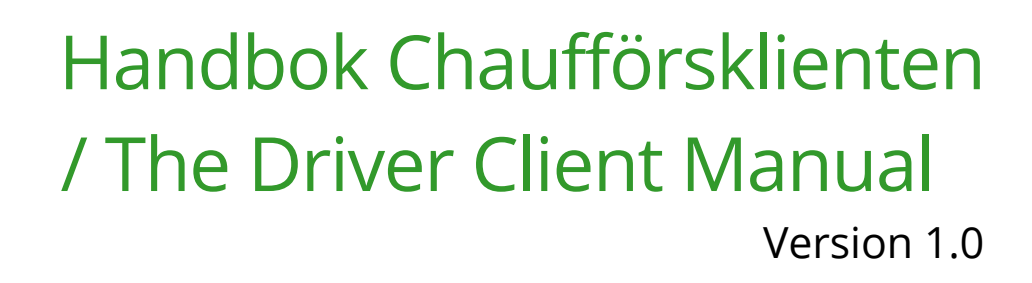

Last updated: 2025-05-02

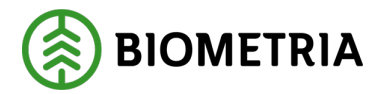

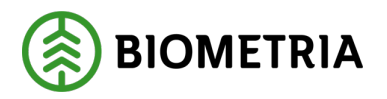

#### Version history

Version history of Handbok Chaufförsklienten/the Driver Client Manual. This is the first version created from the Swedish Manual: <u>Handbok Chaufförsklienten</u>.

| Version | Ändring          | Datum      | Signatur |
|---------|------------------|------------|----------|
| 1.0     | Document created | 2025-05-02 | XAMAGRO  |
|         |                  |            |          |
|         |                  |            |          |
|         |                  |            |          |
|         |                  |            |          |
|         |                  |            |          |
|         |                  |            |          |
|         |                  |            |          |
|         |                  |            |          |
|         |                  |            |          |
|         |                  |            |          |

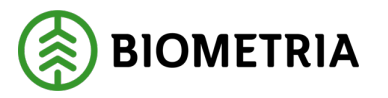

#### Contents

| 1          | Introduction                                                                                            |
|------------|----------------------------------------------------------------------------------------------------|
| 2<br>Aut   | Ordering of users (Användare) for the Chaufförsklienten/the Driver Client -<br>horization Manager       |
| 3          | Log in to Chaufförsklienten/the Driver Client5                                                          |
| 4          | Select an Entity (Aktör) after logging in5                                                              |
| 5          | Settings in Chaufförsklienten/the Driver Client                                                         |
| 6          | Tools in Handbok Chaufförsklienten/the Driver Client manual                                             |
| 7          | Your vehicle must be posted under "My Vehicle combination" (Mina ekipage)11                             |
| 8<br>com   | New driver user and add a Vehicle combination to "My Vehicle<br>binations"(Mina ekipage)11              |
| 9<br>com   | The Vehicle combination is not in the Driver Client -Register a new Vehicle<br>bination                 |
| 10         | Remove combinations from My Combinations27                                                              |
| 11         | Check a Vehicle combination, which tare weight and bank width29                                         |
| 12         | Changing the Bushel ID on an existing combination                                                       |
| 13<br>Kra  | Always crane, Never crane, Sometimes crane (Ändra Alltid kran, Aldrig kran,<br>n ibland)                |
| 14         | Changing country on tractor unit and trailer39                                                          |
| 15         | Change Bank, Measurement unit, Hook lift truck43                                                        |
| 16         | Notify in the Driver Client46                                                                           |
| 17         | Create a new Delivery opportunity46                                                                     |
| 17         | 7.1 Distribute load bank                                                                                |
| 17         | 7.2 Distributing the load Measurement unit                                                              |
| 18         | Consolidate - Distribute deliveries for Measurement unit and bank51                                     |
| 19         | Enter delivery details and Transport Norway59                                                           |
| 20         | A Delivery occasion (Joint load, Samlast) can consist of several deliveries69                           |
| 21         | Load filling and multiple Measurement sites70                                                           |
| 22<br>Trai | Arrival at the measurement site also applies to Delivery notification from a nsport management system72 |
| 22         | 2.1 Before you report the arrival of the measurement site72                                             |
| 23         | Completing Delivery details74                                                                           |
| 24         | Weighing before the Incoming inspection81                                                               |
| 25         | Weighing on a short scale. The car and the trailer separately                                           |

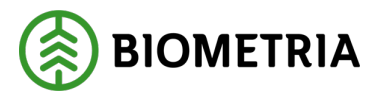

| 26<br>site | Weighing in the case of a Joint load of several deliveries to the same Measuring 91 |
|------------|-------------------------------------------------------------------------------------|
| 27         | Driver-approved Incoming inspection93                                               |
| 27.1       | The Measurer must approve the images98                                              |
| 27.2       | Driver-approved Declared gross quantity (Bruttokvantitet)102                        |
| 28         | Image measurement, Trot measurement and Bushel measurement of meters 103            |
| 29         | Incoming inspection in Image and Log Measurement (Joint load)110                    |
| 30         | Printing of posters and various samples113                                          |
| 31         | Delivery occation with Transport details121                                         |
| 32         | Performing Transport company and maximum weight in transport details121             |
| 33         | Responsible transport company in transport details123                               |
| 34         | Intermediary transport companies in transport details124                            |
| 35         | Loading companies in transport details125                                           |
| 36         | Locations of transportation in transportation details125                            |
| 36.1       | Distance and route126                                                               |
| Lo         | bading, transport and unloading127                                                  |
| Tı         | ransport resource129                                                                |
| Ez         | xternal references129                                                               |
| 37         | Delivery without transport details130                                               |
| 38         | Complete Delivery Occasion, Today's Completed Drop-offs, and Last Completed 131     |
| 39         | Delivery receipt133                                                                 |
| 40         | Driver-approved metering (formerly MAPP)137                                         |
| 41         | Error message when notifying a shipment from a transport management                 |
| systen     | n139                                                                                |

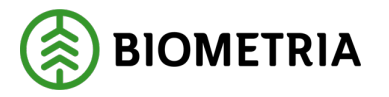

#### **1** Introduction

Chaufförsklienten/the Driver Client, is a part of Mätplatstödet (MPS)/ the Measurement Site System and It is **a web-based system**. The Drivers client is the part of the Measurement site system, that the Drivers have access to. Each Driver must have their own unique login/user account in the Driver Client, to be able to carry out a measurement in VIOL 3.

Through the Driver Client, the driver can notify a delivery occasion, combine one or several deliveries, and follow up the submitted information about the transport afterwards. If the Driver does not have a login/User account, the Driver cannot access the Driver Client and it is only possible to measure if there is a measurer (mätare) available.

#### 2 Ordering of users (Användare) for the Chaufförsklienten/the Driver Client - Authorization Manager

Each driver must have their own user account in Chaufförsklienten/the Driver Client. The user has different levels of permissions associated with the Driver. These levels determine what permissions and capabilities users have to perform certain tasks during the measurement process.

Examples of such rights are:

- Driver-approved incoming inspection (Chaufförsgodkänd mottagningskontroll)
- Driver-approved measurement (Chaufförsgodkänd mätning)

If the driver has permission to perform a certain measurement service (Mätningstjänst), the measurement service will be available to the driver in the Driver Client.

### The Authorization Manager at the executing transport company orders authorizations for their drivers.

#### Does the driver drive for several transport companies?

The driver needs to contact the Authorization manager at all the transport companies that the driver intends to drive for and obtain the necessary access.

Alternatively, the Authorization Manager needs to add drivers who they know will drive for the company, even if it is only sporadic.

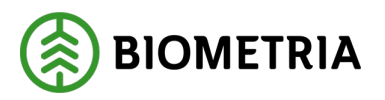

It is the Authorization Manager who is responsible for removing/deregistering drivers who no longer drive for the company.

#### 3 Log in to Chaufförsklienten/the Driver Client

When you have received an invitation from Biometria that your account is active, read this instruction to know what account type your email address has when you log in for the first time. Also how to log in to the Driver Client. <u>See instructions</u>.

You will need a Authenticator app for a twostep verification to your Biometria account. <u>See instructions</u>.

#### 4 Select an Entity (Aktör) after logging in

If you are driving for several execution companies, a dialogue box will appear, and you need to select the executing transport company you are driving for today. Select "**Executing carrier**" (Utförande företag) and click "**Select**" (Välj). (Image 1)

This dialogue box will not appear if you only have authorization for one performing company.

<sup>Image 1</sup> Välj aktör

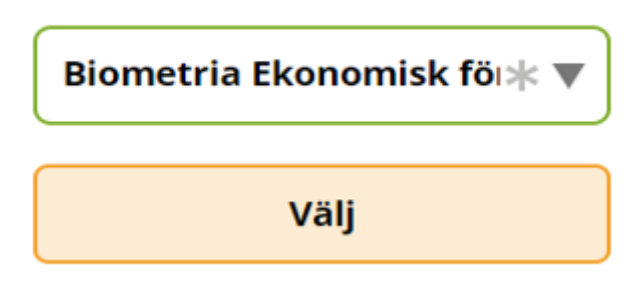

In the right corner, you will see the name of the Driver you are logged in as. In this case, the Driver's name is Tina Transportor. (Image 2)

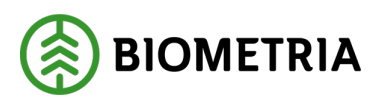

| Tina Transportor             |
|------------------------------|
| Skapa nytt leveranstillfälle |
|                              |
|                              |

To see which company you are logged in for, you need to click on the underlined name (<u>Tina Transportor</u>).

When you click on the name "**Tina Transportor**", a green box will appear with information about the name of the Driver and the Executing company. (Image 3)

**Image 3** 

| ≡       |      | Biometria Chaufför        |                  | Tina Transportor                                    |
|---------|------|---------------------------|------------------|-----------------------------------------------------|
| Ekipage | Välj | Administrera mina ekipage | Senast slutförda | Tina Transportor<br>Biometria Ekonomisk<br>förening |

#### 5 Settings in Chaufförsklienten/the Driver Client

Click on the "**Three lines**", also called "*hamburger m*enu", in the left corner, see the green arrow. (Image 1)

Image 1

| ≡ <     |        |                           | Tina Transportor |                              |
|---------|--------|---------------------------|------------------|------------------------------|
| Ekipage | Välj 🔻 | Administrera mina ekipage | Senast slutförda | Skapa nytt leveranstillfälle |
|         |        |                           |                  |                              |
|         |        | Ingen aktiv leverans.     |                  |                              |

At the bottom of the view, you will find the support number for Biometria. (Image 2) (+46) 10-228 50 00

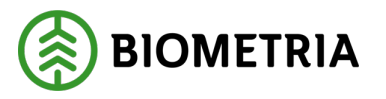

| ×                  |    |
|--------------------|----|
| Mina inställningar |    |
| Snabbguide         |    |
| Byt roll           |    |
| Logga ut           |    |
| 20250409.7         | 0- |

Frågor? Kontakta Biometria Support på telefonnummer 010-228 59 00.

- **Quick guide** (Snabb guide) If you click on "**Quick guide**" you will get a shorter version of Handbok Chaufförsklienten/the Driver Client manual.
- **Change role** (Byt roll) Only included in the list if you have multiple performing companies. Here you can change the executing company.
- Log Out (Logga ut) You log out of the Driver Client.

It is important that you log out of Handbok Chaufförsklienten/the Driver Client, if there are several people using the same tablet or if you log in to the computer in the "Kuren"(Driver Terminal at a measurement site). This is because we don't want anyone else to use your user and make a drop-off.

If you click on "**My settings**" (Mina inställningar), you will see the environment shown in **image 3**.

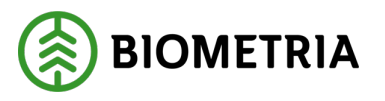

| Image 3      |     |                       |       |   |    |                  |
|--------------|-----|-----------------------|-------|---|----|------------------|
| Bakåt        |     |                       |       |   | Mi | na inställningar |
| Skicka lever | Nej | Visningsläge<br>Ljust | Mörkt | ] |    |                  |

• Send delivery receipt to me (Skicka leveranskvitto till mig) - If the default setting is "Yes"(Ja), it means that the receipt will be sent to the logged in email in Handbok Chaufförsklienten/the Driver Client manual. (Image 4) The receipt will be sent when the receipt has the status "Final delivery receipt" (Slutgiltigt leveranskvitto). When setting "No" (Nej), no delivery receipt is sent to the email.

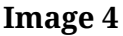

| BIOMETRIA                        | and a state of the state of the |
|----------------------------------|----------------------------------------------------------------------------------------------------|
| Logga in                         | Active States                                                                                                    |
| Tina.Transportor@biometria.se    |                                                                                                    |
| inget konto? Skapa ett!          |                                                                                                    |
| Kan du inte komma åt ditt konto? |                                                                                                    |
| Nās                              | ita                                                                                                    |
|                                  |                                                                                                    |
| 🖓 Inloggningsalternativ          |                                                                                                    |

 Display Mode – Default is "Light". (Image 3) Since transport does not always take place when it is light outside and screens can affect the driver's night vision, a dark mode has been introduced where the colors are much darker to prevent the screen from glare. Select dark mode by selecting "Dark"(Mörkt). (Image 5)

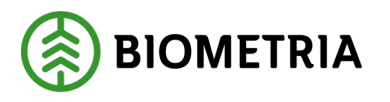

# Image 5 Bakåt Mina inställningar Skicka leveranskvitto till mig Visningsläge Ljust Mörkt

#### 6 Tools in Handbok Chaufförsklienten/the Driver Client manual

#### Help text

Below the text, there is a dotted line.

A help text will appear if you click on the dotted line or hover over it with your mouse cursor. (Image 1)

#### Image 1

| Bakåt                                                                                                    |                                                                                    | Mina inställningar |
|----------------------------------------------------------------------------------------------------|------------------------------------------------------------------------------------|--------------------|
| Skicka leveranskvitto till mig<br>Skicka leveranskvitto till mig<br>Skicka leveranskvitto till mig<br>Om du vill ha en kopia av leveranskvittot skickat<br>ha det, välj <b>Nej</b> . | /isningsläge<br>Liust Mörkt<br>: till din e-mail, välj <b>Ja</b> . Om du inte vill |                    |

If you click on words and sentences that have a grey underline, you will be taken to a new view. (Image 2)

Image 2

| ≡       |      |   | Biometria Chaufför        |                  | Tina Transportor 🛞           |
|---------|------|---|---------------------------|------------------|------------------------------|
| Ekipage | Välj | ▼ | Administrera mina ekipage | Senast slutförda | Skapa nytt leveranstillfälle |

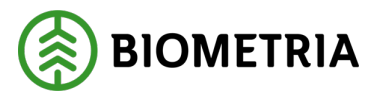

#### The meaning of the colours

There are colours in the system to make it easier. In image 3 you can see a border that has different colors. The meaning of the colours:

- Green colour Activity/work step ready. You don't have to do anything.
- Orange colour You are going to carry out an activity/work item.
- **Grey colour** There are activities/work steps that must be completed first, before this becomes available.
- Blue colour Activity/work steps that are available and optional to perform. Delivery receipt is optional to print.
   Placards at drop-off or receipts at random checks are not optional work

steps even though they are under blue paint.

• Red colour - Forced fields for information to be filled in. (Image 4)

# Image 3 Image 3 <t

You can also see the colours around the fields that you are going to click or type in. (Image 4)

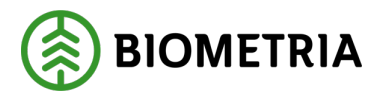

| Image 4                                                                                                    |                                                    |                                                         |                     |                           |           |  |
|----------------------------------------------------------------------------------------------------|----------------------------------------------------|---------------------------------------------------------|---------------------|---------------------------|-----------|--|
| Bakåt                                                                                                    |                                                    | Transport                                               | uppgifter           |                           | S 🕿 🗗 🛙   |  |
| <ul> <li>Ansvarigt transportföretag</li> <li>Ansvarigt transportföretag</li> <li>Uppgiften måste fyllas i</li> </ul> |                                                    |                                                         |                     |                           |           |  |
| <ul> <li>Förmedlande transportföretag</li> <li>Antal</li> <li>0</li> </ul>                                           |                                                    |                                                         |                     |                           |           |  |
| ▶ Lastande företag                                                                                                   |                                                    |                                                         |                     |                           |           |  |
| <ul> <li>Platser för transport</li> <li>Startplats transport, st</li> <li>1 - RoT1</li> </ul>                        | Viaplats transport<br>02000MA - Scenario Skog AB I | Slutplats transport<br>02000 - Scenario Skog AB Mot 🛪 🔻 | Avlastningsplats    |                           |           |  |
| ▼ Avstånd och väg<br>Bärighetsklass<br>Välj * ▼                                                                      | Bärighetsklass Norge<br>Välj ▼                     | Returavstånd, km                                        | Framkomlighetsklass | Transportavstånd, km<br>0 | Kommentar |  |

# 7 Your vehicle must be posted under "My Vehicle combination" (Mina ekipage)

In VIOL 3, the Transport Number (transportörsnummer) has been removed. This is replaced by a registration number of the vehicle and the executing transport company that carries out the transport. The main code (Huvudkod) of the executing transport company must be registred in the Entity register (aktörsregistret) at Biometria in order for the entity to be included in the Driver Client.

In order to make a delivery in the Driver Client, the Vehicle combination must be posted under "**My Vehicle Combinations**" (Mina ekipage). **This also applies if you are notifying deliveries from an external system.** 

#### 8 New driver user and add a Vehicle combination to "My Vehicle combinations"(Mina ekipage)

After logging in, you need to upload your Vehicle combination and save it under "My Vehicle combinations" (Mina ekipage). You do this by clicking on "**Administer my Vehicle combinations**"(Administrera mina ekipage). (Image 1)

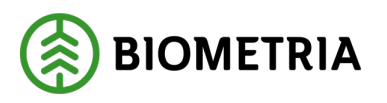

| Image 1 |        |                           |                  |                              |
|---------|--------|---------------------------|------------------|------------------------------|
| ≡       |        | Biometria Chaufför        |                  | Tina Transportor             |
| Ekipage | Välj 🔻 | Administrera mina ekipage | Senast slutförda | Skapa nytt leveranstillfälle |
|         |        |                           |                  |                              |

Ingen aktiv leverans.

In the "**Vehicle combination**" box, you can search for all the vehicle combinations that are available in Chaufförsklienten/the Driver Client manual, and the Measurement Site System (Mätplatsstödet, MPS). (Image 2)

| Image 2                           |               |               |                  |     |
|-----------------------------------|---------------|---------------|------------------|-----|
| Bakåt                             | Mina e        | kipage        |                  |     |
| Registrera nytt ekipage           |               |               |                  |     |
| Lägg till ett registrerat ekipage | _             |               |                  |     |
| Ekipagekombination                |               |               |                  |     |
|                                   |               |               |                  |     |
| Dragbil, reg.nr                   | Landskod      | Kröningsdatum | Krönt            |     |
|                                   | Valj          |               | Ja               | Nej |
| Maxvikt                           | Kran & vikt   |               |                  |     |
|                                   |               |               |                  |     |
|                                   |               |               |                  |     |
| Mina ekipage                      |               |               |                  |     |
|                                   | Krönt ekipage | Maxvikt       |                  |     |
| DAOL01, DAOL02                    | Ja            | 64 ton        | Ta bort koppling |     |
| STW001, STW002                    | Ja            | 70 ton        | Ta bort koppling |     |

In the box, you can search and get all the registration numbers for tractor units, tractor units with trailers, and trailers that are in the system The Driver Client (Chaufförsklienten).

Enter two characters in the search box, for example two A (AA) and all of the tractor units, tractor units with trailers, and trailers will appear. (Image 3)

In the drop-down bar on the edge, you can scroll down and see if you can find your Vehicle combination. (Image 4)

If you add additional characters to the search box, the selection of combinations in the list will be reduced. (Image 5)

#### Handbok Chaufförsklienten /The Driver Client

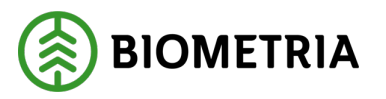

#### Image 3

| legistrera nytt ekipage           |          |
|-----------------------------------|----------|
| .ägg till ett registrerat ekipage |          |
| Ekipagekombination                |          |
| AA                                |          |
| AAA111, AAA222 (S)                | <b>A</b> |
| AAA111, AAA999 (S)                |          |
| AAA002 (S)                        |          |
| KANYAAA, KANYBBB (S)              | <b>.</b> |

#### Image 4

Bakåt

| Registrera nytt ekipage           |     |
|-----------------------------------|-----|
| Lägg till ett registrerat ekipage |     |
| Ekipagekombination                |     |
| AA                                |     |
| AAA002, AAA003 (S)                | •   |
| AAB111, AAB222 (S)                |     |
| AAA001 (S)                        |     |
| AAA009 (S)                        | · · |
| Maxvikt                           |     |

#### Image 5

| Lägg till ett registrerat ekipage |  |  |
|-----------------------------------|--|--|
| Ekipagekombination                |  |  |
|                                   |  |  |
| AAA002 (S)                        |  |  |
| AAA002, AAA003 (S)                |  |  |
| AAA001 (S)                        |  |  |
| AAA009 (S)                        |  |  |

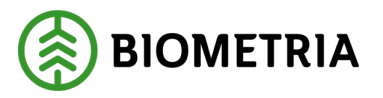

If your Vehicle combination is not in the search box, read more in chapter "**The Vehicle combination is not in the Driver Client - Register a new Vehicle combination**". Here are some examples of when you need to go to chapter 9.

Examples of use cases:

- Your registration number does not appear in the box on tractor unit + trailer.
- The registration number of the tractor unit is available, but not combined with the correct registration number with the trailer.
- The registration number is available on the tractor but not on the trailer.
- The registration number is on the trailer but not on the tractor.
- The Vehicle exists but it is the wrong country.

Observe! We only support two registration numbers on a Vehicle combination. A tractor registration number and a trailer registration number. For more information, read the documentation on **Information about Vehicle Combination types**. (Information om Ekipagetyper).

Choose the Vehicle combination that matches your car and trailer registration number. Click "**Save**" (Spara), for the combination to be saved to "**My Vehicle combination**". (Image 6)

You can add several vehicle combinations under "**My Vehicle combination**"(Mina ekipage).

If you change the trailer on the tractor, this is a new Vehicle combination that must be set up.

#### Image 6

| Bakát                                                                           | Mina                  | ekipage               |                  |       |
|---------------------------------------------------------------------------------|-----------------------|-----------------------|------------------|-------|
| Registrera nytt ekipage                                                         |                       |                       |                  |       |
| Lägs till ett registrerat ekkpage<br>Ekkpagetombination<br>AAA002, AAA003 (5) * |                       |                       |                  |       |
| Dragbil, reg.nr                                                                 | Landskod              | Kröningsdatum         | Krönt            |       |
| AAA002                                                                          | Sverige (S)           | 2024-10-04            | Ja               | Nej   |
| Mævikt<br>65                                                                    | Kran & vikt<br>ALDRIG |                       |                  |       |
| Slap 1, reg.nr                                                                  | Slāp 1. landskod      | Släp 1, kröningsdatum | Slāp 1, krönt    |       |
| AAA003                                                                          | Sverige (S)           | 2024-10-04            | Ja               | Nej   |
| Mina ekipage                                                                    | Kanalana              | Manufa                |                  |       |
|                                                                                 | Kront expage          | WOAVING               |                  |       |
| DAOL01, DAOL02                                                                  | Ja                    | 64 ton                | Ta bort koppling |       |
| • <u>STW001, STW002</u>                                                         | ja                    | 70 ton                | Ta bort koppling |       |
| 4 <u>SM5200, SM5201</u>                                                         | ja                    | 70 ton                | Ta bort koppling |       |
| ITEST22T, TEST22L                                                               | Nej                   | 64 ton                | Ta bort koppling |       |
| TESTIT, TEST2L                                                                  | Ja                    | 67 ton                | Ta bort koppling |       |
| I TESTIT                                                                        | Ja                    | 54 ton                | Ta bort koppling |       |
| ITEST11, TESTL1                                                                 |                       |                       |                  | Spara |

Now the Vehicle combination is under "My Vehicle combinations". (Image 7)

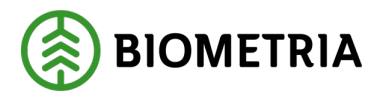

| Image | 7 |
|-------|---|
|-------|---|

| Lägg till ett registrerat ekipage                                                                                                    |                                                    |                                                 |                                                                                                    |     |
|----------------------------------------------------------------------------------------------------|----------------------------------------------------|-------------------------------------------------|----------------------------------------------------------------------------------------------------|-----|
| Ekipagekombination                                                                                                    |                                                    |                                                 |                                                                                                    |     |
| TEST1T, TEST2L (S) *                                                                                                    |                                                    |                                                 |                                                                                                    |     |
|                                                                                                    |                                                    |                                                 |                                                                                                    |     |
| Dragbil, reg.nr                                                                                                    | Landskod                                           | Kröningsdatum                                   | Krönt                                                                                                 |     |
| TESTIT                                                                                                    | Sverige (S)                                        | 2024-11-29                                      | Ja                                                                                                    | Nej |
| Maxvikt                                                                                                    | Kran & vikt                                        |                                                 |                                                                                                    |     |
| 67                                                                                                    | IBLAND, 2 TON                                      |                                                 |                                                                                                    |     |
|                                                                                                    |                                                    |                                                 |                                                                                                    |     |
| Slāp 1, reg.nr                                                                                                    | Släp 1, landskod                                   | Slāp 1, kröningsdatum                           | Släp 1, krönt                                                                                         |     |
| TEST2L                                                                                                    | Sverige (S)                                        | 2024-11-29                                      | Ja                                                                                                    | Nej |
|                                                                                                    |                                                    |                                                 |                                                                                                    |     |
|                                                                                                    |                                                    |                                                 |                                                                                                    |     |
| Mina ekipage                                                                                                    |                                                    |                                                 |                                                                                                    |     |
| Mina ekipage                                                                                                    | Krönt ekipage                                      | Maxvikt                                         |                                                                                                    |     |
| Mina ekipage      •••                                                                                                    | Kront ekipage<br>Ja                                | Marvikt<br>74 ton                               | Ta bort koppling                                                                                      |     |
| Mine ekipage                                                                                                    | Kriont ekipage<br>Ja<br>Ja                         | Mawikt<br>74 ton<br>64 ton                      | Ta bort koppling                                                                                      |     |
| Mine skipage                                                                                                    | Kriste ekipage<br>Ja<br>Ja                         | Maxvikt<br>74 ton<br>64 ton<br>70 ton           | Ta bort koppling<br>Ta bort koppling<br>Ta bort koppling                                              |     |
| Mine skipage      AAA111, AAA222      DAOL01, DAOL02      STW001, STW002      SMS200, SMS201                                                                                                    | Kröne elipage<br>ja<br>ja<br>ja<br>ja              | Manvikt<br>74 ten<br>64 ten<br>70 ten<br>70 ten | Ta bort koppling<br>Ta bort koppling<br>Ta bort koppling<br>Ta bort koppling                          |     |
| Mine skipage           Image:           Image: | Krönt elipage<br>ja<br>ja<br>ja<br>ja<br>ja<br>Nej | Maxvikt 74 ton 64 ton 70 ton 64 ton 64 ton      | Ta bort koppling Ta bort koppling Ta bort koppling Ta bort koppling Ta bort koppling Ta bort koppling |     |

Under "**My Vehicle combinations**" (Mina ekipage) you have an overview of each Vehicle combination. You can se maximum weight and status of the Vehicle combination and whether the bunks are crowned. Crowned bushels are not shown. (Image 8)

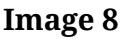

| Bakåt                             | Mine                                  | skipage                                                   |                                                                                                    |     |
|-----------------------------------|---------------------------------------|-----------------------------------------------------------|----------------------------------------------------------------------------------------------------|-----|
| Registrera nytt ekipage           |                                       |                                                           |                                                                                                    |     |
| Lägg till ett registrerat ekipage |                                       |                                                           |                                                                                                    |     |
| Ekipagekombination                |                                       |                                                           |                                                                                                    |     |
| TEST1T, TEST2L (S) *              |                                       |                                                           |                                                                                                    |     |
| Dragbil, reg.nr                   | Landskod                              | Kröningsdatum                                             | Krönt                                                                                                    |     |
| TESTIT                            | Sverige (S)                           | 2024-11-29                                                | Ja                                                                                                    | Nej |
| Maxwikt                           | Kran & vikt                           |                                                           |                                                                                                    |     |
| 67                                | IBLAND, 2 TON                         |                                                           |                                                                                                    |     |
| Site 1 res or                     | Site 1 Indeked                        | Site 1 keiningedatum                                      | Silio 1 kränt                                                                                                    |     |
| TEST2L                            | Sverige (S)                           | 2024-11-29                                                | ja                                                                                                    | Nej |
|                                   |                                       |                                                           |                                                                                                    |     |
|                                   |                                       |                                                           |                                                                                                    |     |
| Mina ekipage                      |                                       |                                                           |                                                                                                    |     |
| Mina ekipage                      | Krönt elipage                         | Marvitt                                                   |                                                                                                    |     |
| Mina okipage                      | Krönt ekipage<br>Ja                   | Mavvit:<br>74 ton                                         | Ta bort koppling                                                                                                    |     |
| Mina ekipage                      | Krönt ekipage<br>Ja<br>Ja             | Maxvit<br>74 ton<br>64 ton                                | Ta bort koppling<br>Ta bort koppling                                                                                   |     |
| Mina ekipage                      | Krönt elipage<br>ja<br>ja             | Marvik<br>74 ton<br>64 ton<br>70 ton                      | Ta bort kopping<br>Ta bort kopping<br>Ta bort kopping                                                                  |     |
| Mins okipage                      | Krönt ekipage<br>ja<br>ja<br>ja       | Maxvik<br>74 ton<br>64 ton<br>70 ton<br>70 ton            | Ta bort koppling<br>Ta bort koppling<br>Ta bort koppling<br>Ta bort koppling                                           |     |
| Mina okipage                      | Krönt skipage<br>Ja<br>Ja<br>Ja<br>Ja | Maxvite<br>74 ton<br>64 ton<br>70 ton<br>70 ton<br>64 ton | Ta bort koppling Ta bort koppling Ta bort koppling Ta bort koppling Ta bort koppling Ta bort koppling Ta bort koppling |     |

When you choose a Vehicle combination, information about the combination will appear. (Image 9)

It is important that you check the information about the tractor unit and trailers is correct.

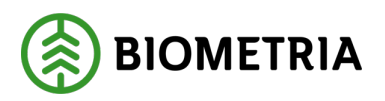

T---- - --- 10

| Image 9                           |                  |                       |               |     |
|-----------------------------------|------------------|-----------------------|---------------|-----|
| Bøkåt                             | Mina             | ekipage               |               |     |
| Registrera nytt ekipage           |                  |                       |               |     |
| Lägg till ett registrerat ekipage |                  |                       |               |     |
| Ekipagekombination                |                  |                       |               |     |
| AAA002, AAA003 (5) *              |                  |                       |               |     |
|                                   |                  |                       |               |     |
| Dragbil, reg.nr                   | Landskod         | Kröningsdatum         | Krönt         |     |
| AAA002                            | Sverige (S)      | 2024-10-04            | Ja            | Nej |
|                                   |                  |                       |               |     |
| Maxvikt                           | Kran & vikt      |                       |               |     |
| 65                                | ALDRIG           |                       |               |     |
|                                   |                  |                       |               |     |
| Slāp 1, reg.nr                    | Slap 1, landskod | Släp 1, kröningsdatum | Slap 1, krönt |     |
| AAA003                            | Sverige (S)      | 2024-10-04            | Ja            | Nej |

Incorrect maximum weight on the Vehicle combination (ekipaget), can affect the transport price bill (transportprisräkningen) depending on what the agreements look like.

If you state a different maximum weight in the transport data (road icon) in the Driver Client, than the weight stated in the Vehicle combination register (Ekipageregistret), (Image 10), it is the weight in the transport data that will be submitted to the system. If you submit transport information from a transport management system, it is the maximum weight from the transport management system that applies and is submitted to the business system (affärssystemet)

If you have set different weights in the external system and in the Driver Client, the maximum weights may differ.

If the charterer (befraktaren) has set Vehicle combination control (Ekipagekontrollen) "Yes"(Ja), the maximum weight that has been saved in the system will be the governing factor in the price lists.

If the Vehicle Combination control (Ekipagekontrollen), is set to "**No**" (Nej), it will be calculated on the maximum weight that comes from the Driver Client transport information, or transport management system (transportledningssystem).

| Image IU                          |                  |                       |               |     |
|-----------------------------------|------------------|-----------------------|---------------|-----|
| Bekåt                             | Mina             | ekipage               |               |     |
| Registrera nytt ekipage           |                  |                       |               |     |
| Lägg till ett registrerat ekipage |                  |                       |               |     |
| Ekipagekombination                |                  |                       |               |     |
| TESTIT, TEST2L (5) *              |                  |                       |               |     |
| Dragbil, reg.nr                   | Landskod         | Kröningsdatum         | Krönt         |     |
| TESTIT                            | Sverige (S)      | 2024-11-29            | Ja            | Nej |
| Maxvikt                           | Kran & vikt      |                       |               |     |
| 67                                | IBLAND, 2 TON    |                       |               |     |
| Silo 1 ree.or                     | Sike 1. Jandskod | Slap 1. króningsdatum | Sião 1. krönt |     |
| TEST2L                            | Sverige (5)      | 2024-11-29            | ja            | Nej |
|                                   |                  |                       |               |     |
| Mina ekipage                      |                  |                       |               |     |

In the "**Crane & weight**" box (Kran & vikt), you can see the setting of the crane and whether there is a crane weight. (Image 11)

#### Handbok Chaufförsklienten /The Driver Client

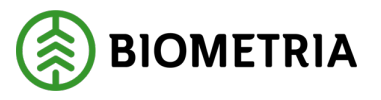

The box says "**Sometimes**" (Ibland) and "**2 tons**" (2 ton). **Sometimes**" (Ibland) indicates that you have a removable crane. Meaning, that you have to state at each delivery whether you have a crane or not when the measurement occurs.

"2 tons" (2 ton) is the weight of the crane.

It is a Measurer (mätare) that enters the weight of the crane into the Driver Client. You can change the setting on the tap, read more in chapter 13 how to do it.

If information about crane is incorrect, it affects the load weight of raw material and transport price calculation. This applies to both the weight of the crane and how you state that you have a crane or not at the weigh-in.

| Image | 11 |
|-------|----|
|       |    |
| 1     |    |

| -                                 |                  |                       |               |     |
|-----------------------------------|------------------|-----------------------|---------------|-----|
| Lägg till ett registrerat ekipage |                  |                       |               |     |
| Ekipagekombination                |                  |                       |               |     |
| TEST1T, TEST2L (S) *              |                  |                       |               |     |
|                                   |                  |                       |               |     |
| Dragbil, reg.nr                   | Landskod         | Kröningsdatum         | Krönt         |     |
| TESTIT                            | Sverige (S)      | 2024-11-29            | Ja            | Nej |
|                                   |                  | 1                     |               |     |
| Maxvikt                           | Kran & vikt      |                       |               |     |
| 67                                | IBLAND, 2 TON    |                       |               |     |
|                                   |                  |                       |               |     |
| Slāp 1, reg.nr                    | Slāp 1, landskod | Slāp 1, kröningsdatum | Slāp 1, krönt |     |
|                                   |                  |                       |               |     |
| TEST2L                            | Sverige (S)      | 2024-11-29            | Ja            | Nej |
| TEST2L                            | Sverige (5)      | 2024-11-29            | ja            | Nej |

#### Crowned equipage and crown date ( Krönt ekipage och kröningsdatum)

(Image 12) Coronation date is the date that a moth has crowned the banks and "**Yes**" or "**No**" shows whether it is crowned. Right now we only show benches that are crowned and no bushels (skäppor).

| Bild 12                                |                                   |                       |               |     |  |  |
|----------------------------------------|-----------------------------------|-----------------------|---------------|-----|--|--|
| Bakåt                                  | Mina e                            | kipage                |               |     |  |  |
| Registrera nytt ekipage                |                                   |                       |               |     |  |  |
| Lägg till ett registrerat ekipage      | Lägg till ett registrørat ekipage |                       |               |     |  |  |
| Elizackiombination EESTIT.TEST21.(5) * |                                   |                       |               |     |  |  |
| Dragbil, reg.nr                        | Landskod                          | Kröningsdatum         | Krönt         |     |  |  |
| TESTIT                                 | Sverige (S)                       | 2024-11-29            | ja            | Nej |  |  |
| Mavvikt<br>67                          | Kran & vikt<br>IBLAND, 2 TON      |                       |               |     |  |  |
| Slap 1, reg.nr                         | Slap 1, landskod                  | Slap 1, kröningsdatum | Slāp 1, krönt |     |  |  |
| TEST2L                                 | Sverige (S)                       | 2024-11-29            | Ja            | Nej |  |  |
|                                        |                                   |                       |               |     |  |  |

Click **Back** to return to the home page. (Image 13)

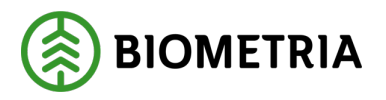

Imago 12

| 1 |                                                           |                  |                       |                  |     |  |
|---|-----------------------------------------------------------|------------------|-----------------------|------------------|-----|--|
| E | Bakit Mina ekipage                                        |                  |                       |                  |     |  |
|   | Registrera nytt ekipage                                   |                  |                       |                  |     |  |
|   | Lägg till ett registrerat ekipage                         |                  |                       |                  |     |  |
|   | Ekipagekombination           TESTIT, TESTZL (5)         * |                  |                       |                  |     |  |
| Т | Dragbil, reg.nr                                           | Landskod         | Kröningsdatum         | Krönt            |     |  |
| L | TESTIT                                                    | Sverige (S)      | 2024-11-29            | Ja               | Nej |  |
| L | Maxviit                                                   | Kran & vikt      |                       |                  |     |  |
| L | 67                                                        | IBLAND, 2 TON    |                       |                  |     |  |
| L | Slap 1, reg.nr                                            | Släp 1, landskod | Slāp 1, kröningsdatum | Slāp 1, krönt    |     |  |
| Т | TEST2L                                                    | Sverige (S)      | 2024-11-29            | ja               | Nej |  |
| L |                                                           |                  |                       |                  |     |  |
| L | Mina ekipage                                              |                  |                       |                  |     |  |
| E |                                                           | Krönt ekipage    | Maxvikt               |                  |     |  |
|   | AAA111, AAA222                                            | ja               | 74 ton                | Ta bort koppling |     |  |
|   | DAOL01, DAOL02                                            | ja               | 64 ton                | Ta bort koppling |     |  |

The latest added combination (ekipaget) is at the top and by clicking on the "*arrow*" you will get all your combinations in the drop-down list, which is posted under "**My Vehicle combinations**" (Mina ekipage). (Image 14)

#### Image 14

| =       |                                                    | Biometria Chaufför        |                  | Tina Transportor             |
|---------|----------------------------------------------------|---------------------------|------------------|------------------------------|
| Ekipage | KKK111, KKK222 V                                   | Administrera mina ekipage | Senast slutförda | Skapa nytt leveranstillfälle |
|         | AAA111, AAA222<br>BIO111, BIO222<br>DAOL01, DAOL02 |                           |                  |                              |
|         | DES01A<br>DFB47A, DFB47B                           | Ingen aktiv leverans.     |                  |                              |
|         | KXK111, KXX222<br>LOTS123, LOTS456                 |                           |                  |                              |
|         | SMS100, SMS101<br>SMS200, SMS201<br>SOL001, SOL002 |                           |                  |                              |
|         | STW001, STW002<br>TEST11, TESTL1                   |                           |                  |                              |
|         | TEST1T, TEST2L<br>TEST1T                           |                           |                  |                              |
|         | TEST22T, TEST22L                                   |                           |                  |                              |

#### 9 The Vehicle combination is not in the Driver Client -Register a new Vehicle combination

You search for a Vehicle combination in the search box to add the combination to "My Vehicle combinations" (Mina ekipage) and the combination is not available as an option. (Image 1) You will then need to set up a new Vehicle combination. Is the tractor unit available, but not the trailer? Then you need to set up a new Vehicle combination.

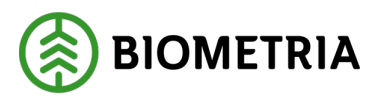

#### Bakåt

| Registrera nytt ekipage                                 |          |
|---------------------------------------------------------|----------|
| Lägg till ett registrerat ekipage<br>Ekipagekombination |          |
|                                                         |          |
| TES123, TESTL1 (S)                                      | Landskod |
| TEST11, TESTL1 (S)<br>TEST1, TEST2 (S)                  | Välj     |

Click on "Register new Vehicle combination" (Registrera nytt ekipage). (Image 2)

#### Image 2

| 0                                 |                  |                       |               |     |
|-----------------------------------|------------------|-----------------------|---------------|-----|
| Bakat                             | Mine             | ekipage               |               |     |
| Registrera nytt ekipage           |                  |                       |               |     |
| Lägg till ett registrerat ekipage |                  |                       |               |     |
| Ekipagekombination                |                  |                       |               |     |
|                                   |                  |                       |               |     |
| TESTIT, TESTIL (S)                |                  |                       |               |     |
| Dragbil, reg.nr                   | Landskod         | Kröningsdatum         | Krönt         |     |
| TESTIT                            | Sverige (S)      | 2024-11-29            | Ja            | Nej |
| Maxvikt                           | Kran & vikt      |                       |               |     |
| 67                                | IBLAND, 2 TON    |                       |               |     |
| Slāp 1, reg.nr                    | Släp 1, landskod | Släp 1, kröningsdatum | Slāp 1, krönt |     |
| TEST2L                            | Sverige (5)      | 2024-11-29            | ja            | Nej |
|                                   |                  |                       |               |     |

Fill in your "**Registration number"** (Dragbil, reg nr.) on the tractor unit. (Image 3)

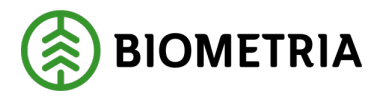

| Image 3                       | Registrera n                    | ytt ekipage                    |                            |
|-------------------------------|---------------------------------|--------------------------------|----------------------------|
| Dragbil Dragbil, reg.nr       | Dragbil, landskod Sverige (5) * | Kran<br>Välj *▼                | Dragbil, fordonstyp Välj * |
| ▼ Slāp<br>Antal slāp<br>- 1 + |                                 |                                |                            |
| v Släp 1<br>Släp 1, reg.nr    | Släp 1, landskod Sverige (5) *  | Slāp 1. fordonstyp<br>Vālj * V |                            |
| Maxvikt Maxvikt, ton          |                                 |                                |                            |
| Bakåt                         |                                 |                                | Lägg till                  |

**Sweden** is pre-filled. If you click on the arrow in the box, a drop-down list will appear that allows you to change the country of the tractor unit. (Image 4)

Image 4

|   | Registrera nytt ekipage                       |                                     |                               |                     |
|---|-----------------------------------------------|-------------------------------------|-------------------------------|---------------------|
| I | ▼ Dragbil                                     |                                     |                               |                     |
| L | Dragbil, reg.nr                               | Dragbil, landskod                   | Kran                          | Dragbil, fordonstyp |
| l | *                                             | Sverige (S) * V                     | Välj <b>*</b> ▼               | Välj <b>*</b> ▼     |
| ł |                                               |                                     | ]                             |                     |
| L | ▼ Släp                                        |                                     |                               |                     |
| L | Antal släp                                    |                                     |                               |                     |
| L | - 1 +                                         |                                     |                               |                     |
| L |                                               |                                     |                               |                     |
|   | ▼ Slän 1                                      |                                     |                               |                     |
|   | Shap i                                        |                                     |                               |                     |
| l | Släp 1, reg.nr                                | Släp 1, landskod                    | Släp 1, fordonstyp            |                     |
| l | Släp 1, reg.nr                                | Släp 1, landskod<br>Sverige (S) * ▼ | Slāp 1, fordonstyp<br>Välj *▼ |                     |
|   | Slåp 1, reg.nr                                | Slāp 1, landskod<br>Sverige (5) * V | Släp 1, fordonstyp            |                     |
|   | Slap 1, reg.nr * Maxvikt                      | Slāp 1, landskod<br>Sverige (5) * ▼ | Släp 1, fordonstyp<br>Valj *▼ |                     |
|   | Slap 1, reg.nr  V Maxvikt Maxvikt, ton        | Slāp 1, landskod<br>Sverige (S) * ▼ | Slåp 1, fordonstyp       valj |                     |
|   | Slap 1, reg.nr     Maxvikt Maxvikt, ton       | Slāp 1, landskod<br>Sverige (S) * ▼ | Slåp 1, fordonstyp<br>Valj *▼ |                     |
|   | Maxvikt Maxvikt.ton                           | Slāp 1, landskod<br>Sverige (S) *▼  | Slåp 1, fordonstyp<br>Valj *▼ |                     |
|   | Slåp 1, reg.nr     K     Maxvikt Maxvikt, ton | Slāp 1, landskod<br>Sverige (5) *▼  | Slåp 1, fordonstyp<br>Valj *▼ |                     |
|   | Slåp 1, reg.nr    Maxvikt Maxvikt, ton  Bakåt | Slāp 1, landskod<br>Sverige (5) *▼  | Slåp 1, fordonstyp<br>Vaij *▼ | Låge till           |

Fill in "Crane" (Kran) on the tractor unit. (Image 5)

Always (Alltid) - An attached crane on the tractor unit Sometimes (Ibland) - Detachable crane Never (Aldrig) - There is no crane on the tractor unit

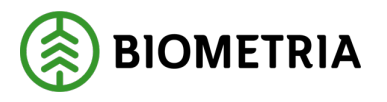

| Registrera nytt ekipage                 |                                |                           |                     |
|-----------------------------------------|--------------------------------|---------------------------|---------------------|
| ▼ Dragbil                               |                                |                           |                     |
| Dragbil, reg.nr                         | Dragbil, landskod              | Kran                      | Dragbil, fordonstyp |
| *                                       | Sverige (S) * V                | Välj * 🔻                  | Välj <b>*</b> ▼     |
| ▼ Siāp<br>Antal slāp<br>- 1 +           |                                | Altid<br>Ibland<br>Aldrig |                     |
| v     Slāp 1       Slāp 1, reg.nr     * | Släp 1, landskod Sverige (5) * | Slāp 1. fordonstyp Valj * |                     |
| Maxvikt Maxvikt, ton                    |                                |                           |                     |
| Bakåt                                   |                                |                           | Lägg till           |

Fill in "Vehicle type" (Fordonstyp) on the tractor. (Image 6)

**Hook lift truck** (Lastväxlare) -The tractor unit does not have bunks (Banke), Fixed load unit (Fast skäppa) no Measurement unit ID (Skäppa ID), or Measurement unit ID (Skäppa ID) sometimes (Ibland).

In cases where there is, Measurement unit ID (Skäppa ID) sometimes (Ibland), you need to enter the Measurement unit ID (Skäppa ID) when there is a measurement flow with Fixed container measurement (Skäppmätning).

Bunks (Banke)

Fixed load unit (Fast Skäppa)

#### Image 6

|   | Registrera nytt ekipage                           |                   |                    |                                     |  |
|---|---------------------------------------------------|-------------------|--------------------|-------------------------------------|--|
|   | ▼ Dragbil                                         |                   |                    |                                     |  |
| L | Dragbil, reg.nr                                   | Dragbil, landskod | Kran               | Dragbil, fordonstyp                 |  |
| L | *                                                 | Sverige (S) * V   | Välj <b>*</b> ▼    | Välj <b>×▼</b>                      |  |
|   | ▼ Slāp<br>Antal slāp<br>- 1 +                     |                   |                    | Lastväxlare<br>Banke<br>Fast skäppa |  |
| L | ▼ Släp 1                                          |                   |                    |                                     |  |
| L | Släp 1, reg.nr                                    | Släp 1, landskod  | Släp 1, fordonstyp |                                     |  |
| l | *                                                 | Sverige (S) *     | Välj <b>*</b> ▼    |                                     |  |
|   | <ul> <li>Maxvikt</li> <li>Maxvikt, ton</li> </ul> |                   |                    |                                     |  |
|   | Bakåt                                             |                   |                    | Lägg till                           |  |

Biometria

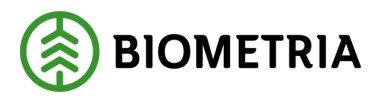

If you choose Fixed load unit (Fast skäppa), you must state the correct Fixed load unit (Fast skäppa), as the Measurement unit. (Image 7)

The Fixed load unit (Fast skäppa) that you choose will be given as a default, when you are to deliver the notification. It is possible to change the notification mode.

| Image 7                                   |                   |           |                        |
|-------------------------------------------|-------------------|-----------|------------------------|
| ▼ Dragbil<br>Dragbil, reg.nr              | Dragbil, landskod | Kran      | Dragbil, fordonstyp    |
| GGG111 *                                  | Sverige (5) * V   | lbland →▼ | Fast skäppa         *▼ |
| Antal skappor<br>- 1 +<br>SkappalD, 1 - * | 7                 |           |                        |

Select the number of trailers by pressing "+ or –". (Image 8)

#### **Image 8**

|    |                 | Registrera        | nytt ekipage       |                     |
|----|-----------------|-------------------|--------------------|---------------------|
|    | ▼ Dragbil       |                   |                    |                     |
|    | Dragbil, reg.nr | Dragbil, landskod | Kran               | Dragbil, fordonstyp |
|    | *               | Sverige (S) *     | Välj <b>*</b> ▼    | välj ∗▼             |
|    |                 |                   |                    |                     |
| ۱ſ | ▼ Släp          |                   |                    |                     |
| Ш  | Antal släp      |                   |                    |                     |
|    | - 1 +           |                   |                    |                     |
| Ľ  | ▼ Släp 1        |                   |                    |                     |
|    | Släp 1, reg.nr  | Släp 1, landskod  | Släp 1, fordonstyp |                     |
|    | *               | Sverige (S) * V   | Välj *▼            |                     |
|    |                 |                   |                    |                     |
|    | ▼ Maxvikt       |                   |                    |                     |
|    | Maxvikt, ton    |                   |                    |                     |
|    |                 |                   |                    |                     |
|    |                 |                   |                    |                     |
|    |                 |                   |                    |                     |
|    | Bakăt           |                   |                    | Lägg till           |

Fill in your "**Registration number**" on trailer 1. (Image 9)

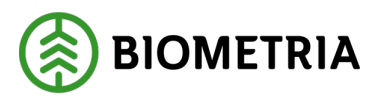

|     | Registrera nytt ekipage |                   |                    |                     |  |
|-----|-------------------------|-------------------|--------------------|---------------------|--|
| v   | Dragbil                 |                   |                    |                     |  |
| Dra | agbil, reg.nr           | Dragbil, landskod | Kran               | Dragbil, fordonstyp |  |
|     | *                       | Sverige (S) * 🔻   | Välj <b>*</b> ▼    | Välj <b>*</b> ▼     |  |
|     |                         |                   |                    |                     |  |
| v   | Släp                    |                   |                    |                     |  |
| An  | tal släp                |                   |                    |                     |  |
|     | - 1 +                   |                   |                    |                     |  |
|     |                         |                   |                    |                     |  |
| T T | Släp 1                  |                   |                    |                     |  |
| Slä | ip 1, reg.nr            | Släp 1, landskod  | Släp 1, fordonstyp |                     |  |
|     | *                       | Sverige (S) * V   | Välj *▼            |                     |  |
|     |                         |                   |                    |                     |  |
| •   | Maxvikt                 |                   |                    |                     |  |
| Ma  | axvikt, ton             |                   |                    |                     |  |
|     |                         |                   |                    |                     |  |
|     |                         |                   |                    |                     |  |
| _   |                         |                   |                    |                     |  |
| [   | Bakåt                   |                   |                    | Lägg till           |  |

**Sweden** is pre-filled. If you click on the "**arrow**", a drop-down list will appear that allows you to change the country on the trailer. (Image 10)

| Bild | 10 |
|------|----|
| Imag | ge |

| Registrera nytt ekipage |                   |                    |                     |  |  |
|-------------------------|-------------------|--------------------|---------------------|--|--|
| ▼ Dragbil               |                   |                    |                     |  |  |
| Dragbil, reg.nr         | Dragbil, landskod | Kran               | Dragbil, fordonstyp |  |  |
| *                       | Sverige (S) * V   | Välj <b>*▼</b>     | Välj <b>*</b> ▼     |  |  |
| ▼ Släp                  |                   |                    |                     |  |  |
| Antal släp              |                   |                    |                     |  |  |
| • 1 +                   |                   |                    |                     |  |  |
| ▼ Slāp 1                |                   | 1                  |                     |  |  |
| Släp 1, reg.nr          | Släp 1, landskod  | Släp 1, fordonstyp |                     |  |  |
| *                       | Sverige (S) *     | Välj <b>*</b> ▼    |                     |  |  |
|                         |                   |                    |                     |  |  |
| ▼ Maxvikt               |                   |                    |                     |  |  |
| Maxvikt, ton            |                   |                    |                     |  |  |
|                         |                   |                    |                     |  |  |
|                         |                   |                    |                     |  |  |
| Bakåt                   |                   |                    | Lägg till           |  |  |

Fill in "Vehicle type" (Fordonstyp) on Trailer 1. (Image 11)

**Hook lift truck** (Lastväxlare) - The tractor unit does not have bunks (Banke), Fixed load unit (Fast skäppa) no Measurement unit ID (Skäppa ID), or Measurement unit ID (Skäppa ID) sometimes (Ibland).

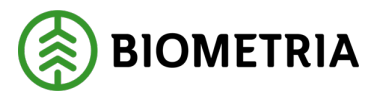

2025-05-02

In cases where there is, Measurement unit ID (Skäppa ID) sometimes (Ibland), you need to enter the Measurement unit ID (Skäppa ID) when there is a measurement flow with Fixed container measurement (Skäppmätning). **Bunks** (Banke)

| Fixed load  | <b>unit</b> (Fast skäppa) |  |
|-------------|---------------------------|--|
| I IACU IUdu | unit (Last skappa)        |  |

| Ir | nage 11                                                   |                                     |                                               |                     |
|----|-----------------------------------------------------------|-------------------------------------|-----------------------------------------------|---------------------|
|    |                                                           | Registrera n                        | ytt ekipage                                   |                     |
|    | <ul> <li>Dragbil</li> <li>Dragbil, reg.nr</li> </ul>      | Dragbil, landskod                   | Kran                                          | Dragbil, fordonstyp |
|    | *                                                         | Sverige (S) * V                     | Välj *▼                                       | Välj *♥             |
|    | <ul> <li>Slāp</li> <li>Antal slāp</li> <li>1 +</li> </ul> |                                     |                                               |                     |
|    | v Släp 1<br>Släp 1, reg.nr                                | Slāp 1, landskod<br>Sverige (5) * V | Släp 1, fordonstyp<br>Valj * V<br>Lastväxlare |                     |
|    | <ul> <li>Maxvikt</li> <li>Maxvikt, ton</li> </ul>         |                                     | Banke<br>Fast skäppa                          |                     |
|    | Bakåt                                                     |                                     |                                               | Lägg till           |

If you choose Fixed load unit (Fast skäppa), you have to specify the number of Measurements units and what Measurement unit ID (Skäppa ID) it is on each Measurement unit (Skäppa). (Image 12)

#### Image 12

|   |                             |                  | Registrera n | ytt ekipage        |         |         |   |   |
|---|-----------------------------|------------------|--------------|--------------------|---------|---------|---|---|
|   | ▶ Dragbil                   |                  |              |                    |         |         |   |   |
|   | v Slap<br>Antal slap<br>• 1 |                  |              |                    |         |         |   |   |
| L | v Slāp 1                    |                  |              |                    |         |         |   |   |
| L | Släp 1, reg.nr              | Släp 1, landskod |              | Släp 1, fordonstyp | Antal s | skäppor |   |   |
| L | :                           | k Sverige (S)    | *▼           | Fast skäppa *      | •       |         | 2 | + |
| L | SkäppalD, 1                 | SkāppalD, 2      |              |                    |         |         |   |   |
|   |                             | k)               | *            |                    |         |         |   |   |

Fill in the maximum weight of the Vehicle combination, that is the maximum allowed with load. (Image 13) It is a voluntary task. If you fill in the maximum weight, the maximum weight will be included in the transport information. You do not have to fill in that field every time. In transport details, the field is mandatory.

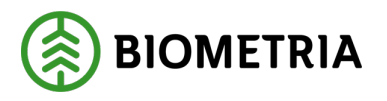

|                                                    | Registrera                                               | nytt ekipage                           |               |
|----------------------------------------------------|----------------------------------------------------------|----------------------------------------|---------------|
| ▶ Dragbil                                          |                                                          |                                        |               |
| ▼ Sláp<br>Antal sláp<br>■ 1 ◆                      |                                                          |                                        |               |
| * Slap 1, regor<br>ShappatD, 1<br>ShappatD, 1<br>* | Slap 1, landskod<br>Sverige (3) * *<br>Skappall), 2<br>* | Slap 1, fordonityp<br>Fest sklappa * * | Antal skappor |
| Maxvikt ton                                        |                                                          |                                        |               |

Perintera pytt ekinare

| Bakåt | Lägg till |
|-------|-----------|
|       |           |

When all the required fields are filled in, add your Vehicle combination. Click "**Add**" (Lägg till). (Image 14)

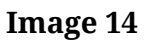

|   | Registrera nytt ekipage |                   |                    |                     |  |  |  |
|---|-------------------------|-------------------|--------------------|---------------------|--|--|--|
| I | Dragbil, reg.nr         | Dragbil, landskod | Kran               | Dragbil, fordonstyp |  |  |  |
|   | GGG111 *                | Sverige (S) * V   | Ibland * <b>v</b>  | Banke *             |  |  |  |
|   |                         |                   |                    |                     |  |  |  |
| , | ▼ Släp                  |                   |                    |                     |  |  |  |
| , | Antal släp              |                   |                    |                     |  |  |  |
|   | - 1 +                   |                   |                    |                     |  |  |  |
|   |                         |                   |                    |                     |  |  |  |
|   | ▼ Släp 1                |                   |                    |                     |  |  |  |
| : | Släp 1, reg.nr          | Släp 1, landskod  | Släp 1, fordonstyp |                     |  |  |  |
|   | GGG222 *                | Sverige (S) * V   | Banke * <b>v</b>   |                     |  |  |  |
|   |                         |                   |                    |                     |  |  |  |
|   | Maxvikt                 |                   |                    |                     |  |  |  |
|   | Maxvikt, ton            |                   |                    |                     |  |  |  |
|   | 67                      |                   |                    |                     |  |  |  |
|   | Pakit                   |                   |                    |                     |  |  |  |
|   | вакат                   |                   |                    | Lagg till           |  |  |  |

A dialog box will appear, with a control question. (Image 15) Click "**Save**" (Spara) if you want to save your Vehicle combination.

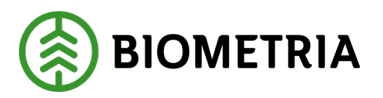

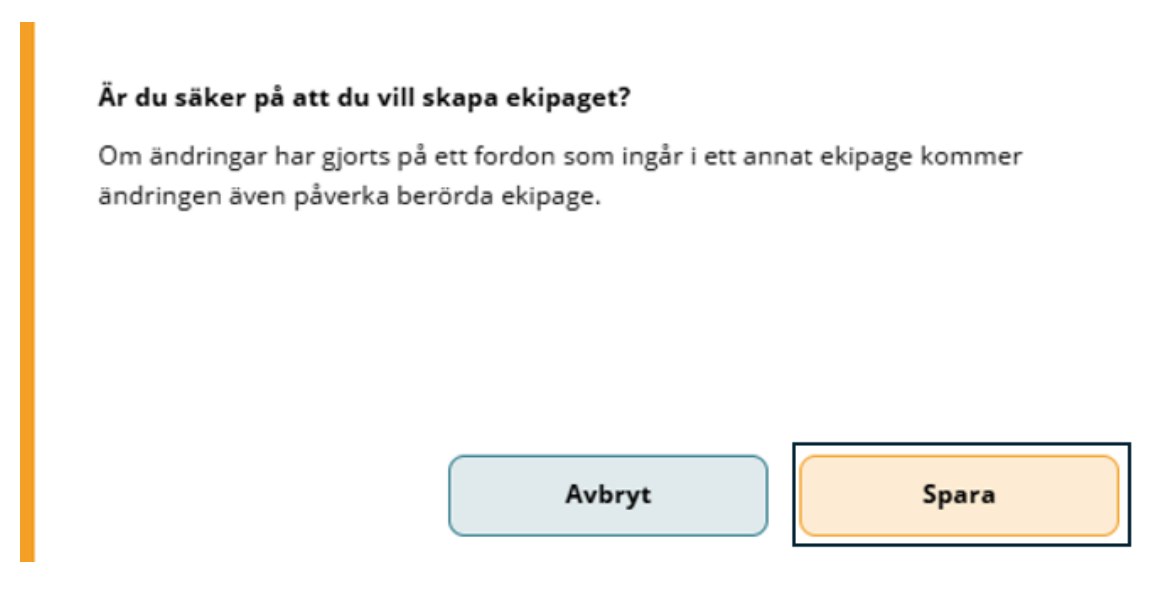

When you have added your Vehicle combination, you return to the start page "**My Vehicle Combinations**" (Mina Ekipage).

In "**My Vehicle combinations**" (Mina Ekipage), you can see if the Vehicle combination has crowned bunks (Krönt ekipage) and if there is any maximum weight (Maxvikt) registered on the Vehicle comination. (Image 17)

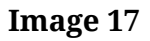

| Bakåt                                                   | Mina e           | ekipage       |                  |     |
|---------------------------------------------------------|------------------|---------------|------------------|-----|
| Registrera nytt ekipage                                 |                  |               |                  |     |
| Lägg till ett registrerat ekipage<br>Ekipagekombination |                  |               |                  |     |
| Dragbil, reg.nr                                         | Landskod<br>Välj | Kröningsdatum | Krönt<br>Ja      | Nej |
| Maxvikt                                                 | Kran & vikt      |               |                  |     |
| Mina ekipage                                            | Krönt ekipage    | Maxvikt       |                  |     |
| нннооо, нннэээ                                          | Nej              | 63 ton        | Ta bort koppling |     |

If you click on the "**Underline**" (See the green arrow), you will see the bank width (Bankbredd) and whether the Vehicle combination is approved for tare (Tara). If it is approved for tare and there is tare weight (Taravikt) and medium tare (Medeltara), that information is on that page. (Image 18)

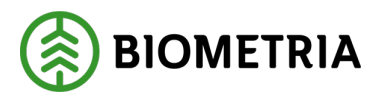

| Bakåt                                                | Mina          | ekipage       |                  |    |
|------------------------------------------------------|---------------|---------------|------------------|----|
| Registrera nytt ekipage                              |               |               |                  |    |
| Lägg till ett registrerat ekipage Ekipagekombination |               |               |                  |    |
| Dragbil, reg.nr                                      | Landskod      | Kröningsdatum | Krönt            |    |
|                                                      | Välj          |               | Ja No            | ej |
| Maxvikt                                              | Kran & vikt   |               |                  |    |
| Mina ekipage                                         |               |               |                  |    |
|                                                      | Krönt ekipage | Maxvikt       |                  |    |
| нннооо, нннэээ                                       | Nej           | 63 ton        | Ta bort koppling |    |
|                                                      |               |               |                  |    |

To go back to the start page, and be able to start a delivery session, click "**Back**" (Bakåt). Image 19)

#### Image 19

| Bakåt Mina ekipage                                      |                  |               |                  |     |
|---------------------------------------------------------|------------------|---------------|------------------|-----|
| Registrera nytt ekipage                                 |                  |               |                  |     |
| Lägg till ett registrerat ekipage<br>Ekipagekombination |                  |               |                  |     |
| Dragbil, reg.nr                                         | Landskod<br>Välj | Kröningsdatum | Krönt            | Nej |
| Məxvikt                                                 | Kran & vikt      |               |                  |     |
| Mina ekipage                                            |                  |               |                  |     |
|                                                         | Krönt ekipage    | Maxvikt       |                  |     |
| н ННН000, ННН999                                        | Nej              | 63 ton        | Ta bort koppling |     |

#### **10 Remove combinations from My Combinations**

To remove a Vehicle combination from My Vehicle Combinations (Mina ekipage), click on "**Manage My Combinations**" (Administrera mina ekipage). (Image 1)

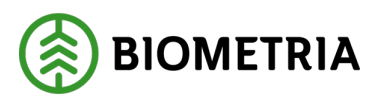

| Image 1 |        |                           |                  |                              |
|---------|--------|---------------------------|------------------|------------------------------|
| ≡       |        | Biometria Chaufför        |                  | Tina Transportor 🛞           |
| Ekipage | Välj V | Administrera mina ekipage | Senast slutförda | Skapa nytt leveranstillfälle |
|         |        |                           |                  |                              |

Ingen aktiv leverans.

Under "**My Vehicle combinations**" (Mina ekipage), you can find which Vehicle combination you want to remove. Click on "**Remove coupling**" (Ta bort koppling), and the Vehicle combination will disappear. (Images 2 and 3)

The Vehicle combination will remain in the Mätplatsstödet/Measurement Site Support and Handbok Chaufförsklienten/the Driver Client manual. You can at any time, add the Vehicle combination again.

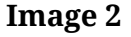

| Bakåt                             | Mina e        | kipage        |                  |
|-----------------------------------|---------------|---------------|------------------|
| Registrera nytt ekipage           |               |               |                  |
| Lägg till ett registrerat ekipage |               |               |                  |
| Ekipagekombination                |               |               |                  |
| *                                 |               |               |                  |
| Denshill use as                   | leaded.       | Katalan darim | M-1              |
| Uragoii, reg.nr                   | Landskod      | Kroningsoatum | Kront            |
|                                   | vail          |               | Ja               |
| Maxvikt                           | Kran & vikt   |               |                  |
|                                   |               |               |                  |
|                                   |               |               |                  |
| Mina ekipage                      |               |               |                  |
|                                   | Krönt ekipage | Maxvikt       |                  |
| AAA111, AAA222                    | ja            | 74 ton        | Ta bort koppling |
| AOL01, DAOL02                     | ja            | 64 ton        | Ta bort koppling |
|                                   |               |               |                  |

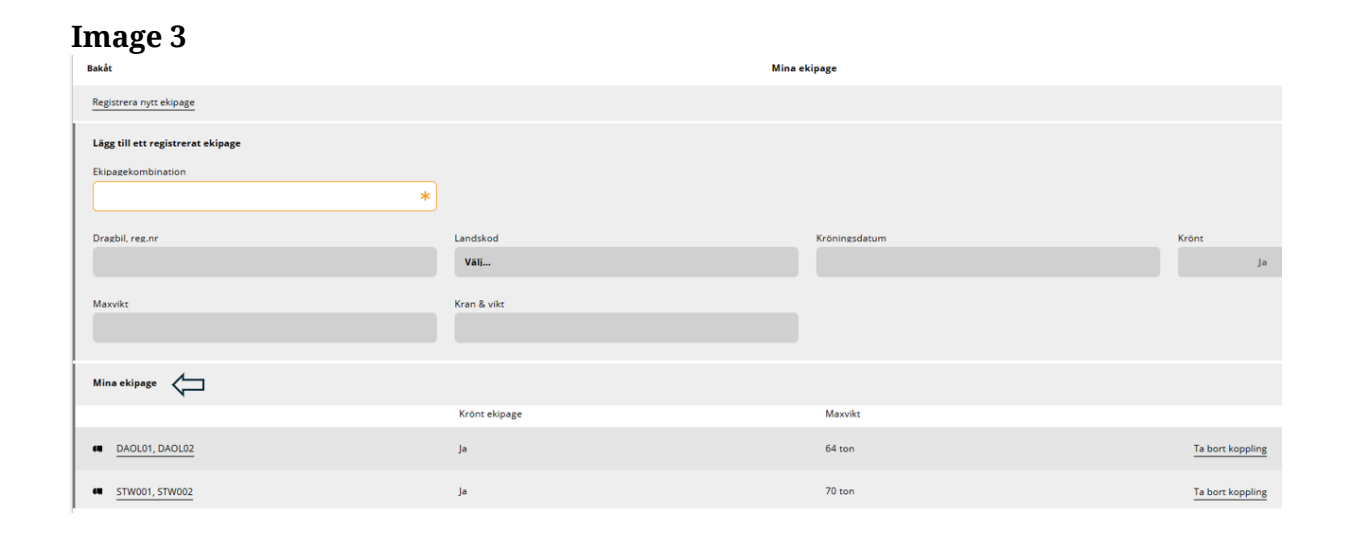

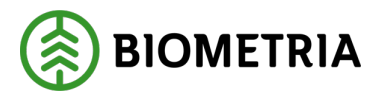

# 11 Check a Vehicle combination, which tare weight and bank width

| Image 1 |        |                           |                  |                              |
|---------|--------|---------------------------|------------------|------------------------------|
| =       |        | Biometria Chaufför        |                  | Tina Transportor             |
| Ekipage | Välj 🔻 | Administrera mina ekipage | Senast slutförda | Skapa nytt leveranstillfälle |
|         |        |                           |                  |                              |
|         |        | Ingen aktiv leverans.     |                  |                              |

Under "**My Vehicle combinations**" (Mina ekipage), click on "**Current combination**" (Aktuellt ekipage). (Image 2)

| Image 2<br>Bakåt                                        | Mina          |               |                  |
|---------------------------------------------------------|---------------|---------------|------------------|
| Registrera nytt ekipage                                 |               |               |                  |
| Lägg till ett registrerat ekipage<br>Ekipagekombination |               |               |                  |
| Dragbil, reg.nr                                         | Landskod      | Kröningsdatum | Krönt            |
|                                                         | Vall          |               | Ja               |
| Maxvikt                                                 | Kran & vikt   |               |                  |
| Mina ekipage                                            |               |               |                  |
|                                                         | Krönt ekipage | Maxvikt       |                  |
| ( ASD123, BXP444                                        | Ja            | 64 ton        | Ta bort koppling |
| TEST22, TEST2                                           | Nej           | 64 ton        | Ta bort koppling |
| • <u>III111, III22I</u>                                 | Ja            | 65 ton        | Ta bort koppling |

When you have clicked on the Vehicle combination, you will see a view, that you can scroll in. (Images 3,4 and 5) In this view, you can see the bank width (Bankbredd), and crane weight (kranvikt), which is registered by the Measurer (mätaren).

You can see how your Vehicle combination is set up, whether the combination can run on solid tare (Fast tara), or medium tare (Medel tara).

In image 4, the average tare is "**Yes**"(Ja).

If there is a measurement service, this Vehicle combination is ready to run on medium tare.

The Measurer sets the setting of medium tare and solid tare.

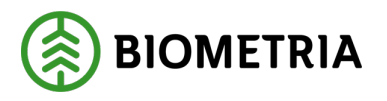

| Redigera ekipage    |                   |                     |                  |  |
|---------------------|-------------------|---------------------|------------------|--|
| ▼ Dragbil           |                   |                     |                  |  |
| Dragbil, reg.nr     | Dragbil, landskod | Kran                | Kranvikt, ton    |  |
| ASD123              | Sverige (S)       | Ibland              | 2                |  |
| Dragbil, fordonstyp | Bankbredd, cm     | Krönt av            | Kröningstidpunkt |  |
| Banke               | 240               | Matare@biometria.se | 2023-12-14 11:08 |  |
|                     |                   |                     |                  |  |
| ▼ Släp              |                   |                     |                  |  |
| ▼ Släp 1            |                   |                     |                  |  |
| Släp 1, reg.nr      | Släp 1, landskod  | Släp 1, fordonstyp  | Bankbredd, cm    |  |
| ASD456              | Sverige (S)       | Banke               | 240              |  |
| Krönt av            | Kröningstidpunkt  |                     |                  |  |
| Matare@biometria.se | 2025-01-16 16:05  |                     |                  |  |
|                     |                   |                     |                  |  |

#### Image 4

|                      | Redigera ekipage |             |              |  |  |  |
|----------------------|------------------|-------------|--------------|--|--|--|
| ▼ Tara               |                  |             |              |  |  |  |
| ▼ Fast tara<br>Aktiv |                  |             |              |  |  |  |
| Ja Nej               |                  |             |              |  |  |  |
| Fast taravikt, ton   | Mättidpunkt      | Sparad av   | Giltig t.o.m |  |  |  |
|                      | Välj datum       |             | Välj datum   |  |  |  |
|                      |                  |             |              |  |  |  |
| Medeltara Aktiv      |                  |             |              |  |  |  |
| Ja Nej               |                  |             |              |  |  |  |
| Taravikt, ton        | Mätplats         | Mättidpunkt | Vågens namn  |  |  |  |
|                      |                  | Välj datum  |              |  |  |  |
| Sparad av            |                  |             |              |  |  |  |
| Taravikt, ton        | Mätplats         | Mättidpunkt | Vägens namn  |  |  |  |
| Bakåt                |                  | Välj datum  |              |  |  |  |

#### Image 5

|                        | Redigera     | ekipage     |             |
|------------------------|--------------|-------------|-------------|
|                        |              | Välj datum  |             |
| Sparad av              |              |             |             |
| Taravikt, ton          | Mätplats     | Mättidpunkt | Vägens namn |
|                        |              | Välj datum  |             |
| Sparad av              |              |             |             |
| Aktuell medeltara, ton | Giltig t.o.m |             |             |
|                        | Välj datum   |             |             |
|                        |              |             |             |
| ▼ Maxvikt              |              |             |             |
| Maxvikt, ton           |              |             |             |
| 64                     |              |             |             |
|                        |              |             | Spara       |
|                        |              |             |             |
| Bakåt                  |              |             |             |

#### Biometria

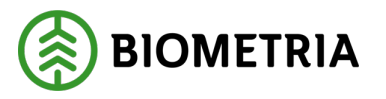

As a Driver, you can change the maximum weight.

Click in the box "**Max Weight**" (Maxvikt). The box "Save" (Spara), becomes available. (Image 6)

Change the weight and "**Save**" (Spara). The weight you have saved, will be pre-filled when you submit transport information in Chaufförsklienten/the Driver Client. Click on "**Back**" (Bakåt) to get back to "**My Vehicle combinatione**" (Mina ekipage).

Image 6

|                         | Redigera ekipage |             |             |  |  |
|-------------------------|------------------|-------------|-------------|--|--|
|                         |                  | Välj datum  |             |  |  |
| Sparad av               |                  |             |             |  |  |
| Taravikt, ton           | Mätplats         | Mättidpunkt | Vågens namn |  |  |
|                         |                  | Välj datum  |             |  |  |
| Sparad av               |                  |             |             |  |  |
| Aktuell medeltara, ton  | Giltig t.o.m     |             |             |  |  |
|                         | Välj datum       |             |             |  |  |
| Maxvikt Maxvikt, ton 64 |                  |             | Spara       |  |  |
| Bakât                   |                  |             |             |  |  |

If you have changed the maximum weight and clicked "**Back"** (Bakåt), without saving, a dialog box will appear. (Image 7)

If you click "**Cancel**" (Avbryt), you will stay at the page of the information about your Vehicle combination.

If you click "Do not save" (Spara inte), you will return to "**My Vehicle Combinations**" (Mina ekipage).

#### Handbok Chaufförsklienten /The Driver Client

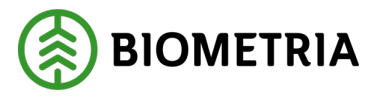

| Spara inte |
|------------|
|            |

If the Charterer has combination control "**Yes**" in the Operator register in the Business system, the maximum weights in the Chaufförsklienten/Driver Client/Measurement Site System (MPS) may differ from what is stated in the Vehicle combination register in the Business system. In these cases, it is always the maximum weight in the system that applies when calculating value.

If the Charterer has a Vehicle combination control, "**No**" (Nej) in the Operator register, in the Business system, it is the maximum weight (Maxvikt), that you enter in the Transport information in Chaufförsklienten (the Driver Client), that will be sent to the system. (Image 8) If you change the maximum weight <u>here</u> on the transport information (Image 8), the maximum weight in the Driver Client's vehicle register will not be changed.

#### Image 8

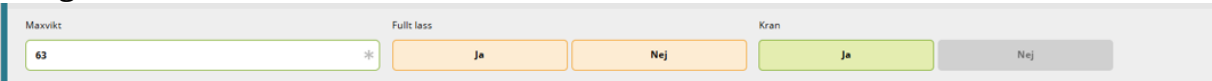

The information entered in Chaufförsklienten/the Driver Client/Measurement Site System (MPS) Vehicle combination register, is the information that is pre-filled in the Transport information in Chaufförsklienten/the Driver Client. (Image 8) The maximum weight (Maxvikten) in the Vehicle combination register, in the Business system will be updated continuously after each delivery with the maximum weight you stated in the Transport information. (Image 8)

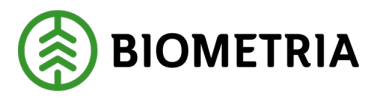

If you notify delivery from an external transport system, the maximum weight specified in the External system will be sent with the Transport information to the Vehicle combination register in the Business system.

The maximum weight in the Vehicle combination register in the Business system, will be updated continuously after each delivery.

The maximum weight in Chaufförsklienten/the Driver Client or (MPS) Measurement Site System will not be updated with the maximum weight sent from the External system.

#### 12 Changing the Bushel ID on an existing combination

When you notify delivery in Chaufförsklienten/the Driver Client, you will receive the pre-selected Measurement unit, on the tractor unit and trailer. If the information is not correct, you can change it in settings.

Select "Administer my combinations" (Administrera mina ekipage). (Image 1)

 Image 1

 =
 Biometria Chaufför

 Ekipage
 Vali...

 Image 1
 Administrera mina ekipage

 Senast slutförda
 Skapa nytt leveranstillfälle

Select "**Register a new Vehicle combination**" (Registrera nytt ekipage). (Image 2) Image 2

| Bakåt                             | Mine             | tkipage               |               |
|-----------------------------------|------------------|-----------------------|---------------|
| Registrera nytt ekipage           |                  |                       |               |
| Lägg till ett registrerat ekipage |                  |                       |               |
| Ekipagekombination                |                  |                       |               |
| TEST1T, TEST2L (S) *              |                  |                       |               |
| Dragbil, reg.nr                   | Landskod         | Kröningsdatum         | Krönt         |
| TESTIT                            | Sverige (S)      | 2024-11-29            | Ja Nej        |
| Maxvikt                           | Kran & vikt      |                       |               |
| 67                                | IBLAND, 2 TON    |                       |               |
| Slap 1, reg.nr                    | Släp 1, landskod | Slāp 1, kröningsdatum | Släp 1, krönt |
| TEST2L                            | Sverige (S)      | 2024-11-29            | Ja Nej        |

Fill in <u>the full</u> registration number of the tractor unit. When the full registration number is filled in, information in the black circled fields will appear automatically. (Image 3)

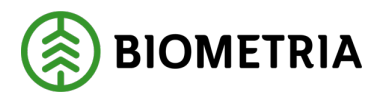

|                 | Registrera nytt ekipage |   |                   |          |  |                     |           |
|-----------------|-------------------------|---|-------------------|----------|--|---------------------|-----------|
| ▼ Dragbil       | _                       |   |                   |          |  |                     |           |
| Dragbil, reg.nr | $\overline{\mathbf{V}}$ |   | Dragbil, landskod | Kran     |  | Dragbil, fordonstyp |           |
| TEST11          |                         | * | Sverige (S) *     | Ibland * |  | Fast skäppa         | *▼        |
| Antal skäppor   |                         | l |                   |          |  |                     |           |
| •               | 1                       | + |                   |          |  |                     |           |
| SkäppalD, 1     |                         |   |                   |          |  |                     |           |
| TEST            |                         | * |                   |          |  |                     |           |
| ▼ Släp          |                         |   |                   |          |  |                     |           |
| Antal släp      |                         |   |                   |          |  |                     |           |
|                 | 0                       | + |                   |          |  |                     |           |
| ▼ Maxvikt       |                         |   |                   |          |  |                     |           |
| Maxvikt, ton    |                         |   |                   |          |  |                     |           |
|                 |                         |   |                   |          |  |                     |           |
| Bakåt           |                         |   |                   |          |  |                     | Lägg till |

Change the **Measurement unit ID 1**(Skäppa ID 1), which you have on the tractor unit. (Image 4)

#### Image 4

|    | Registrera nytt ekipage |                |     |      |            |                     |           |
|----|-------------------------|----------------|-----|------|------------|---------------------|-----------|
|    | ▼ Dragbil               |                |     |      |            |                     |           |
|    | Dragbil, reg.nr         | Dragbil, lands | cod | Kra  | an         | Dragbil, fordonstyp |           |
|    | TEST11                  | K Sverige (S)  | * 🛡 | ) [" | Ibland * V | Fast skäppa         | * 🔻       |
|    | Antal skäppor           |                |     |      |            |                     |           |
|    | - 1 +                   |                |     |      |            |                     |           |
| ۱ſ | SkäppalD, 1             |                |     |      |            |                     |           |
|    | 422                     | k              |     |      |            |                     |           |
|    | ▼ Släp                  |                |     |      |            |                     |           |
|    | Antal släp              | _              |     |      |            |                     |           |
|    | - 0 +                   |                |     |      |            |                     |           |
|    | ▼ Maxvikt               |                |     |      |            |                     |           |
|    | Maxvikt, ton            | _              |     |      |            |                     |           |
|    |                         |                |     |      |            |                     |           |
|    | Bakåt                   |                |     |      |            |                     | Lägg till |

Write in your "**Maximum weight**" (Maxvikt) on the Vehicle combination and click "**Add**" (Lägg till). (Image 5)

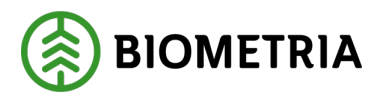

| Registrera nytt ekipage |                   |            |                     |  |
|-------------------------|-------------------|------------|---------------------|--|
| ▼ Dragbil               |                   |            |                     |  |
| Dragbil, reg.nr         | Dragbil, landskod | Kran       | Dragbil, fordonstyp |  |
| TEST11 *                | Sverige (S) * 🔻   | Ibland * 🔻 | Fast skäppa *▼      |  |
| Antal skäppor           |                   |            |                     |  |
| - 1 +                   |                   |            |                     |  |
| SkäppalD, 1             |                   |            |                     |  |
| 422 *                   |                   |            |                     |  |
|                         |                   |            |                     |  |
| ▼ Släp                  |                   |            |                     |  |
| Antal släp              |                   |            |                     |  |
| - 0 +                   |                   |            |                     |  |
|                         |                   |            |                     |  |
| ▼ Maxvikt               | 1                 |            |                     |  |
| Maxvikt, ton            |                   |            |                     |  |
|                         |                   |            |                     |  |
| Bakåt                   |                   |            | Lägg till           |  |

A dialog box will appear. Click "**Save**" (Spara) (Image 6) and you will be returned to the page "**My Vehicle combinations**". **Image 6** 

| Är du säker på att du vill skapa ekipaget?                                                                            |        |       |  |  |
|----------------------------------------------------------------------------------------------------|--------|-------|--|--|
| Om ändringar har gjorts på ett fordon som ingår i ett annat ekipage kommer<br>ändringen även påverka berörda ekipage. |        |       |  |  |
|                                                                                                    |        |       |  |  |
|                                                                                                    |        |       |  |  |
|                                                                                                    | Avbryt | Spara |  |  |

# 13 Always crane, Never crane, Sometimes crane (Ändra Alltid kran, Aldrig kran, Kran ibland)

Here, you set up crane preferences for the Delivery notification (Leveransaviseringen) in Chaufförsklienten/the Driver Client.

Click on "Manage my combinations" (Administrera mina ekipage). (Image 1)
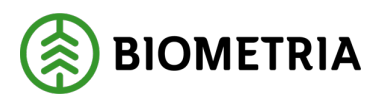

| Image 1 |        |                           |                  |                              |
|---------|--------|---------------------------|------------------|------------------------------|
| ≡       |        | Biometria Chaufför        |                  | Tina Transportor             |
| Ekipage | Välj 🔻 | Administrera mina ekipage | Senast slutförda | Skapa nytt leveranstillfälle |
|         |        |                           |                  |                              |
|         |        | Ingen aktiv leverans.     |                  |                              |

Click on "Register new combination" (Registrera nytt ekipage). (Image 2)

## **Image 2**

| Bakåt                             | Mina             | ekipage               |               |     |
|-----------------------------------|------------------|-----------------------|---------------|-----|
| Registrera nytt ekipage           |                  |                       |               |     |
| Lägg till ett registrerat ekipage |                  |                       |               |     |
| Ekipagekombination                |                  |                       |               |     |
| TEST1T, TEST2L (S) *              |                  |                       |               |     |
| Dragbil, reg.nr                   | Landskod         | Kröningsdatum         | Krönt         |     |
| TESTIT                            | Sverige (S)      | 2024-11-29            | Ja            | Nej |
| Maxvikt                           | Kran & vikt      |                       |               |     |
| 67                                | IBLAND, 2 TON    |                       |               |     |
| Släp 1, reg.nr                    | Släp 1, landskod | Släp 1, kröningsdatum | Släp 1, krönt |     |
| TEST2L                            | Sverige (S)      | 2024-11-29            | Ja            | Nej |
|                                   |                  |                       |               |     |

Fill in **<u>the full</u>** registration number of the tractor unit. (Image 3)

# Image 3

|   | Registrera nytt ekipage |                   |            |                     |  |
|---|-------------------------|-------------------|------------|---------------------|--|
| I | ▼ Dragbil               |                   |            |                     |  |
| I | Dragbil, reg.nr         | Dragbil, landskod | Kran       | Dragbil, fordonstyp |  |
| I | TEST11 *                | Sverige (S) * V   | Ibland * V | Banke * V           |  |
| İ | V Slāp Antal slāp - 0 + | 1                 |            |                     |  |
|   | Maxvikt Maxvikt, ton    |                   |            |                     |  |
|   |                         |                   |            |                     |  |

When you have entered your registration number on the tractor, information will appear about what the tractor unit looks like. (Picture 4) Under "**Tap**" there is a drop-down list, where you can choose the setting:

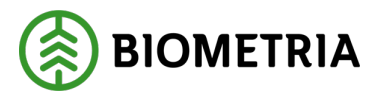

2025-05-02

Always (Alltid) - An attached crane on the tractor unit Sometimes (Ibland) - Detachable crane Never (Aldrig) - There is no crane on the tractor unit

# Image 4

| Registrera | nytt | ekipage |  |
|------------|------|---------|--|
| 0          |      |         |  |

| Dragbil, reg.nr Dragbil, landskod Kran Dragbil, fordor                     | nstyp |
|----------------------------------------------------------------------------|-------|
| TEST11T     *     Sverige (S)     *     ▼     Ibland     *     ▼     Banke | *▼    |
| Alltid                                                                     |       |
| Ibland                                                                     |       |
| ▼ Släp Aldrig                                                              |       |

The setting you have, affects when you should **Allocate load** (Fördela last) at "**New delivery time**" (Nytt leveranstillfälle).

If it is set to "**Sometimes**" (Ibland), you can always choose "**Yes and No**". (Ja or Nej) (Image 5)

### Image 5

| Bakåt               |                            | Fördela last   |
|---------------------|----------------------------|----------------|
| Lastplatser: TEST11 | Lastplatser: TESTL1  - 3 + | Kran<br>Ja Nej |

Klicka på lasten för att byta leverans.

If it is set to "**Always**" (Alltid), it will be pre-filled "**Yes**" (Ja), and it will not be possible to change it in the "**Allocate loads**" (Fördela lass) view. (Image 6)

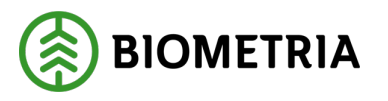

| Image 6              |                     |                |
|----------------------|---------------------|----------------|
| Bakåt                |                     | Fördela last   |
| Lastplatser: TEST11T | Lastplatser: TESTL1 | Kran<br>Ja Nej |

Klicka på lasten för att byta lever

If it is set to "**Never**" (Aldrig), it will be pre-filled "**No**" (Nej) and it will not be possible to change it in the "**Allocate loads**" (Fördela lass) view. (Image 7)

| Image 7              |                     |      |              |
|----------------------|---------------------|------|--------------|
| Bakåt                |                     |      | Fördela last |
| Lastplatser: TEST11T | Lastplatser: TEST1L | Kran |              |
| - 1 +                | - 2 +               | Ja   | Nej          |
|                      |                     |      |              |

It is important that you have the right settings, so that it is right when measuring raw material, tare weights, average tare and the value calculation of the transport.

Fill in the "maximum weight" (Maxvikten), and click "Add" (Lägg till). (Image 8)

### Image 8

Bakåt

| Registrera nytt ekipage                      |                                      |                    |                             |  |
|----------------------------------------------|--------------------------------------|--------------------|-----------------------------|--|
| Dragbil Dragbil, reg.nr      TEST11 *        | Dragbil, landskod<br>Sverige (S) * V | Kran<br>Ibland * V | Dragbil, fordenstyp Banke * |  |
| ▼ slāp<br>Antal slāp<br>- 0 +                |                                      |                    |                             |  |
| <pre>     Maxvikt     Maxvikt, ton    </pre> |                                      |                    |                             |  |
|                                              |                                      |                    |                             |  |

Lägg till

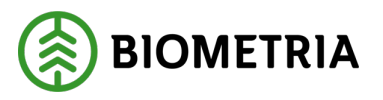

A dialog box will appear. Click "**Save**"(Spara). (Image 9), and you will return to the page "**My Vehicle combination**" (Mina ekipage).

## Image 9

| m ändringar har gjorts på ett f | ordon som ingår i ett ann | at ekipage komme |
|---------------------------------|---------------------------|------------------|
| ndringen även påverka berörd    | a ekipage.                |                  |
|                                 |                           |                  |
|                                 |                           |                  |
|                                 |                           |                  |
|                                 |                           |                  |
|                                 |                           |                  |
|                                 |                           |                  |
|                                 |                           |                  |

# 14 Changing country on tractor unit and trailer

If you change the country on an existing tractor unit or trailer, this Vehicle combination will become a completely new Vehicle combination. This is how you change the country on an existing Vehicle combination:

Click on "Manage my combinations" (Administrera mina ekipage). (Image 1)

# Image 1

| ≡       | Biometri  | a Chaufför       | Tina Transportor 🛞           |
|---------|-----------|------------------|------------------------------|
| Ekipage | Văli Văli | Senast slutförda | Skapa nytt leveranstillfälle |
|         | Ineen ak  | iv leverans.     |                              |
|         | inger an  |                  |                              |

Click on "Register new Vehicle combination" (Registrera nytt ekipage). (Image 2)

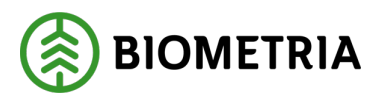

| Image 2                           |                  |                       |               |     |
|-----------------------------------|------------------|-----------------------|---------------|-----|
| Bekåt                             | Mine             | ekipage               |               |     |
| Registrera nytt ekipage           |                  |                       |               |     |
| Lägg till ett registrerat ekipage |                  |                       |               |     |
| Ekipagekombination                |                  |                       |               |     |
| TESTIT, TEST2L (S) *              |                  |                       |               |     |
| Dragbil, reg.nr                   | Landskod         | Kröningsdatum         | Krönt         |     |
| TESTIT                            | Sverige (S)      | 2024-11-29            | Ja            | Nej |
| Maxvikt                           | Kran & vikt      |                       |               |     |
| 67                                | IBLAND, 2 TON    |                       |               |     |
| Slap 1, reg.nr                    | Släp 1, landskod | Släp 1, kröningsdatum | Släp 1, krönt |     |
| TEST2L                            | Sverige (5)      | 2024-11-29            | Ja            | Nej |

Fill in <u>the full</u> registration number of the tractor unit. (Image 3)

# Image 3

| Registrera nytt ekipage       |               |                |                   |  |
|-------------------------------|---------------|----------------|-------------------|--|
| ▼ Dragbil                     |               | Kee            | Durahil fardarana |  |
| TEST11 *                      | Sverige (S) * | kran [bland ** | Banke * V         |  |
| v Slāp<br>Antal slāp<br>- 0 + |               |                |                   |  |
| ♥ Maxvikt<br>Maxvikt, ton     |               |                |                   |  |
|                               |               |                |                   |  |

Bakåt

Change the country in the drop-down list (Dragbil, landskod). (Image 4)

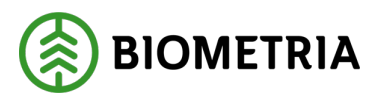

2025-05-02

Image 4

|                 | Registrera nytt ekipage |    |                    |    |                     |    |
|-----------------|-------------------------|----|--------------------|----|---------------------|----|
| Dragbil         |                         |    |                    |    |                     |    |
| Dragbil, reg.nr | Dragbil, landskod       |    | Kran               |    | Dragbil, fordonstyp |    |
| TEST11T *       | Sverige (S)             | *▼ | Aldrig             | *▼ | Banke               | *▼ |
|                 | Sverige (S)             |    |                    |    |                     |    |
|                 | Belgien (B)             |    |                    |    |                     |    |
| ▼ Släp          | Danmark (DK)            |    |                    |    |                     |    |
|                 | Estland (EST)           |    |                    |    |                     |    |
| Antal släp      | Finland (FIN)           |    |                    |    |                     |    |
|                 | Frankrike (F)           |    |                    |    |                     |    |
|                 | Lettland (LV)           |    |                    |    |                     |    |
|                 | Litauen (LT)            |    |                    |    |                     |    |
|                 | Luxemburg (L)           |    |                    |    |                     |    |
| ▼ Släp 1        | Moldavien (MD)          |    |                    |    |                     |    |
|                 | Nederländerna (NL)      |    |                    |    |                     |    |
| Släp 1, reg.nr  | Norge (N)               |    | Släp 1, fordonstyp |    |                     |    |
| TEST1L *        | Polen (PL)              |    | Banke              | *▼ |                     |    |
|                 | Rumänien (RO)           |    |                    |    |                     |    |
|                 | Ryssland (RUS)          |    |                    |    |                     |    |
|                 | Slovakien (SK)          |    |                    |    |                     |    |
| Maxvikt         | Tjeckien (CZ)           |    |                    |    |                     |    |

Once you have changed country, you need to fill in the crane (Kran) and vehicle type (Fordonstyp). (Image 5) The maximum weight is voluntary. If you fill in the maximum weight, it will be pre-filled on the Transport information in Chaufförsklienten/the Driver Client. You do not need to fill in the maximum information on each delivery occasion.

Click "Add" (Lägg till), when you have filled in the information.

Image 5

| Registrera nytt ekipage |                   |                          |                          |  |
|-------------------------|-------------------|--------------------------|--------------------------|--|
| ▼ Dragbil               |                   |                          |                          |  |
| Dragbil, reg.nr         | Dragbil, landskod | Kran                     | Dragbil, fordonstyp      |  |
| TEST11 *                | Danmark (DK) * 🔻  | Välj                     | välj                     |  |
|                         |                   | Uppgiften måste fyllas i | Uppgiften måste fyllas i |  |
| ▼ Släp                  |                   |                          |                          |  |
| Antal släp              |                   |                          |                          |  |
| - 0 +                   |                   |                          |                          |  |
| ▼ Maxvikt               |                   |                          |                          |  |
| Maxvikt, ton            |                   |                          |                          |  |
|                         |                   |                          |                          |  |
|                         |                   |                          |                          |  |
|                         |                   |                          |                          |  |
|                         |                   |                          |                          |  |
|                         |                   |                          |                          |  |
| Bakât                   |                   |                          | Lägg till                |  |
|                         |                   |                          |                          |  |

Biometria

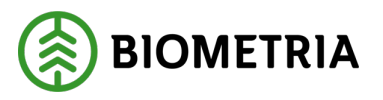

A dialog box will appear. Click "**Save**" (Spara), (Image 6) and you will be returned to Mina ekipage/the Vehicle combination.

## Image 6

| Är du säker på att du vill s                            | Är du säker på att du vill skapa ekipaget?                                                                            |       |  |  |  |  |  |
|---------------------------------------------------------|----------------------------------------------------------------------------------------------------|-------|--|--|--|--|--|
| Om ändringar har gjorts på<br>ändringen även påverka be | Om ändringar har gjorts på ett fordon som ingår i ett annat ekipage kommer<br>ändringen även påverka berörda ekipage. |       |  |  |  |  |  |
|                                                         |                                                                                                    |       |  |  |  |  |  |
|                                                         |                                                                                                    |       |  |  |  |  |  |
|                                                         | Avbryt                                                                                                    | Spara |  |  |  |  |  |

In the Vehicle combination there will be two identical registration numbers with different countries. (Image 7)

If you use the same registration number and there are different countries, there will be two different Vehicle combinations in the Business system.

Image 7

| Ekipagekombination  |  |  |  |  |  |
|---------------------|--|--|--|--|--|
| TEST11 *            |  |  |  |  |  |
| TEST11T, TEST1L (S) |  |  |  |  |  |
| TEST11T, TESTL1 (S) |  |  |  |  |  |
| TEST11T, TTT22T (S) |  |  |  |  |  |
| TEST11 TESTL1 (DK)  |  |  |  |  |  |
| TEST11, TESTL1 (DK) |  |  |  |  |  |

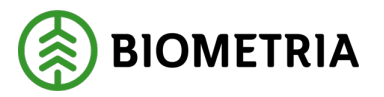

# 15 Change Bank, Measurement unit, Hook lift truck

If you change the vehicle type on the tractor unit, or trailer, there will be no new Vehicle combination or vehicle in the Business system/Chaufförsklienten/the Driver Client.

If you change the country on an existing tractor unit or trailer, this Vehicle combination will become a completely new Vehicle combination. This is how you change the country on an existing vehicle:

# Click on "Manage my combinations" (Administrera mina ekipage). (Image 1)

# Image 1

| ≡       |        |                           | Tina Transportor |                              |
|---------|--------|---------------------------|------------------|------------------------------|
| Ekipage | Välj 🔻 | Administrera mina ekipage | Senast slutförda | Skapa nytt leveranstillfälle |
|         |        | Ingen aktiv leverans      |                  |                              |
|         |        | ingen aktiv leverans.     |                  |                              |

Click on "Register new Vehicle combination" (Registrera nytt ekipage). (Image 2)

| mage 2                            |                  |                       |               |     |
|-----------------------------------|------------------|-----------------------|---------------|-----|
| Bakåt                             |                  | Mina ekipage          |               |     |
| Registrera nytt ekipage           |                  |                       |               |     |
| Lägg till ett registrerat ekipage |                  |                       |               |     |
| Ekipagekombination                |                  |                       |               |     |
| TEST1T, TEST2L (S)                | *                |                       |               |     |
| Dragbil, reg.nr                   | Landskod         | Kröningsdatum         | Krönt         |     |
| TESTIT                            | Sverige (S)      | 2024-11-29            | at            | Nej |
| Maxvikt                           | Kran & vikt      |                       |               |     |
| 67                                | IBLAND, 2 TON    |                       |               |     |
| Slap 1, reg.nr                    | Släp 1, landskod | Siðp 1, kröningsdatum | Släp 1, krönt |     |
| TEST2L                            | Sverige (S)      | 2024-11-29            | ja            | Nej |
|                                   |                  |                       |               |     |

Fill in <u>the full</u> registration number of the tractor unit. (Image 3)

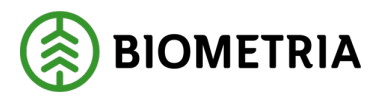

Lägg till

#### Image 3

|   | Registrera nytt ekipage |                   |           |                     |  |  |
|---|-------------------------|-------------------|-----------|---------------------|--|--|
| I | ▼ Dragbil               |                   |           |                     |  |  |
| I | Dragbil, reg.nr         | Dragbil, landskod | Kran      | Dragbil, fordonstyp |  |  |
| I | TEST11 *                | Sverige (S) * V   | lbland *▼ | Banke * <b>v</b>    |  |  |
| İ |                         |                   |           |                     |  |  |
| I | ▼ Släp                  |                   |           |                     |  |  |
| I | Antal släp              |                   |           |                     |  |  |
| I | - 0 +                   |                   |           |                     |  |  |
| ļ |                         |                   |           |                     |  |  |
| I | ▼ Maxvikt               |                   |           |                     |  |  |
| I | Maxvikt, ton            |                   |           |                     |  |  |
| I |                         |                   |           |                     |  |  |
| I |                         |                   |           |                     |  |  |
|   |                         |                   |           |                     |  |  |
|   |                         |                   |           |                     |  |  |
|   |                         |                   |           |                     |  |  |
|   |                         |                   |           |                     |  |  |

Hook lift trucks should be used if you have no Measurement unit ID (Skäppa ID), no bunks and Measurement unit, on the tractor unit or trailer.

If you have a Measurement unit ID, but it is not a fixed Load unit, you should use hook lift trucks (Lastväxlare).

# Image 4

Bakåt

| Registrera nytt ekipage |                   |                    |                      |  |
|-------------------------|-------------------|--------------------|----------------------|--|
| • Dragbil               |                   |                    |                      |  |
| Dragbil, reg.nr         | Dragbil, landskod | Kran               | Dragbil, fordonstyp  |  |
| т)<br>Т                 | Sverige (3)       | Veij TY            | Lastväxlare          |  |
| ▼ Släp                  |                   |                    | Banke<br>Fast skäppa |  |
| Antai släp              |                   |                    |                      |  |
| ▼ Släp 1                |                   |                    |                      |  |
| Släp 1, reg.nr          | Släp 1, landskod  | Släp 1, fordonstyp |                      |  |
| *                       | Sverige (S) * V   | Välj * V           |                      |  |
| ▼ Maxvikt               |                   |                    |                      |  |
| Maxvikt, ton            |                   |                    |                      |  |
| Bakåt                   |                   |                    | Lägg till            |  |

If you choose Fixed load unit (Fast skäppa), you need to fill in **the Measurement unit ID**. (Image 5)

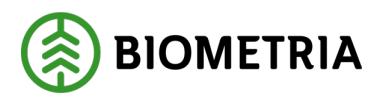

| Registrera nytt ekipage |   |                   |     |          |                     |           |
|-------------------------|---|-------------------|-----|----------|---------------------|-----------|
| ▼ Dragbil               |   |                   |     |          |                     |           |
| Dragbil, reg.nr         |   | Dragbil, landskod | Kra | Kran     | Dragbil, fordonstyp |           |
| TEST11                  | * | Sverige (S) *     |     | Aldrig * | Fast skäppa         | *▼        |
| Antal skäppor           |   |                   |     |          |                     |           |
| - 1                     | + |                   |     |          |                     |           |
| SkäppalD, 1             |   |                   |     |          |                     |           |
|                         | * |                   |     |          |                     |           |
|                         |   |                   |     |          |                     |           |
| ▼ Släp                  |   |                   |     |          |                     |           |
| Antal släp              |   |                   |     |          |                     |           |
| - 0                     | + |                   |     |          |                     |           |
|                         |   |                   |     |          |                     |           |
| ▼ Maxvikt               |   |                   |     |          |                     |           |
| Maxvikt, ton            |   |                   |     |          |                     |           |
|                         |   |                   |     |          |                     |           |
| Bakåt                   |   |                   |     |          |                     | Lägg till |
|                         |   |                   |     |          |                     |           |

If you have selected, hook lift trucks on tractor unit and trailers, the Vehicle combination in the Delivery notification mode, will look like image 6, in Chaufförsklienten/the Driver client.

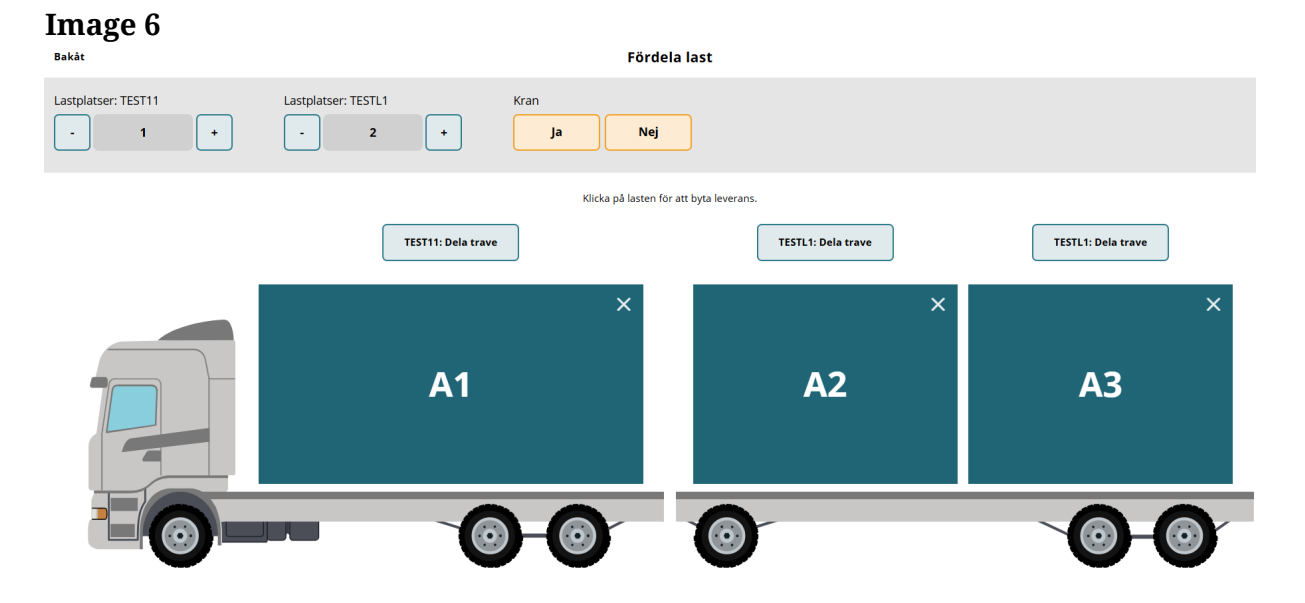

When you have selected the vehicle type and filled in the Meausrement unit ID where the choice was Fixed load unit (Fast skäppa), click "**Add**"(Lägg till). A dialog box will appear. Click "**Save**" (Spara). (Image 7) You will then be returned to the page My Vehicle combinations (Mina ekipage).

# Handbok Chaufförsklienten /The Driver Client

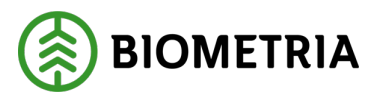

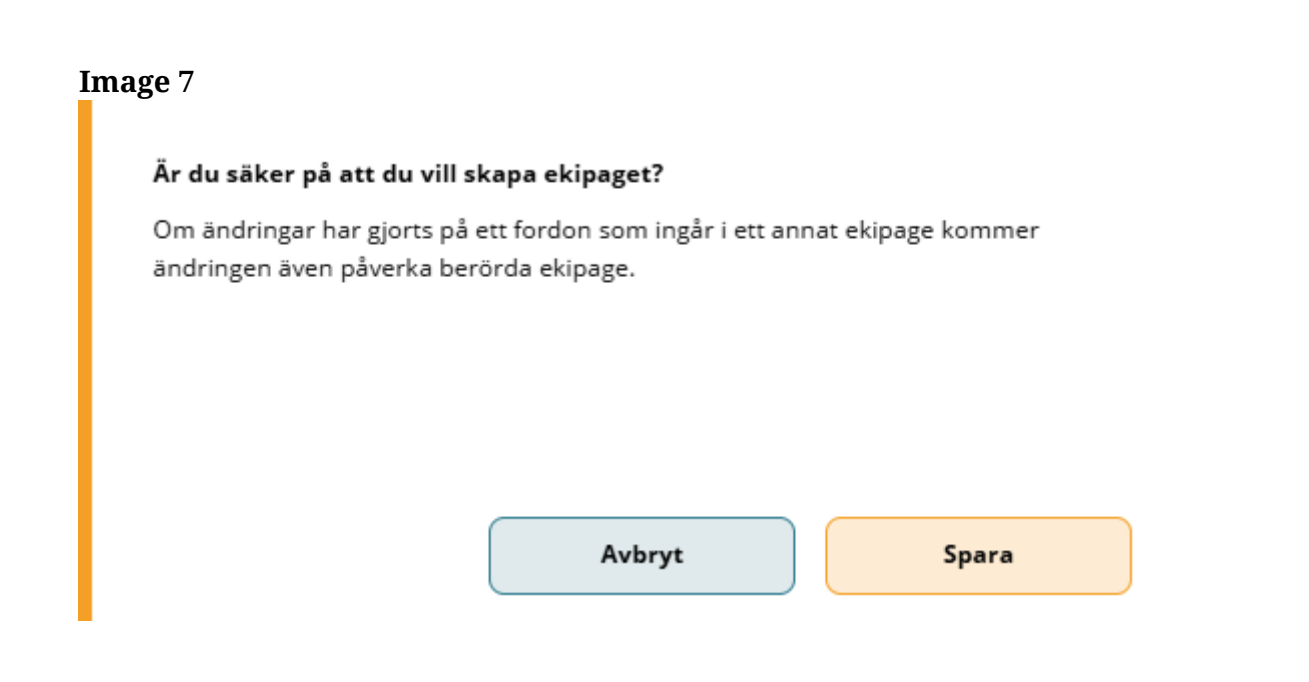

# **16 Notify in the Driver Client**

When a Driver loads the Vehicle combination, to carry out a transport, you need to notify a new Delivery opportunity in Chaufförsklienten/the Driver Client.

The recommendation is to make the notification in connection with loading if possible.

With notification, a Delivery notification is sent with information about the delivery to the receiving industry. (This is to be able to efficiently manage forklifts and warehouses in industry, to actors who manage road bearings and adjust the road layer after loading, and to those who build services around the Notification situation.)

For example, to be able to show how many Vehicle combinations that are estimated to an industry at a certain time. It also informs the surveying staff that a delivery is on its way and they can prepare for measurement.

# **17 Create a new Delivery opportunity**

You have saved your Vehicle combination under Mina ekipage, "**My Vehicle combinations**" and you log in to Chaufförsklienten/the Driver Client, to create a new Delivery opportunity.

You choose the Vehicle combination, that you use today. (Image 1)

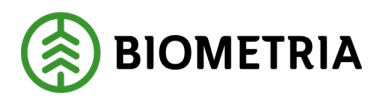

| Image 1 |                                |                  |                              |
|---------|--------------------------------|------------------|------------------------------|
| ≡       | Biometria Chauffö              | r                | Tina Transportor             |
| Ekipage | Administrera mina ekipage<br>_ | Senast slutförda | Skapa nytt leveranstillfälle |

Ingen aktiv leverans.

Select "Create new delivery opportunity" (Skapa nytt leveranstillfälle). (Image 2)

| Image 2      |                           |                    |                              |
|--------------|---------------------------|--------------------|------------------------------|
| =            |                           | Biometria Chaufför | Tina Transportor             |
| Ekipage Välj | Administrera mina ekipage | Senast slutförda   | Skapa nytt leveranstillfälle |
|              |                           |                    |                              |

Ingen aktiv leverans.

# 17.1 Distribute load bank

The selected Vehicle combination is shown in the image. (Image1)

| Image 1<br>Bakåt    | Fördela last                                                                    |                                           |                    |  |  |  |  |
|---------------------|---------------------------------------------------------------------------------|-------------------------------------------|--------------------|--|--|--|--|
| Lastplatser: TEST11 | Lastplatser: TESTL1 Kran           -         2         +         Ja         Net | i                                         |                    |  |  |  |  |
|                     | Klicka på lasten<br>TEST11: Dela trave                                          | för att byta leverans. TESTL1: Dela trave | TESTL1: Dela trave |  |  |  |  |
|                     | ×<br>A1                                                                         | ×<br>A2                                   | ×<br>A3            |  |  |  |  |
|                     |                                                                                 |                                           | 0-0                |  |  |  |  |

By marking plus or minus per load carrier, it is possible to increase or decrease the number of available loading spaces on each hook lift track (lastbärare). (Image 2)

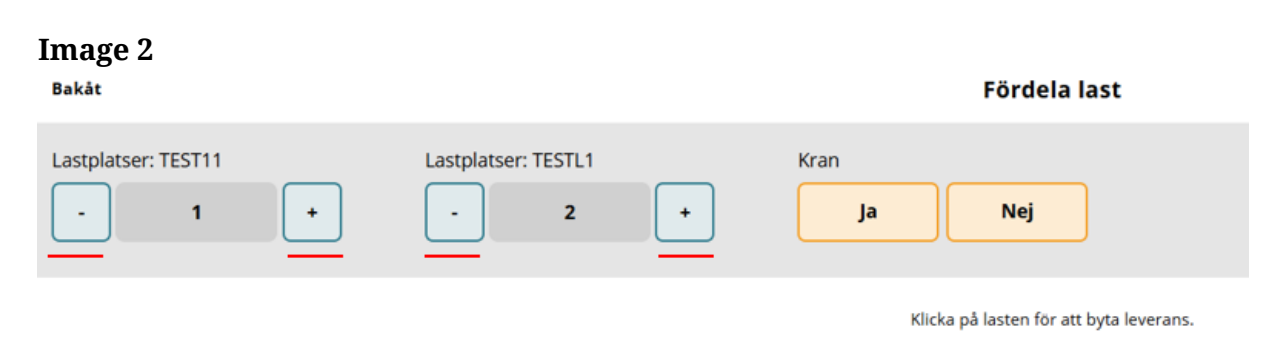

**Biometria** Box 89 | 751 03 UPPSALA | (+46) 10-228 50 00 |info@biometria.se | www.biometria.se Copyright© 2025 Biometria ekonomisk förening. Med ensamrätt.

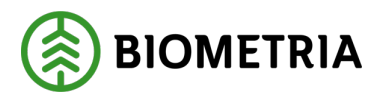

Select "**Yes**" (Ja) or "**No**" (Nej) under "**Crane**" (Kran). (Image 3) See section 13 for instructions on how to change settings on tap.

# Image 3

| Bakåt               |                           | Fördela last   |
|---------------------|---------------------------|----------------|
| Lastplatser: TEST11 | Lastplatser: TESTL1 - 3 + | Kran<br>Ja Nej |

Klicka på lasten för att byta leverans.

# 17.2 Distributing the load Measurement unit

The selected Vehicle combination is shown in the image. (Image 1)

| Image 1                                 |                      |                      | I                  |  |  |  |  |
|-----------------------------------------|----------------------|----------------------|--------------------|--|--|--|--|
| Bakåt                                   | Fördela last         |                      |                    |  |  |  |  |
| Lastplatser: TEST22T  - 1 + Kran Ja Nej | TEST22T, skäppa-ID   | Lastplatser: TEST22L | TEST22L, skäppa-ID |  |  |  |  |
|                                         | Klicka på lasten fö  | r att byta leverans. |                    |  |  |  |  |
|                                         | TEST22T: Dela skäppa | TEST22L: Dela        | skäppa             |  |  |  |  |
|                                         | ×<br>A1              | A2                   | ×                  |  |  |  |  |
|                                         |                      |                      | Nästa              |  |  |  |  |

When registering a new Vehicle combination, you stated that there was a loading space/measurement unit on the car and a loading space/measurement unit on the trailer. Then you can only remove loading spaces on the minus sign. (Image 2)

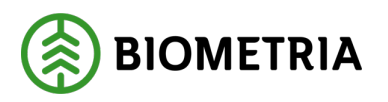

#### **Image 2** Bakåt Fördela last Lastplatser: TEST22T TEST22T, skäppa-ID Lastplatser: TEST22L TEST22L, skäppa-ID -422 ж -423 \* Kran Ja Nej Klicka på lasten för att byta leverans. TEST22T: Dela skäppa TEST22L: Dela skäppa × **A1** A2 Nästa

The posted Measurement unit ID (Skäppa ID) that has been provided when registering the tractor unit, and trailer is shown in the image. (Image 3)

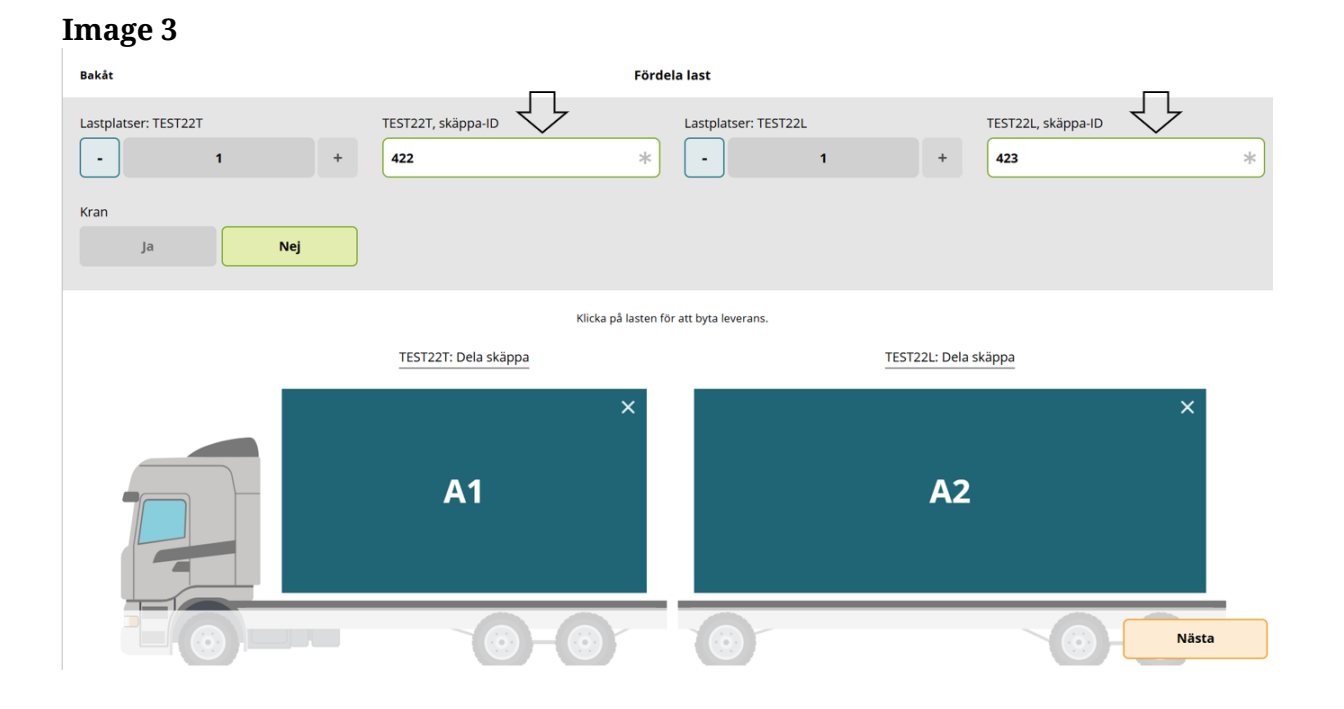

You can change the Measurement unit ID (Skäppa ID), to a new Measurement unit ID (Skäppa ID), in this view by typing in the field " Measurement unit ID (Skäppa ID)". (Image 4)

Keep in mind that the Measurement unit, must be crowned if you drive to a measurement site that requires this.

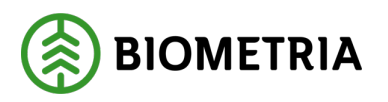

| Image 4                               |                      |                                                      |                    |
|---------------------------------------|----------------------|------------------------------------------------------|--------------------|
| Bakåt                                 | Förde                | ela last                                             |                    |
| Lastplatser: TEST22T  1 + Kran Ja Nej | TEST22T, skäppa-ID   | Lastplatser: TEST22L           -         1         + | TEST22L, skäppa-ID |
|                                       | Klicka på lasten fö  | ör att byta leverans.                                |                    |
|                                       | TEST22T: Dela skäppa | TEST22L: Dela :                                      | skäppa             |
|                                       | ×<br>A1              | A2                                                   | ×                  |
|                                       |                      |                                                      | Nästa              |

If Crane (Kran) is pre-filled "**No**"(Nej), it can't be changed. (Image 5) See Chapter 13, to learn how to change settings on crane (Kran).

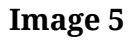

| Bakåt                | F                    | Fördela last              |                    |  |  |  |  |
|----------------------|----------------------|---------------------------|--------------------|--|--|--|--|
| Lastplatser: TEST22T | TEST22T, skäppa-ID   | Lastplatser: TEST22L      | TEST22L, skäppa-ID |  |  |  |  |
|                      |                      |                           |                    |  |  |  |  |
| Kran Ja Nej          |                      |                           |                    |  |  |  |  |
|                      | Klicka på last       | en för att byta leverans. |                    |  |  |  |  |
|                      | TEST22T: Dela skäppa | TES                       | 22L: Dela skäppa   |  |  |  |  |
|                      | ×<br>A1              |                           | ×<br>A2            |  |  |  |  |
|                      |                      |                           | Nāsta              |  |  |  |  |

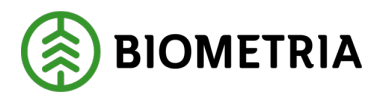

# 18 Consolidate - Distribute deliveries for Measurement unit and bank

If it is a delivery on the Vehicle combination, it is one colour and the same letter on all loading space. (Image 1)

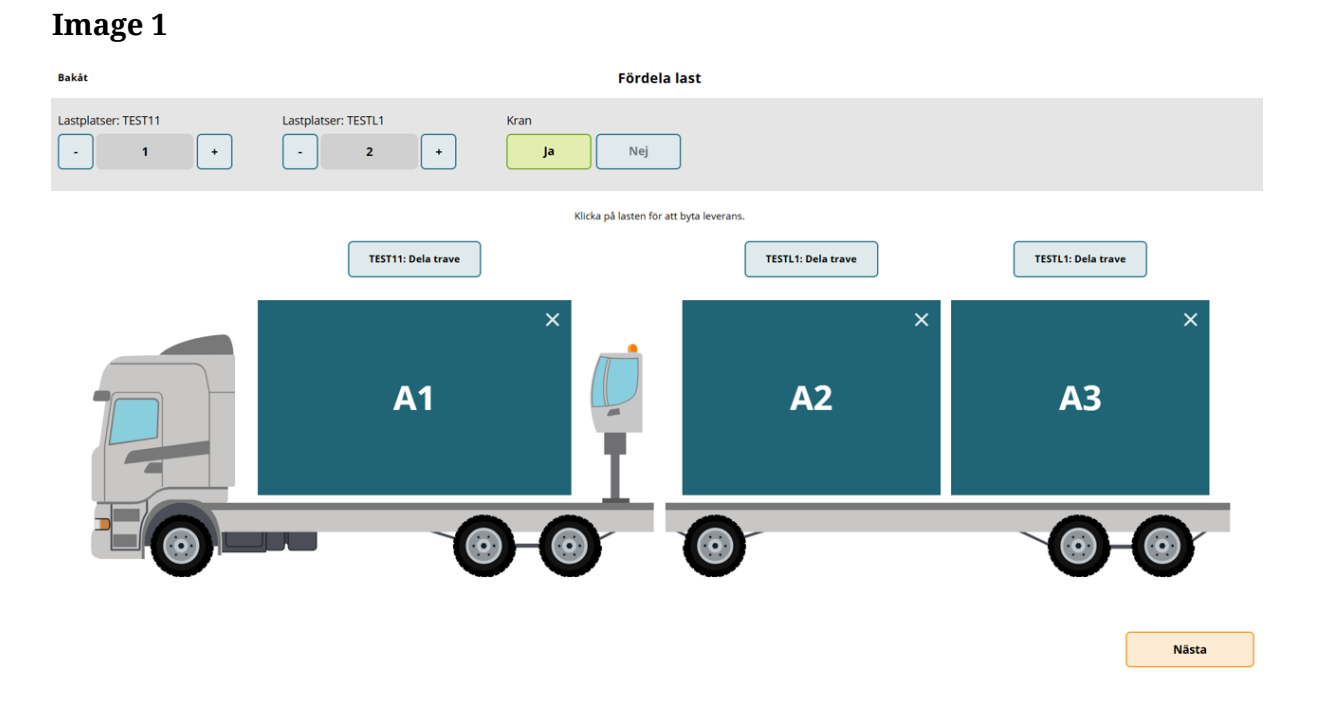

For three deliveries divided into three Loading spaces (Lastplats), you don't need to do anything with A1. (Image 2) There is no loading space sharing in this example.

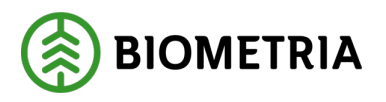

**Image 2** Bakåt Fördela last Lastplatser: TEST11 Lastplatser: TESTL1 Kran Nej 1 ÷ + Ja Klicka på lasten för att byta leverans TEST11: Dela trave TESTL1: Dela trave TESTL1: Dela trave × × A2 **A1 A3**  $\bigcirc$ Nästa

On the second delivery, which is located at loading space A2, you need to click on "**A2**" once. (Image 3)

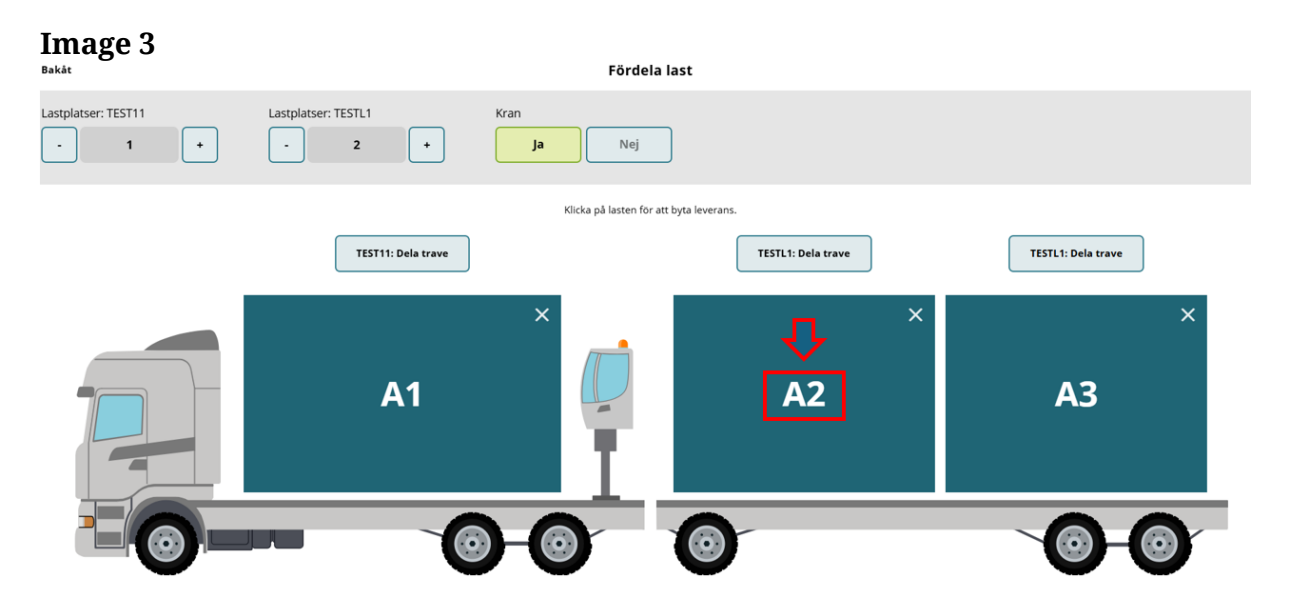

The loading space changes colour and letter "B1". (Image 4) This means a new delivery at that loading space.

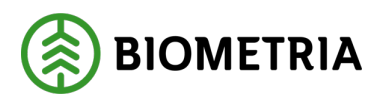

| Image 4<br>Bakåt    |                     | Fördela last                            |                    |
|---------------------|---------------------|-----------------------------------------|--------------------|
| Lastplatser: TEST1T | Lastplatser: TEST1L | Kran Kran Nej                           |                    |
|                     |                     | Klicka på lasten för att byta leverans. |                    |
|                     | TEST1T: Dela trave  | TEST1L: Dela trave                      | TEST1L: Dela trave |
|                     | ×<br>A1             | B1                                      | × × A2             |
|                     |                     |                                         |                    |
|                     |                     |                                         | Nästa              |

Click on "**A2**" (Image 5), with <u>two clicks</u> so that it says "C1" on that loading space. (Image 6)

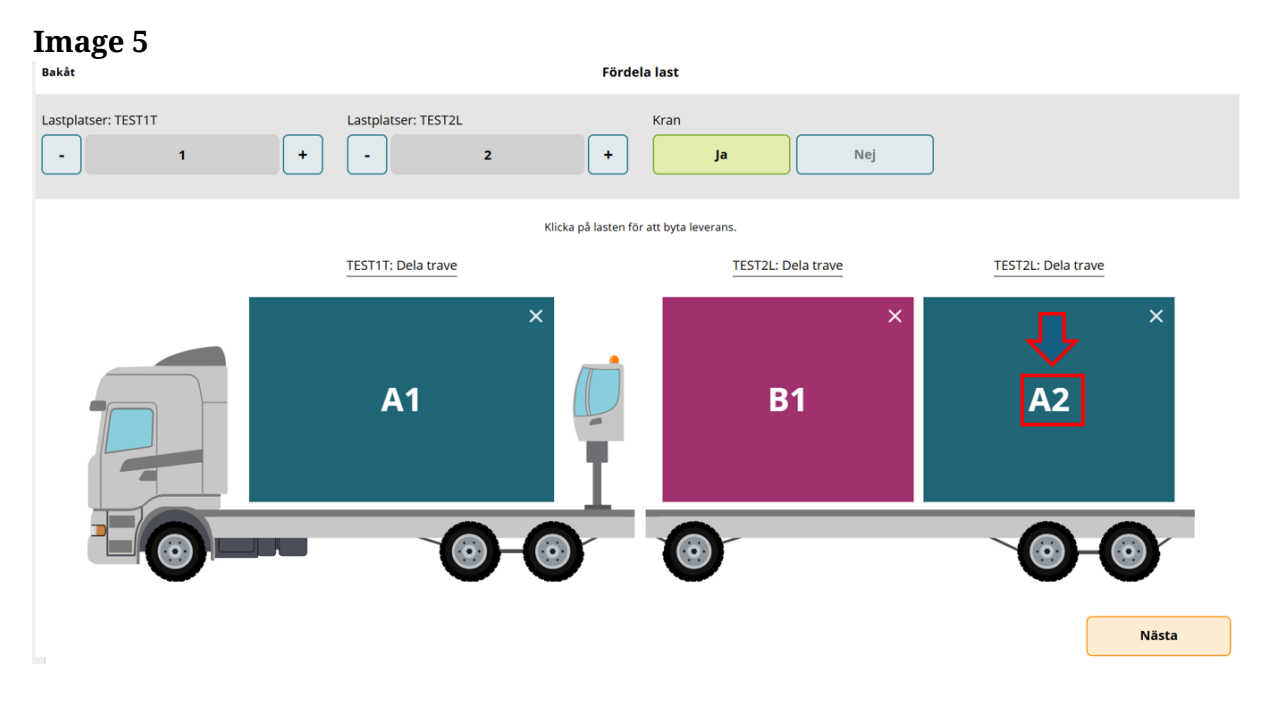

Image 6 now shows three deliveries at three loading spaces.

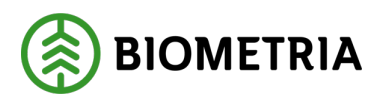

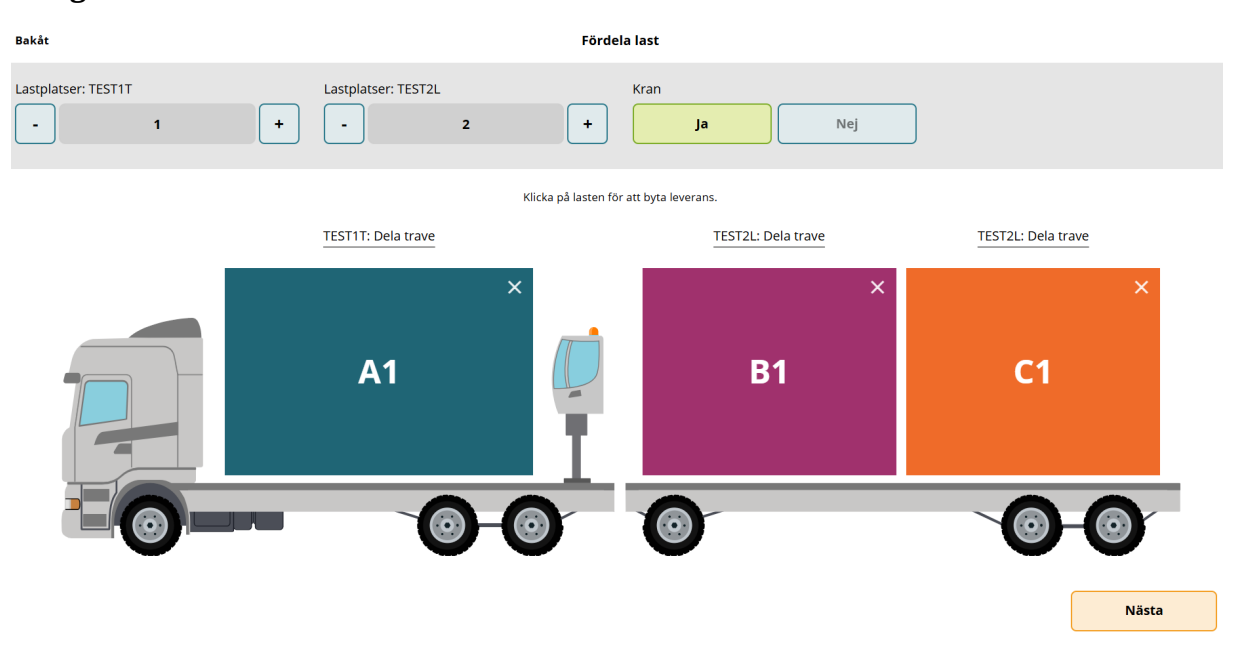

If you click on "**C1**" again, the loading space, will turn grey with a line in it, which means that there is a load at the loading space, but it should not be measured. (Image 7)

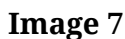

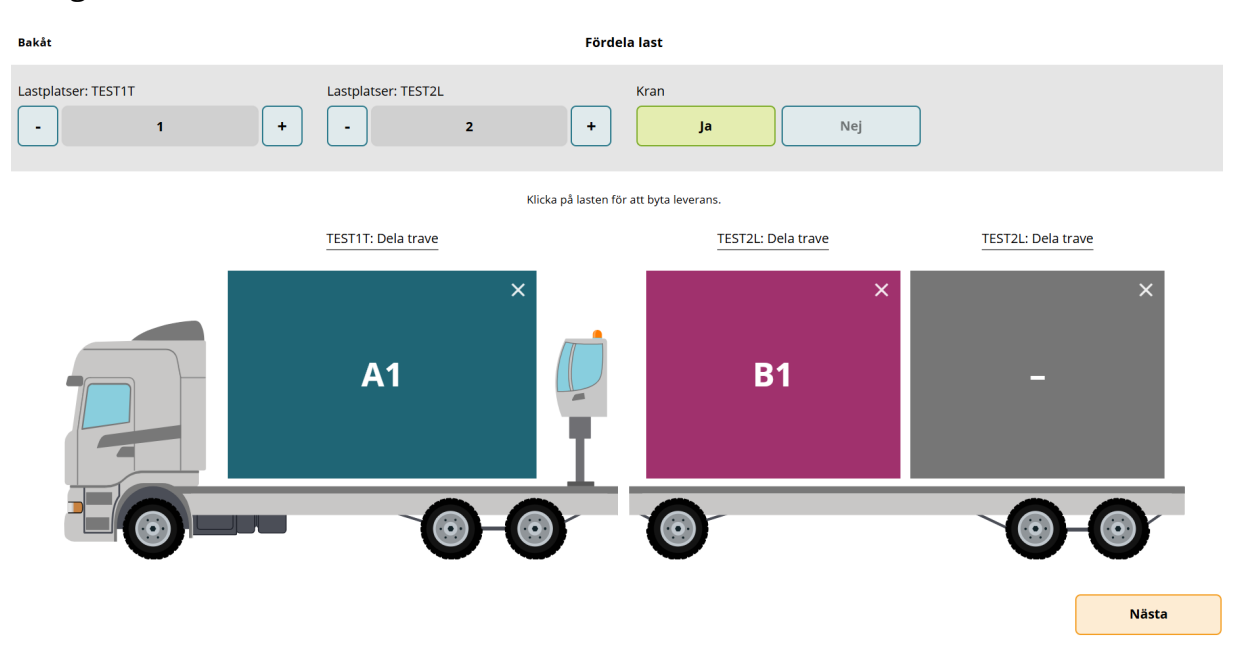

If you click on the "**Cross**" (See the red arrow),(Image 8), you remove the loading space. (Image 9)

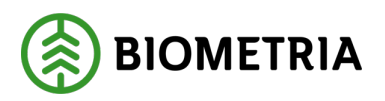

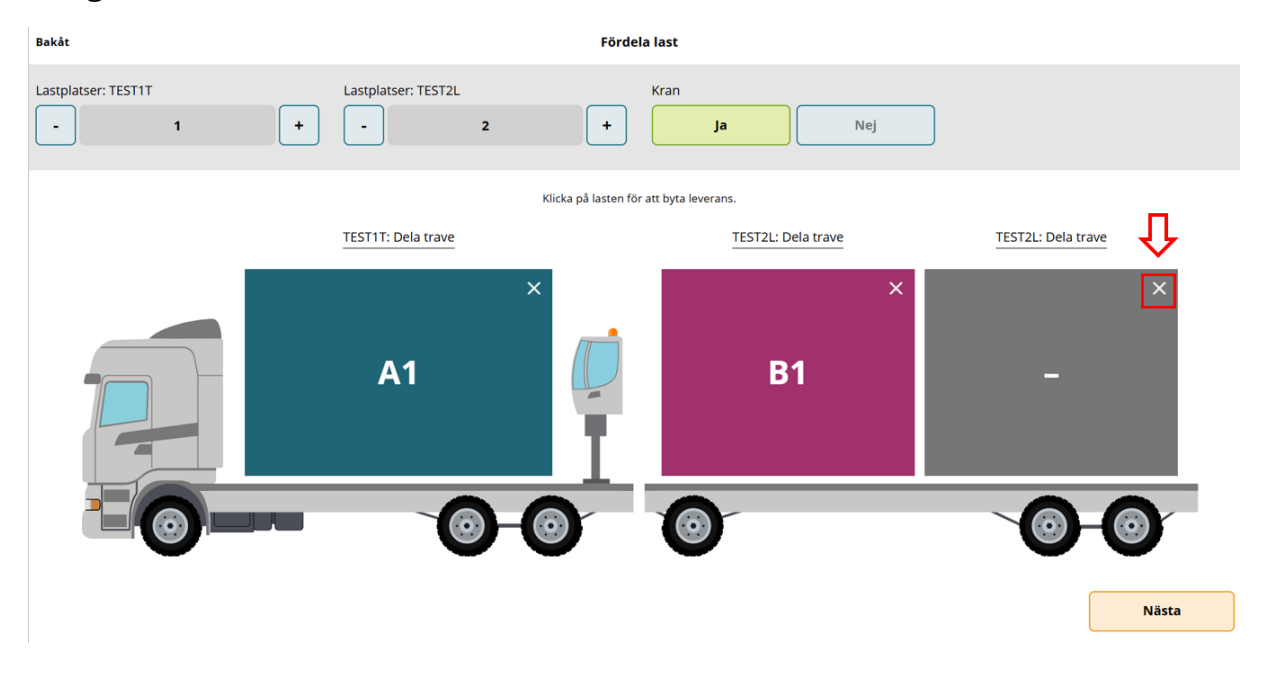

### Image 9

| Bakåt               |                         | Fördela last                            |                    |
|---------------------|-------------------------|-----------------------------------------|--------------------|
| Lastplatser: TEST1T | Lastplatser: TEST2L + 2 | Kran + Ja                               | Nej                |
|                     | к                       | Klicka på lasten för att byta leverans. |                    |
|                     | TEST1T: Dela trave      | TEST2L: Dela trave                      | TEST2L: Dela trave |
|                     | ×<br>A1                 | B1                                      | ×                  |
| -0-                 | - 0-0                   |                                         |                    |
|                     |                         |                                         | Nästa              |

If you click on the "**Cross**" (Image 10) on the removed loading space, you will return to the original position. (Image 11)

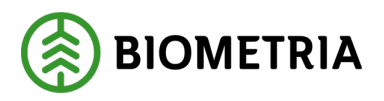

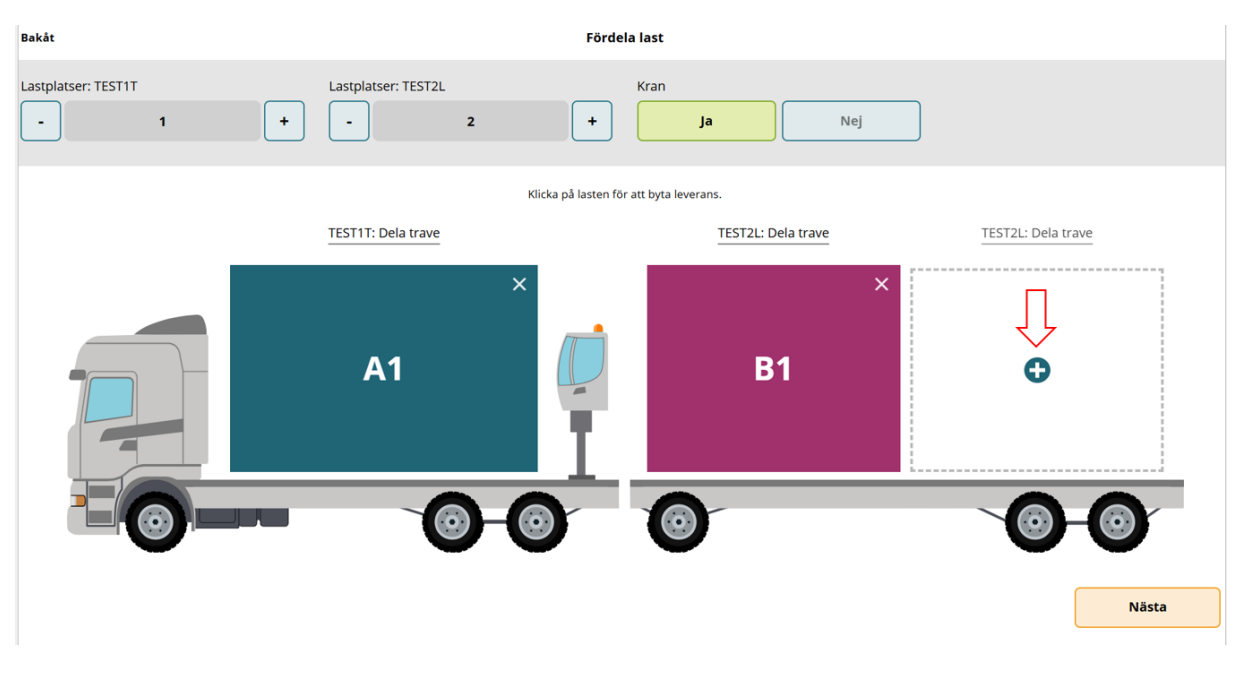

# Image 11

| Bakåt               |                     | Fördela last                            |                    |
|---------------------|---------------------|-----------------------------------------|--------------------|
| Lastplatser: TEST1T | Lastplatser: TEST2L | Kran + Ja                               | Nej                |
|                     |                     | Klicka på lasten för att byta leverans. |                    |
|                     | TEST1T: Dela trave  | TEST2L: Dela trave                      | TEST2L: Dela trave |
|                     | ×<br>A1             | <b>B</b> 1                              | × ×<br>A2          |
|                     |                     |                                         |                    |
|                     |                     |                                         | Nästa              |

A loading space can be divided vertically, by clicking on the "**Share Stack"** Dela trave) button. (Images 12 and 13)

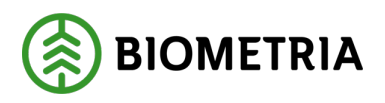

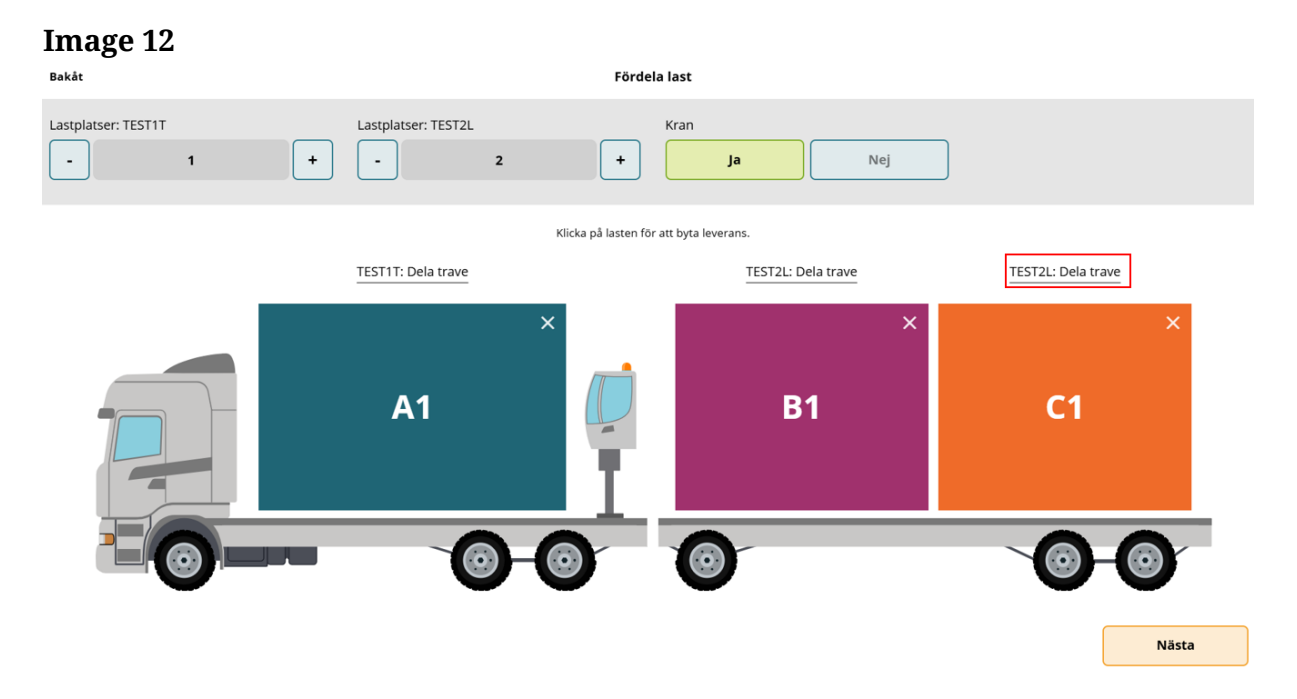

Image 13 shows four deliveries and the last loading space has a division (C1 and D1) at the loading space.

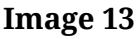

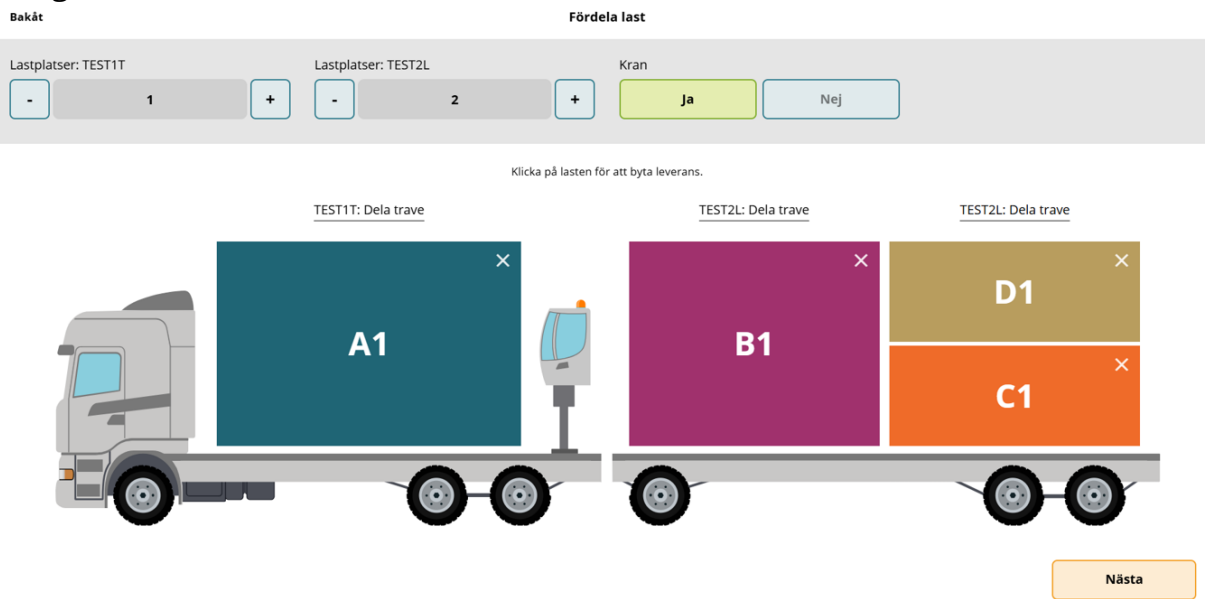

If there was an error when creating a shared loading space, you can click on the "**Cross**" in the top corner. (Image 14)

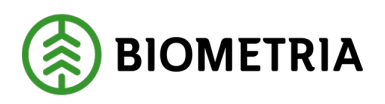

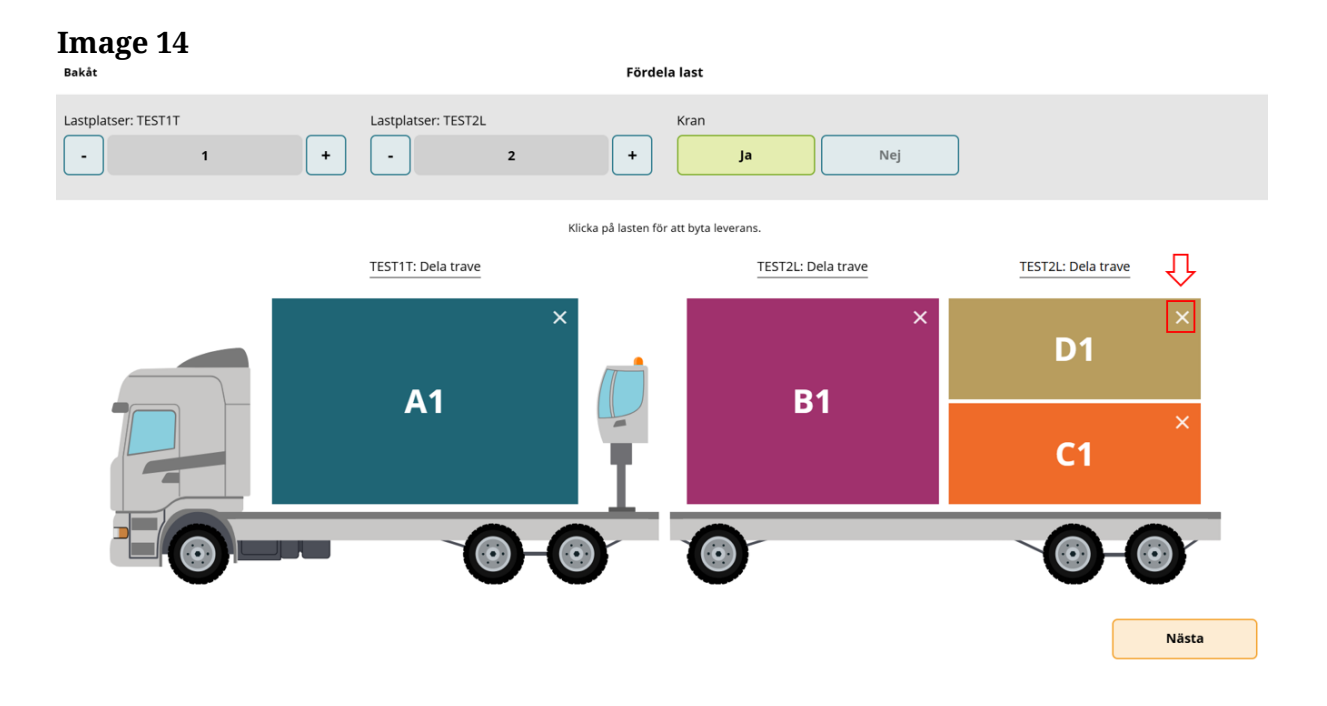

When you are done distributing loads, click "Next" (Nästa). (Image 15)

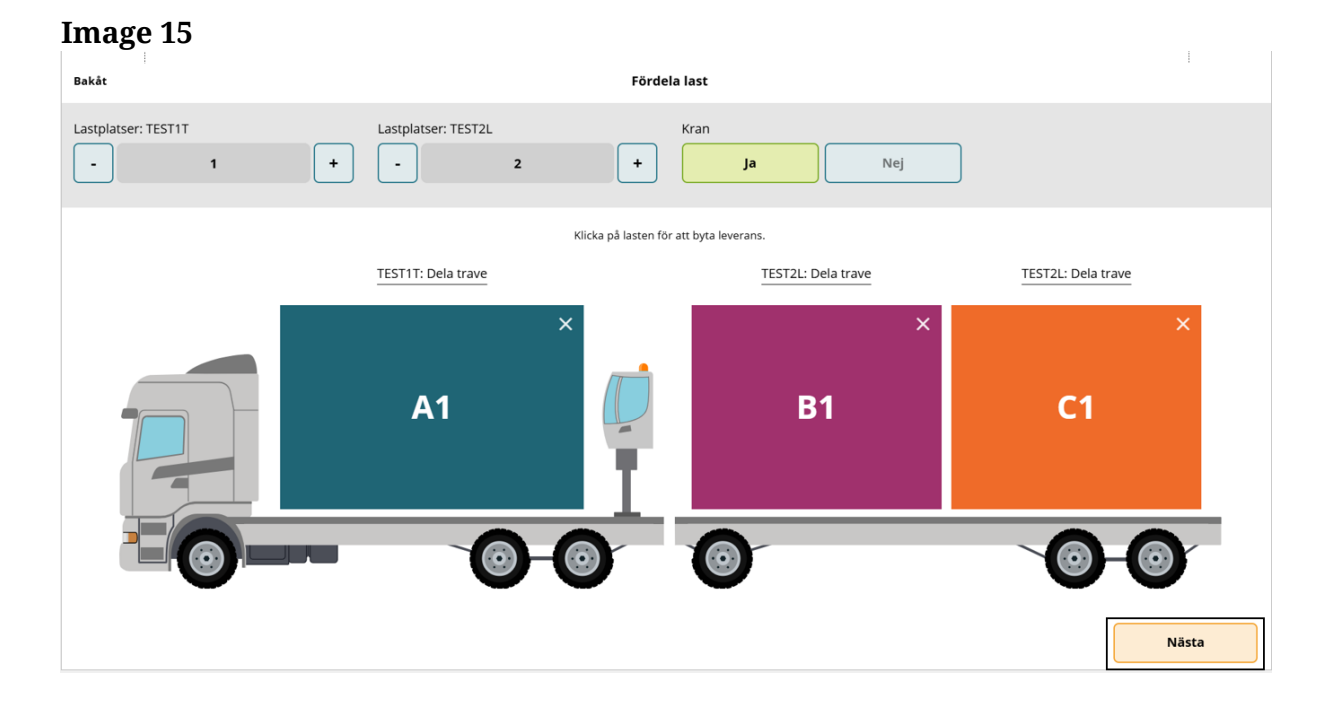

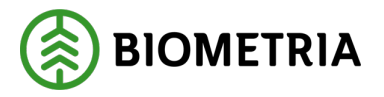

# **19 Enter delivery details and Transport Norway**

The edging shows the equivalent of the colour of the deliveries loaded onto the Vehicle Combination. (Image 1)

| Image 1                        |                   |
|--------------------------------|-------------------|
| Bakāt                          | Leveransuppgifter |
| TEST1T, TEST1L<br>3 leveranser |                   |
| ▶ Leverans A                   | 1 enhet           |
| ▶ Leverans B                   | 1 enhet           |
| ▶ Leverans C                   | 1 enhet           |
| ▶ Utförare och                 | ankomst           |

Fill in the Agreement Object Number that is loaded on A1 with eight digits. (Image 2) (The object of the Agreement is the equivalent of the timber order in Viol 2.)

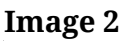

| Bakât                                  |                      | Leverans         | uppgifter        |           |          |
|----------------------------------------|----------------------|------------------|------------------|-----------|----------|
| TESTIT, TESTIL<br>3 leveranser         |                      |                  | B1 C1            |           |          |
| <ul> <li>Leverans A 1 enhet</li> </ul> |                      |                  |                  |           |          |
| Avtalsobjekt                           | Startplats transport | Handelssortiment | Mottagningsplats | Mottagare | Mätplats |
| *                                      | Välj                 | Vālj             | Valj             | Välj      | Välj     |
|                                        | ]                    |                  |                  |           |          |
| Lastad kvantitet                       |                      |                  |                  |           |          |
| ▶ Transport Norge                      |                      |                  |                  |           |          |
| Leverans B 1 enhet                     |                      |                  |                  |           |          |
| Leverans C 1 enhet                     |                      |                  |                  |           |          |
| Utförare och ankomst                   |                      |                  |                  |           |          |

Select in the drop-down list under "**Starting location transport**" (**Startplats transport**) which storage location you loaded.

If there is only one offshoot or one storage space, you can only see one choice. (Image 3)

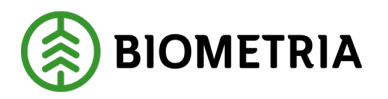

| Bakât                | Bakåt Leveransuppgifter |                                 |                                 |                              |                                 |  |
|----------------------|-------------------------|---------------------------------|---------------------------------|------------------------------|---------------------------------|--|
| Avtalsobjekt         | Startplats transport    | Handelssortiment                | Mottagningsplats                | Mottagare                    | Mätplats                        |  |
| 00000745 *           | 1 Vägkorset *▼          | Vālj *▼                         | Välj                            | Välj                         | Välj                            |  |
| ▶ Lastad kvantitet   |                         |                                 |                                 |                              |                                 |  |
| ▶ Transport Norge    |                         |                                 |                                 |                              |                                 |  |
| Leverans B 1 enhet   |                         |                                 |                                 |                              |                                 |  |
| Avtalsobjekt         | Startplats transport    | Handelssortiment                | Mottagningsplats                | Mottagare                    | Mätplats                        |  |
| 00001140 *           | Välj <b>*</b> ▼         | Vālj <b>*</b> ▼                 | Välj                            | Välj                         | Välj                            |  |
| ▶ Lastad kvantitet   |                         |                                 |                                 |                              |                                 |  |
| ▶ Transport Norge    |                         |                                 |                                 |                              |                                 |  |
| ▼ Leverans C 1 enhet |                         |                                 |                                 |                              |                                 |  |
| Avtalsobjekt         | Startplats transport    | Handelssortiment                | Mottagningsplats                | Mottagare                    | Mätplats                        |  |
| 00000322 *           | 1 Vältan *▼             | 103-1 Lövmassaved, björk/as 米 🔻 | Scenario Skog AB Mott.plats 🔺 🛡 | Scenario Led 1 Skog AB 🛛 🔺 🛡 | Scenario Skog AB Mätplats 🛛 🛪 🔻 |  |
|                      |                         |                                 |                                 |                              |                                 |  |

From the drop-down list under "**Trade assortment**" (Handelssortiment), Select the assortment you have loaded. (Image 5)

#### Image 5 Bakåt Leveransuppgifter TEST1T, TEST1L Leverans A 1 enhet Avtalsobjekt Startplats transp agningsplats Mottagare Mätplats 00000745 \* 1 Vägkorset \*▼ Välj.. \*▼ Välj... Välj... 011-1 Tallsågtimmer, fallgd 012-1 Gransågtimmer, fallgd Lastad kvantitet 100-1 Barrmassaved, tall/gran/övr, fallgd Transport Norge Leverans B 1 enhe Leverans C 1 enhe Utförare och ankomst

In the drop-down list under "**Receiving location**" (Mottagningsplats), select which receiving location the raw material is going to. (Image 6)

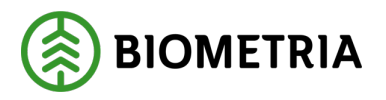

| Image 6                        |                      |                                   |                       |           |          |
|--------------------------------|----------------------|-----------------------------------|-----------------------|-----------|----------|
| Bakåt                          |                      | Leveransı                         | uppgifter             |           |          |
| TEST1T, TEST1L<br>3 leveranser |                      |                                   | B1 C1                 |           |          |
| ▼ Leverans A 1 enhet           |                      |                                   |                       |           |          |
| Avtalsobjekt                   | Startplats transport | Handelssortiment                  | Mottagningsplats      | Mottagare | Mätplats |
| 00000745 *                     | 1 Vägkorset *▼       | 100-1 Barrmassaved, tall/grai 🛪 🔻 | Välj <b>*▼</b>        | Välj      | Välj     |
| ▶ Lastad kvantitet             |                      |                                   | Utb Bruk<br>Utb Fjärr |           |          |
| ▶ Transport Norge              |                      |                                   |                       |           |          |
| Leverans B 1 enhet             |                      |                                   |                       |           |          |
| Leverans C 1 enhet             |                      |                                   |                       |           |          |
| Utförare och ankomst           |                      |                                   |                       |           |          |

At a Receiving location point, there can be several recipients. In the drop-down list under "**Recipients**"(Mottagare), you select recipients.

In this example, when we selected the Receiving location, the fields "**Recipient**" (Mottagare) and "**Measurement location**" were filled in. That's because there was only one receiver and one measurement location to choose. (Image 7)

| Ŀ | mage 7                               |    |                      |    |                                   |                  |    |                  |    |           |    |
|---|--------------------------------------|----|----------------------|----|-----------------------------------|------------------|----|------------------|----|-----------|----|
|   | Bakåt                                |    |                      |    | Leverans                          | uppgifter        |    |                  |    |           |    |
|   | TEST1T, TEST1L<br>3 leveranser       |    |                      |    | A1                                | B1 C1            |    |                  |    |           |    |
|   | Leverans A 1 enhet                   |    |                      |    |                                   |                  |    |                  |    |           |    |
|   | Avtalsobjekt                         |    | Startplats transport |    | Handelssortiment                  | Mottagningsplats |    | Mottagare        |    | Mätplats  |    |
|   | 00000745                             | *  | 1 Vägkorset          | *▼ | 100-1 Barrmassaved, tall/grai 🛪 🔻 | Utb Fjärr        | *▼ | FS Skog Industri | *▼ | Utb Fjärr | *▼ |
|   | <ul> <li>Lastad kvantitet</li> </ul> |    |                      |    |                                   |                  |    |                  |    |           |    |
|   | Måttslag                             |    | Lastad kvantitet     |    | Virkesmärkning                    | Slutkört         |    |                  |    |           |    |
|   | Välj                                 | *▼ |                      | *  |                                   | Vālj             | •  |                  |    |           |    |
|   | Transport Norge                      |    |                      |    |                                   |                  |    |                  |    |           |    |
|   | ▶ Leverans B 1 enhet                 |    |                      |    |                                   |                  |    |                  |    |           |    |
|   | Leverans C 1 enhet                   |    |                      |    |                                   |                  |    |                  |    |           |    |

On delivery B, you have two possible measuring points to measure the raw material. (Image 8)

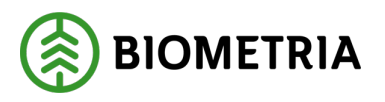

| Image 8                        |                      |                                   |                  |                             |          |     |
|--------------------------------|----------------------|-----------------------------------|------------------|-----------------------------|----------|-----|
| Bakåt                          |                      | Leveransı                         | ıppgifter        |                             |          |     |
| TESTIT, TESTIL<br>3 leveranser |                      | A1 1                              | B1 C1            |                             |          |     |
| Leverans A 1 enhet             |                      |                                   |                  |                             |          |     |
| Leverans B 1 enhet             |                      |                                   |                  |                             |          |     |
| Avtalsobjekt                   | Startplats transport | Handelssortiment                  | Mottagningsplats | Mottagare                   | Mätplats |     |
| 00000745 *                     | 1 Vägkorset ∗▼       | 011-1 Tallsågtimmer, fallgd 🛛 🛪 🛡 | Utb Såg * V      | FS Skog Industri <b>*</b> ▼ | Välj 🚽   | k 🔻 |
|                                |                      |                                   |                  |                             | Utb Bruk |     |
| Lastad kvantitet               |                      |                                   |                  |                             | Oto Sag  |     |
| ► Transport Norge              |                      |                                   |                  |                             |          |     |

Select the "**Measurement standard**" (Måttslag) in which the raw material will be measured and estimate how much quantity you have loaded. (Image 9)

| h  | mage 9                         |                          |                                   |                  |                     |               |
|----|--------------------------------|--------------------------|-----------------------------------|------------------|---------------------|---------------|
| E  | Bakåt                          |                          | Leveransu                         | uppgifter        |                     |               |
|    | TESTIT, TESTIL<br>3 leveranser |                          |                                   | B1 C1            |                     |               |
|    | Leverans A 1 enhet             |                          |                                   |                  |                     |               |
|    | Avtalsobjekt                   | Startplats transport     | Handelssortiment                  | Mottagningsplats | Mottagare           | Mätplats      |
|    | 00000745 *                     | 1 Vägkorset * V          | 100-1 Barrmassaved, tall/grai 🔆 🛡 | Utb Fjärr * 🔻    | FS Skog Industri ★▼ | Utb Fjärr * V |
| I. | ▼ Lastad kvantitet             |                          |                                   |                  |                     |               |
|    | Måttslag                       | Lastad kvantitet         | Virkesmärkning                    | Slutkört         |                     |               |
|    | m³f *▼                         |                          |                                   | Välj 🔻           |                     |               |
|    | m <sup>a</sup> f               | Uppgiften måste fyllas i |                                   |                  |                     |               |
|    | styck                          |                          |                                   |                  |                     |               |
|    | ton                            |                          |                                   |                  |                     |               |
|    | Leverans B 1 enhet             |                          |                                   |                  |                     |               |
|    | ▶ Leverans C 1 enhet           |                          |                                   |                  |                     |               |

If the wood is marked, it must be filled in under "**Timber marking**" (Virkesmärkning). (Image 10) This is a voluntary task.

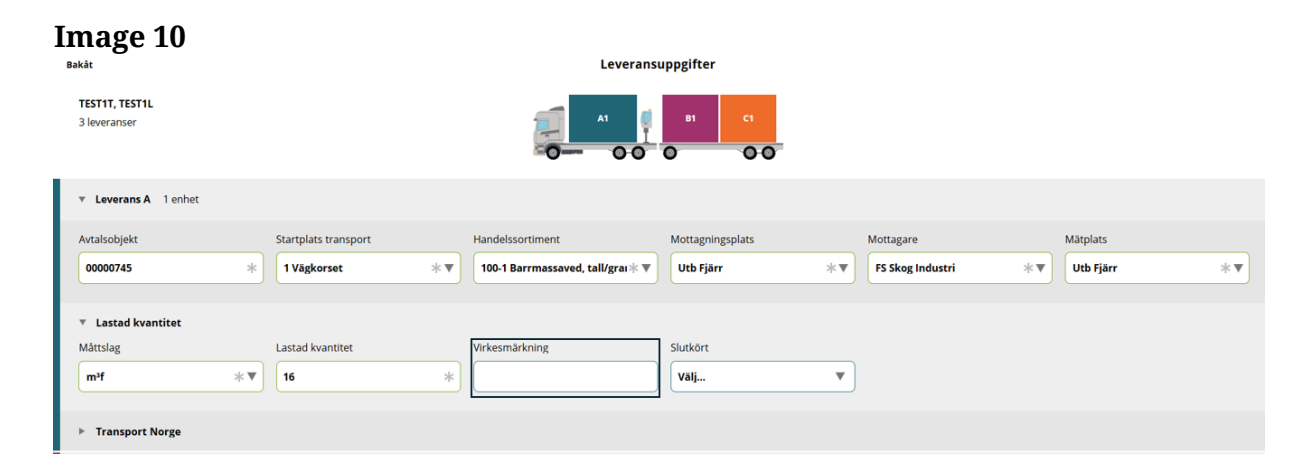

Biometria

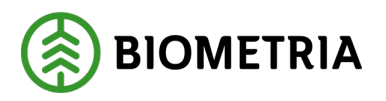

In the drop-down list under "**Finished**" (Slutkört), you can inform what is left of the Trade assortment at the outlay or storage location after you have loaded. (Image 11)

| Image 11<br>Bakåt                                      |                                                        | Leverans                                         | uppgifter                                                                                                    |                                  |                      |
|--------------------------------------------------------|--------------------------------------------------------|--------------------------------------------------|----------------------------------------------------------------------------------------------------|----------------------------------|----------------------|
| TESTIT, TESTIL<br>3 leveranser                         |                                                        |                                                  | B1 C1                                                                                                    |                                  |                      |
| Leverans A 1 enhet                                     |                                                        |                                                  |                                                                                                    |                                  |                      |
| Avtalsobjekt<br>00000745 *                             | Startplats transport           1 Vägkorset         * ▼ | Handelssortiment 100-1 Barrmassaved, tall/grat * | Mottagningsplats Utb Fjärr *                                                                                         | Mottagare<br>FS Skog Industri *▼ | Mätplats Utb Fjärr * |
| <ul> <li>Lastad kvantitet</li> <li>Måttslag</li> </ul> | Lastad kvantitet                                       | Virkesmärkning                                   | Slutkört                                                                                                    |                                  |                      |
| m³f ∗▼                                                 | 16 *                                                   | 1234                                             | Välj   Olngen uppgift                                                                                                |                                  |                      |
| ▶ Transport Norge                                      |                                                        |                                                  | 1 Alla handelssortiment slut på avtalso<br>2 Handelssortiment slut på avtalsobjel                                    | bbjekt<br>kt                     |                      |
| Leverans B 1 enhet                                     |                                                        |                                                  | 3 Handelssortiment slut på avlägg<br>4 Handelssortiment slut på avtalsobjel<br>5 Handelssortiment slut på avlägg sko | kt, skotning återstår            |                      |
| Leverans C 1 enhet                                     |                                                        |                                                  | S nandelsson americ sidt på avragg, sko                                                                              |                                  |                      |

# **Transport Norway**

If you have a Shipping document from the VSYS system in Norway, the Shipping document must be filled in the field under "**Delivery content**" (Leveransinnehåll). (Image 1)

| Image 1<br>Bakåt               |    |                      |    | Leverans                         | uppgifter        |    |                  |    |           |     |
|--------------------------------|----|----------------------|----|----------------------------------|------------------|----|------------------|----|-----------|-----|
| TESTIT, TESTIL<br>3 leveranser |    |                      |    | A1 1                             | B1 C1            |    |                  |    |           |     |
| Leverans A 1 enhet             |    |                      |    |                                  |                  |    |                  |    |           |     |
| Avtalsobjekt                   |    | Startplats transport |    | Handelssortiment                 | Mottagningsplats |    | Mottagare        |    | Mätplats  |     |
| 00000745                       | *  | 1 Vägkorset          | *▼ | 100-1 Barrmassaved, tall/gra 🛪 🔻 | Utb Fjärr        | *▼ | FS Skog Industri | *▼ | Utb Fjärr | * 🔻 |
| Lastad kvantitet               |    |                      |    |                                  |                  |    |                  |    |           |     |
| Måttslag                       |    | Lastad kvantitet     |    | Virkesmärkning                   | Slutkört         |    |                  |    |           |     |
| m³f                            | *▼ | 16                   | *  | 1234                             | 0 Ingen uppgift  | •  |                  |    |           |     |
| ▼ Transport Norge              |    |                      |    |                                  |                  |    |                  |    |           |     |
| Leveransinnehåll               |    | Mätorder             |    | Mätorder utfärdare               |                  |    |                  |    |           |     |
|                                |    |                      |    | Välj                             |                  |    |                  |    |           |     |

The measuring order number (Måleuppdragsnummer) must be filled in under the field "**Measurement order**" (Mätorder). (Image 2)

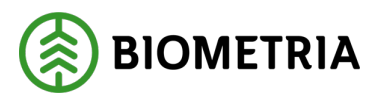

| Image 2                        |                      |                              |                     |                      |                      |
|--------------------------------|----------------------|------------------------------|---------------------|----------------------|----------------------|
| Bakåt                          |                      | Leverans                     | uppgifter           |                      |                      |
| TESTIT, TESTIL<br>3 leveranser |                      | A1                           | B1 C1               |                      |                      |
| Leverans A 1 enhet             |                      |                              |                     |                      |                      |
| Avtalsobjekt                   | Startplats transport | Handelssortiment             | Mottagningsplats    | Mottagare            | Mätplats             |
| 00000745                       | * 1 Vägkorset *▼     | 100-1 Barrmassaved, tall/gra | Utb Fjärr * 🔻       | FS Skog Industri * V | Utb Fjärr * <b>v</b> |
| ▼ Lastad kvantitet             |                      |                              |                     |                      |                      |
| Måttslag                       | Lastad kvantitet     | Virkesmärkning               | Slutkört            |                      |                      |
| m³f *                          | ▼ 16 *               | 1234                         | 0 Ingen uppgift 🔹 🔻 |                      |                      |
|                                |                      |                              |                     |                      |                      |
| ▼ Transport Norge              |                      | _                            |                     |                      |                      |
| Leveransinnehåll               | Mätorder             | Mätorder utfärdare           |                     |                      |                      |
|                                |                      | Välj                         |                     |                      |                      |
| Leveransinnehåll               | Mätorder             | Mātorder utfärdare<br>Vālj   |                     |                      |                      |

The participant, that issued the measuring order number (Måleuppdragsnummer), can you select in the drop-down list under "**Measurement order executor**" (Mätorder utförare). (Image 3)

# Image 3

| Bakât                                                         |                       | Leveransu                                                                                                    | uppgifter                                 |                    |               |
|---------------------------------------------------------------|-----------------------|----------------------------------------------------------------------------------------------------|-------------------------------------------|--------------------|---------------|
| TESTIT, TESTIL<br>3 leveranser                                |                       | A1 0                                                                                                    | 81 C1                                     |                    |               |
| Leverans A 1 enhet                                            |                       |                                                                                                    |                                           |                    |               |
| Avtalsobjekt                                                  | Startplats transport  | Handelssortiment                                                                                                    | Mottagningsplats                          | Mottagare          | Mätplats      |
| 00000745 *                                                    | 1 Vägkorset * 🔻       | 100-1 Barrmassaved, tall/gra 🛪 🔻                                                                                                    | Utb Fjärr 🛛 🛪 🔻                           | FS Skog Industri * | Utb Fjärr * 🔻 |
| ▼ Lastad kvantitet<br>Måttslag L<br>m <sup>a</sup> f *▼       | Lastad kvantitet 16 * | 06491-00000 - Stora Enso Skog AS<br>08990-00000 - Biometria Ekonomisk fi<br>43583-00000 - Norske Skog Saugbrug<br>68500-00000 - Eidskog Stangeskovene<br>68616-00000 - Moelven Virke AS<br>68667-00000 - SB Skog AS<br>69019-00000 - BORREGAARD AS | örening<br>s As<br>e AS<br>t<br>n uppgift |                    |               |
| <ul> <li>Transport Norge</li> <li>Leveransinnehåll</li> </ul> | Mätorder              | 69108-00000 - Nortömmer AS<br>69760-00000 - Viken Skog AS<br>70084-00000 - Glommen Mjøsen skog                                                                                                    | ; SA                                      |                    |               |
| 1234                                                          | 1234                  | Välj <b>*</b> ▼                                                                                                    |                                           |                    |               |

# Performer and arrival

In the drop-down list under "**Performing transport companies**" (Utförande transportföretag), select the haulage company (Åkeri) that carries out the transport. It is important that you choose the right one so that the value calculation and follow-up, to the haulage company (Åkeri) you are driving for, is correct.

At a transport unit (transportenhet), you can enter a unit of three digits if it is entered in the Operator register (Aktörsregistret), of the operating transport company (Utförande transportföretag), that you are driving for. (Image 1)

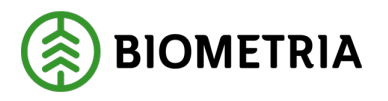

| Image 1                                               |                      |
|-------------------------------------------------------|----------------------|
| Bakåt                                                 | Leveransuppgifter    |
| TESTIT, TESTIL<br>3 leveranser                        |                      |
| Leverans A 1 enhet                                    |                      |
| ► Leverans B 1 enhet                                  |                      |
| ► Leverans C 1 enhet                                  |                      |
| v Utförare och ankomst                                | _                    |
| Utförande transportföretag Transportenhet             |                      |
|                                                       |                      |
| ▼ Ankomst mātplats                                    |                      |
| Ankomst Scenario Skog AB Mätplats Ankomst Utb Fjärr   | Ankomst Utb Såg      |
| 2024-11-22 16:36 * 🗂 2024-11-22 16:44 * 🗂             | 2024-11-22 16:53 * 🗂 |
| Ankomst mottagningsplats                              |                      |
| Ankomst Scenario Skog AB Mott.plats Ankomst Utb Fjärr | Ankomst Utb Såg      |
| Välj datum \star 🗂                                    | Vāj datum * 🖱        |
|                                                       |                      |

In "**Arrival of the measurement site**" (**Ankomst mätplats**), you must state the day and time that you are expected to arrive at the Measurement site (Mätplats).

The date and time must **<u>always</u> be stated in Swedish** time, even if you are in another country.

In this example, we are going to three different Measurement sites. (Image 2)

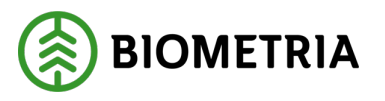

2025-05-02

| Image 2                                                                                                    |                      |                      |        |
|----------------------------------------------------------------------------------------------------|----------------------|----------------------|--------|
| Bakåt                                                                                                    |                      | Leveransupp          | gifter |
| TEST1T, TEST1L<br>3 leveranser                                                                                           |                      |                      | B1 C1  |
| Leverans A 1 enhet                                                                                                    |                      |                      |        |
| Leverans B 1 enhet                                                                                                    |                      |                      |        |
| Leverans C 1 enhet                                                                                                    |                      |                      |        |
| <ul> <li>Utförare och ankomst</li> <li>Utförande transportföretag</li> <li>02030-00000 - Karl Karlssons Trans</li> </ul> | Transportenhet       |                      |        |
| Ankomst mätplats                                                                                                    |                      |                      |        |
| Ankomst Scenario Skog AB Mätplats                                                                                        | Ankomst Utb Fjärr    | Ankomst Utb Såg      |        |
| 2024-11-25 08:00 * 🕮                                                                                                    | 2024-11-25 10:00 * 🕮 | 2024-11-25 11:00 * 🛗 |        |
| Ankomst mottagningsplats                                                                                                 |                      |                      |        |
| Ankomst Scenario Skog AB Mott.plats                                                                                      | Ankomst Utb Fjärr    | Ankomst Utb Såg      |        |
| 2024-11-25 08:10 * 🕮                                                                                                    | 2024-11-25 10:15 * 🕮 | 2024-11-25 11:30 *   |        |

By clicking on the **Calendar** (Kalender), you can set the time when you arrive at the Measurement site (Mätplats). (Image 3)

# Image 3

| <      |        | Nov    | / 202 | 4 🕶 |     | >    |              |
|--------|--------|--------|-------|-----|-----|------|--------------|
| Mon    | Tue    | Wed    | Thu   | Fri | Sat | Sun  |              |
|        |        |        |       |     |     |      |              |
|        |        |        |       |     |     |      |              |
|        |        |        |       |     |     |      |              |
|        |        |        |       |     | 23  | 24   |              |
| 25     | 26     | 27     | 28    | 29  | 30  | 1    | -            |
| 2      |        | 4      |       |     |     |      |              |
|        |        | •      |       | •   |     |      | ortenhet     |
|        |        |        |       |     |     |      |              |
|        |        | 08     |       | 36  |     |      |              |
|        |        | $\sim$ |       | ~   |     |      |              |
|        |        |        | Spara |     |     |      | st Utb Fjärr |
| 2024-1 | 1-22 1 | 6:36   |       | *   | eee | 2024 | 11-22 16:44  |

#### Biometria

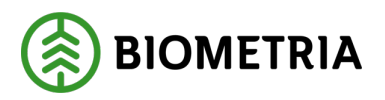

When you are about to drop off at the Measurement site, the work steps will be listed in time order. The work steps are shown in the order that you have notified to different Measurement sites. (Image 4)

| =                        |                                                   |                           | Biometria Chaufför  |   |                          |                                                | Tina Transportor             |
|--------------------------|---------------------------------------------------|---------------------------|---------------------|---|--------------------------|------------------------------------------------|------------------------------|
| Ekipage TEST1T, TEST2    | L Y                                               | Administrera mina ekipage |                     |   | Senast slutförda         |                                                | Skapa nytt leveranstillfälle |
| Scenario Såg AB Mätplat: | s (04000MA) 2024-11-25 kl 08:03                   |                           |                     | Ŧ |                          |                                                |                              |
| Leverans<br>A            | Handelssortiment<br>Gransägtimmer, fallgd (012-1) |                           | Externt leverans-ID |   | Avtalsobjekt<br>11000796 | Mottagningsplats<br>Scenario Såg AB Mott.plats |                              |
| O- Anmäl ankomst till    | mätplatsen                                        |                           |                     | • | Väntar på åtgärd         |                                                | >                            |
| Mottagningskontro        | ll                                                |                           |                     |   | Låst                     |                                                |                              |
| ≈ Angiven bruttokvar     | ntitet                                            |                           |                     |   | Låst                     |                                                |                              |
| <u>ن کې</u> Vägning      |                                                   |                           |                     |   | Låst                     |                                                |                              |
| Travmätning              |                                                   |                           |                     |   | Låst                     |                                                |                              |
| Gävle Billerud (59003MA) | ) 2024-11-25 kl 10:04                             |                           |                     | ► |                          |                                                | 0-000000                     |
| O- Anmäl ankomst till    | mätplatsen                                        |                           |                     | • | Väntar på åtgärd         |                                                | >                            |
| Mottagningskontro        | ll                                                |                           |                     |   | Låst                     |                                                |                              |
| <u>4</u> ™ Văgning       |                                                   |                           |                     |   | Låst                     |                                                |                              |
| VEAB (89563MA) 2024-     | 11-25 ki 17:04                                    |                           |                     | ► |                          |                                                | A1                           |
| o- Anmäl ankomst till    | mätplatsen                                        |                           |                     | • | Väntar på åtgärd         |                                                | >                            |
| Mottagningskontro        | ll l                                              |                           |                     |   | Låst                     |                                                |                              |
| ≈ Angiven bruttokvar     | ntitet                                            |                           |                     |   | Läst                     |                                                |                              |

Enter the time when you expect to arrive at the Receiving location (Mottagningsplats). (Image 5)

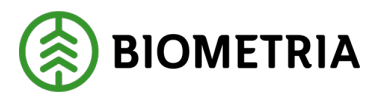

2025-05-02

#### Image 5

| Bakåt                                           |                      | Leveransuppgi        | fter |
|-------------------------------------------------|----------------------|----------------------|------|
| TEST1T, TEST1L<br>3 leveranser                  |                      |                      | C1   |
| Leverans A 1 enhet                              |                      |                      |      |
| Leverans B 1 enhet                              |                      |                      |      |
| Leverans C 1 enhet                              |                      |                      |      |
| Utförare och ankomst Utförande transportföretag | Transportenhet       |                      |      |
| 02030-00000 - Karl Karlssons Trans              |                      |                      |      |
| ▼ Ankomst mätplats                              |                      |                      |      |
| Ankomst Scenario Skog AB Mätplats               | Ankomst Utb Fjärr    | Ankomst Utb Såg      |      |
| 2024-11-25 08:00 * 🛗                            | 2024-11-25 10:00 * 🕮 | 2024-11-25 11:00 * 🕮 |      |
| Ankomst mottagningsplats                        |                      |                      |      |
| Ankomst Scenario Skog AB Mott.plats             | Ankomst Utb Fjärr    | Ankomst Utb Såg      |      |
| 2024-11-25 08:10 * 🗂                            | 2024-11-25 10:15 * 🛗 | 2024-11-25 11:30 * 🗂 |      |

Click "Report" (Avisera). (Image 6)

| Image 6                                                                                                    |         |
|----------------------------------------------------------------------------------------------------|---------|
| Bakåt Leveransuppgifter                                                                                                    |         |
| ► Leverans A 1 enhet                                                                                                    |         |
| ▶ Leverans B 1 enhet                                                                                                    |         |
| ▶ Leverans C 1 enhet                                                                                                    |         |
| v     Utförare och ankomst       Utförande transportföretag     Transportenhet       02030-00000 - Karl Karlssons Trañt     001          |         |
| * Ankomst mätplats       Ankomst Utb Fjärr       Ankomst Utb Såg         2024-11-25 08:00       * (1)       2024-11-25 10:00       * (1) |         |
| ▼ Ankomst mottagningsplats Ankomst Scenario Skog AB Mott.plats Ankomst Utb Fjärr Ankomst Utb Såg                                         |         |
| 2024-11-25 08:10 * 1 2024-11-25 10:15 * 1 2024-11-25 11:30 * 1                                                                           | Avisera |

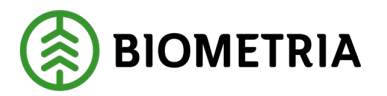

# 20 A Delivery occasion (Joint load, Samlast) can consist of several deliveries

A Delivery occasion (Leveranstillfälle), can consist of several deliveries. A unique Delivery occasion ID (Leveranstillfälle ID) is created at the Measurement site you are measuring at.

In this example (Image 1), there are three different Delivery occasions.

A Delivery ID (Leverans ID), and a Delivery occasion ID (Leveranstillfälle ID), of A1.

B1 also gets a unique Delivery ID and another unique Delivery time ID. C1 also gets a unique delivery ID and Delivery occasion ID and this is because there are three different Measurement sites.

In VIOL 3, you cannot connect three deliveries A1, B1 and C1 to one Delivery occasion, that provides information that these three deliveries were loaded on one and the same combination as a Joint load when the deliveries are going to three different Measurement sites.

| 5                                   |                      |                      |   |         |
|-------------------------------------|----------------------|----------------------|---|---------|
| Bakåt                               |                      | Leveransuppgifter    |   |         |
| 3 leveranser                        |                      |                      | 0 |         |
| Leverans A 1 enhet                  |                      |                      |   |         |
| Leverans B 1 enhet                  |                      |                      |   |         |
| Leverans C 1 enhet                  |                      |                      |   |         |
| ▼ Utförare och ankomst              |                      |                      |   |         |
| Utförande transportföretag          | Transportenhet       |                      |   |         |
| 02030-00000 - Karl Karlssons Trans  | 001                  |                      |   |         |
| * Ankomst mätplats                  |                      |                      |   |         |
| Ankomst Scenario Skog AB Mätplats   | Ankomst Utb Fjärr    | Ankomst Utb Såg      |   |         |
| 2024-11-25 08:00 *                  | 2024-11-25 10:00 * 🕮 | 2024-11-25 11:00 * 🛗 |   |         |
| Ankomst mottagningsplats            |                      |                      |   |         |
| Ankomst Scenario Skog AB Mott.plats | Ankomst Utb Fjärr    | Ankomst Utb Såg      |   |         |
| 2024-11-25 08:10 * 🖱                | 2024-11-25 10:15 * 🛍 | 2024-11-25 11:30 * 🛗 |   |         |
|                                     |                      |                      |   | Avisera |

In this example (Image 2), there are three deliveries that are going to the same Measurement site. There are three different objects of agreement (Avtalsobjekt). Delivery A, B and C, and each delivery will have a unique Delivery occasion ID (Leveranstillfälle ID). There are three different Delivery ID, but one Delivery occation ID, that keeps the deliveries together to the same Measurement site.

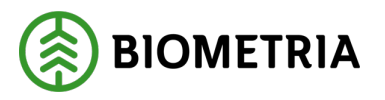

Imago 2

There are different Receiving locations (Mottagningsplatser) on delivery B and C but, the same Measurement site, and there will still only be one Delivery occasion ID since you measure all three deliveries at one Measurement site.

| mage 2                                |     |                   |
|---------------------------------------|-----|-------------------|
| Bakåt                                 |     | Leveransuppgifter |
| <b>TEST1T, TEST1L</b><br>3 leveranser |     |                   |
| Leverans A 1 enhet                    |     |                   |
| ▶ Leverans B 1 enhet                  |     |                   |
| Leverans C 1 enhet                    |     |                   |
| ▼ Utförare och ankomst                |     |                   |
| Utförande transportföretag            |     | Transportenhet    |
| 87654-00000 - Transportbolaget AB     |     | *                 |
| Ankomst mätnlats                      |     |                   |
| Ankomst Utb Såg                       |     |                   |
| 2024-12-13 14:52                      | * 🖺 |                   |
| Ankomst mottagningsplats              |     |                   |
| Ankomst Utb Säg                       |     |                   |
| 2024-12-13 14:50                      | * 🕮 |                   |
|                                       |     |                   |

# 21 Load filling and multiple Measurement sites

On the transport information (transportuppgifter), you must mark "**Full load**" (Fullt lass), if you have compensation for cargo filling/Warranty load (Garantilass). In the case where you are going to several Measurement sites, we recommend that you contact the responsible Transport company/charterer, how to handle this.

Our recommendations are that you fill in a full load (Fullt lass) "**No**" (Nej), and handle this on the Transport note separately, when a Vehicle combination is loaded with deliveries to different Measurement sites.

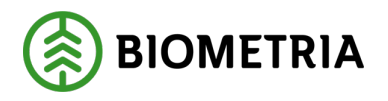

| Bakât                                    |                    | Leverans             | uppgifter |
|------------------------------------------|--------------------|----------------------|-----------|
| TEST1T, TEST1L<br>3 leveranser           |                    |                      | B1 C1     |
| Leverans A 1 enhet                       |                    |                      |           |
| ► Leverans B 1 enhet                     |                    |                      |           |
| Leverans C 1 enhet                       |                    |                      |           |
| <ul> <li>Utförare och ankomst</li> </ul> |                    |                      |           |
| Utförande transportföretag               | Transportenhet     | ]                    |           |
| Ankomst mätplats                         |                    |                      |           |
| Ankomst Scenario Skog AB Mätplats        | Ankomst Utb Fjärr  | Ankomst Utb Såg      |           |
| 2024-11-22 16:36 *                       | 2024-11-22 16:44 * | 2024-11-22 16:53 * 🕮 |           |
| Ankomst mottagningsplats                 |                    |                      |           |
| Ankomst Scenario Skog AB Mott.plats      | Ankomst Utb Fjärr  | Ankomst Utb Såg      |           |
| Välj datum \star 🛗                       | Välj datum \star 🗂 | Välj datum 🔺 🛗       |           |
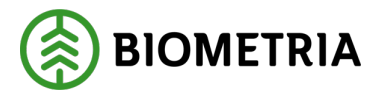

#### 22 Arrival at the measurement site also applies to Delivery notification from a Transport management system

If you are making a Delivery notifying from a Transport management system (transportledningssystem), this is the view you will come to. See image 1 below. You need to add your Vehicle combination to my combinations for the combination to appear as selectable under **Vehicle Combination** (Ekipage). (See Chapter 10)

#### 22.1 Before you report the arrival of the measurement site

Be sure to check that it is the right Vehicle combination (Ekipage). Otherwise, switch to the right Vehicle combination. (Image 1)

#### Image 1 ≡ Biometria Chaufför Tina Transportor TESTIT, TESTIL Ekipage Senast slutförda Scenario Skog AB Mätplats (02000MA) 2024-11-25 kl 08:00 Handelssortiment Lövmassaved, björk/asp/al/övr, fallgd (103-1) Väntar på åtgäre ningskontroll Låst Lås Lås 4<sup>™</sup> Vägning Travmät Utb Fjärr (00052MA) 2024-11-25 kl 10:00 Handelssortiment Barrmassaved, tall/gran/övr, fallgd (100-1) Väntar på åtgäre Lås Ja Vägning Travmätning Utb Såg (00050MA) 2024-11-25 kl 11:00

Click on the "**Small triangle**" and the head of the current delivery will open/close. If the information in the black box is correct, you can choose to "**Report arrival at the measurement site**" (Anmäl ankomst till mätplats).

The orange text "**Wait for action**" (Vänta på åtgärd), means that you must complete this step. (Image 2)

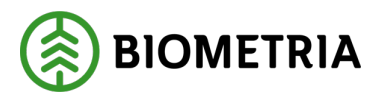

Image 2

| =                                     |                                                                   |                           | Biometria Chaufför  |                          |                                                 | Tina Transportor              |
|---------------------------------------|-------------------------------------------------------------------|---------------------------|---------------------|--------------------------|-------------------------------------------------|-------------------------------|
| Ekipage                               | TEST1T, TEST1L V                                                  | Administrera mina ekipage | 5                   | enast slutförda          |                                                 | Skapa nytt leveranstillfälle  |
| Scenario                              | Skog AB Mätplats (02000MA) 2024-11-25 kl 08:00                    |                           | >*                  |                          |                                                 |                               |
| Leverans<br>A                         | Handelssortiment<br>Lövmassaved, björk/asp/al/övr, fallgd (103-1) |                           | Externt leverans-ID | Avtalsobjekt<br>00000322 | Mottagningsplats<br>Scenario Skog AB Mott.plats |                               |
| <b></b> A                             | nmäl ankomst till mätplatsen                                      |                           | •                   | Väntar på åtgärd         |                                                 | >                             |
| • M                                   | lottagningskontroll                                               |                           | <b>a</b>            | Låst                     |                                                 |                               |
| ≈ ^                                   | ngiven bruttokvantitet                                            |                           | <b>a</b>            | Låst                     |                                                 |                               |
| ₫° vi                                 | ägning                                                            |                           | <b>a</b>            | Låst                     |                                                 |                               |
| <u>і</u> й) т                         | ravmätning                                                        |                           | ₽                   | Låst                     |                                                 |                               |
| Utb Fjärr                             | (00052MA) 2024-11-25 ki 10:00                                     |                           | v                   |                          |                                                 |                               |
| Leverans<br>A                         | Handelssortiment<br>Barrmassaved, tall/gran/övr, faligd (100-1)   |                           | Externt leverans-ID |                          | Avtalsobjekt<br>00000745                        | Mottagningsplats<br>Utb Fjärr |
| <b>⊶</b> A                            | nmäl ankomst till mätplatsen                                      |                           | •                   | Väntar på åtgärd         |                                                 | >                             |
| ۱ (آ)                                 | lottagningskontroll                                               |                           | <b>a</b>            | Låst                     |                                                 |                               |
| ≈ ~                                   | ngiven bruttokvantitet                                            |                           | ₽                   | Låst                     |                                                 |                               |
| ⊴e v                                  | ägning                                                            |                           | ₽                   | Låst                     |                                                 |                               |
| i i i i i i i i i i i i i i i i i i i | ravmätning                                                        |                           | ₽                   | Låst                     |                                                 |                               |
| Utb Såg (                             | 00050MA) 2024-11-25 kl 11:00                                      |                           | Ŧ                   |                          |                                                 |                               |

Verify that the icon matches the Vehicle combination that you are going to measure. In this case the Vehicle combination has a crane, when measuring. (See the framed Vehicle combination, image 3)

Verify the information in the Delivery notification. If all the information is correct, you can click "**Report arrival**" (Anmäl ankomst). (Image 3)

If the information is not correct, click "**Cancel notification**" (Avbryt avisering). (Image 4)

#### Image 3

| Bakåt<br>TESTIT, TESTIL<br>1 leverans till Scenario Skog AB Masplass | Sturfs                    | avisering        |                                                      |
|----------------------------------------------------------------------|---------------------------|------------------|------------------------------------------------------|
| Avbryt avisering                                                     |                           |                  |                                                      |
| ▼ Leverans A                                                         |                           |                  |                                                      |
| Avtalsobjekt 00000322                                                | Startplats transport      | Handelssortiment | Mottagningsplats Scenario Skog AB Mott.plats         |
| Mottagare                                                            | Matplats                  |                  |                                                      |
| Scenario Led 1 Skog AB                                               | Scenario Skog AB Mätplats |                  |                                                      |
| ▼ Lastad kvantitet                                                   |                           |                  |                                                      |
| Måttsleg                                                             | Lastad kvantitet          | Virkesmärkning   | Slutkört                                             |
| m¥f                                                                  | 12                        | 1234             | 5 Handelssortiment slut på avlägg, skotning återstår |
| ♥ Utførere<br>Utførende transportforetag                             |                           |                  |                                                      |
| 02030-00000 - Karl Karlssons Transport AB                            |                           |                  |                                                      |
|                                                                      |                           |                  | Annal ankomst                                        |

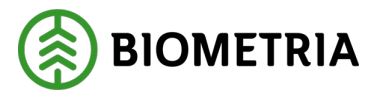

If the image, does not match what the Vehicle combination looks like (Image 3), you need to change the settings on "**Crane**" (Kran), by "**Administer my combinations**" (Administrera mina ekipage), before you notify the Delivery occation (Leveransaviserar).

(If you report from a different Transport management system than Chaufförsklienten/the Driver Client, you need to change the settings in the system from which you are making the Delivery notifying.)

| Image 4                                                     |                           |                                             |                                                      |  |
|-------------------------------------------------------------|---------------------------|---------------------------------------------|------------------------------------------------------|--|
| Bekåt                                                       | Slutför                   | avisering                                   |                                                      |  |
| TESTIT, TESTIL<br>1 leverans till Scenario Skog AB Matplats |                           |                                             |                                                      |  |
| Avbryt avisering                                            |                           |                                             |                                                      |  |
| ▼ Leverans A                                                |                           |                                             |                                                      |  |
| Avtalsobjekt                                                | Startplats transport      | Handelssortiment                            | Mottagningsplats                                     |  |
| 00000322                                                    | 1 Vältan                  | 103-1 Lövmassaved, björk/asp/al/övr, fallgd | Scenario Skog AB Mott.plats                          |  |
| Mottagare                                                   | Mätplats                  |                                             |                                                      |  |
| Scenario Led 1 Skog AB                                      | Scenario Skog AB Mätplats |                                             |                                                      |  |
| ▼ Lastad kvantitet                                          |                           |                                             |                                                      |  |
| Máttslag                                                    | Lastad kvantitet          | Virkesmärkning                              | Slutkört                                             |  |
| m <sup>s</sup> f                                            | 12                        | 1234                                        | 5 Handelssortiment slut på avlägg, skotning återstår |  |
| * Urfőrare                                                  |                           |                                             |                                                      |  |
|                                                             |                           |                                             |                                                      |  |
| Uttorande transportforetag                                  |                           |                                             |                                                      |  |
| 02030-0000 - Karl Karlssons Transport Ab                    |                           |                                             |                                                      |  |
|                                                             |                           |                                             |                                                      |  |
|                                                             |                           |                                             |                                                      |  |
|                                                             |                           |                                             |                                                      |  |
|                                                             |                           |                                             |                                                      |  |
|                                                             |                           |                                             |                                                      |  |

#### **23 Completing Delivery details**

When you have pressed the key "**Report arrival at the Measurement site**"(Anmäl ankomst till mätplats):

The view with Delivery notified information, will appear and instead of the "report arrival" (Anmäl ankomst) button, it says "next" (Nästa). Once you have pressed "**Next**" (Nästa), you will see to the "**Complete delivery details**" view (Komplettera leveransuppgifter). (Image 1 and 2) If you need to complete more information, this can be, Measuring companies, whether it is log length (Stockmätning) or stack measurement of pulpwood (Travmätning).

Anmäl ankomst

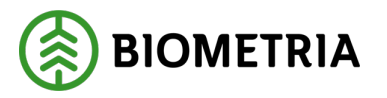

Stockmätning Stockmätning

| Image 1                                                                                                    |                               |       |    |
|----------------------------------------------------------------------------------------------------|-------------------------------|-------|----|
| Bakåt                                                                                                    | Komplettera leveransuppgifter |       |    |
| TESTIT, TESTIL<br>1 leverans till Scenario Skog AB Mätplats                                                                                                    |                               |       | A1 |
| V Leverans A 012-1 Gransågtimmer, fallgd, Scenario Skog AB Mott.plats, Scenario Led 1 Sko                                                                                                | og AB, 00003653               |       |    |
| <ul> <li>Välj mätande företag</li> <li>Angiven bruttokvantitet</li> <li>74500 - 00000 - Biometria Ekonomisk förening * </li> <li>74500 - 00000 - Biometria Ekonomisk förening</li> </ul> |                               |       |    |
| U2002-00000: Scenario Led 2 Skog AB                                                                                                    |                               |       |    |
| Bakåt                                                                                                    | Komplettera leveransuppgifter |       |    |
| <b>RRR11R, RRR22R</b><br>1 leverans till Utb Såg                                                                                                    |                               | A1 A2 | A3 |
| <ul> <li>Leverans A 012-1 Gransågtimmer, fallgd, Utb Såg, FS Skog Industri, 00000745</li> </ul>                                                                                          |                               |       |    |
| <ul> <li>Välj mätmetod</li> <li>Välj mätmetod</li> </ul>                                                                                                    |                               |       |    |

If it is the same Measurement site and the same Measurement service and several Measuring companies, this choice will appear in Chaufförsklienten/the Driver Client.

If you are going to supplement with a Surveying company, you need to contact your transport Manager or Charterer to find out which Surveying company you need to declare.

Transport instructions (Transportuppgifter), and the Transport documentation (Transportunderlaget) needs to be user-created if you are to see it in the Business system.

In the Business system, you can see this under "**Selected transport documentation**" (Valt transportunderlag), under the tab "**Measurement method**" (Mätmetod). (Image 3)

Anmäl ankomst

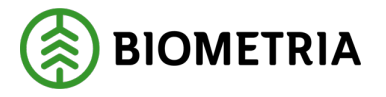

| Ima        | ige 3           |                          |                    |                    |                  |                            |                              |                          |                          |
|------------|-----------------|--------------------------|--------------------|--------------------|------------------|----------------------------|------------------------------|--------------------------|--------------------------|
| Transpo    | rtinstruktioner | Standardvy ∨             |                    |                    |                  |                            |                              |                          |                          |
| Rader      | Sidhuvud        |                          |                    |                    |                  |                            |                              |                          |                          |
| Trans      | portunderlag    |                          |                    |                    |                  |                            |                              |                          |                          |
| 0          | Transportu 1    | Status                   | Extern referens    |                    | Transportunderla | gsansvarig Ansvarigt trans | . Ansvarigt transportföretag | Transportansvarig råvaru | ıp Logistikinformationsı |
| $\bigcirc$ | TU00046110      | Aktiv                    | TU00046110         |                    | 02002-00000      |                            |                              | 00099-10000              |                          |
|            | TU00046111      | Aktiv                    | TU00046111         |                    | 02002-00000      |                            |                              | 00099-10000              |                          |
|            | TU00046112      | Aktiv                    | TU00046112         |                    | 02002-00000      |                            |                              | 00099-10000              |                          |
|            | TU00046113      | Aktiv                    | TU00046113         |                    | 02002-00000      |                            |                              | 00099-10000              |                          |
|            |                 |                          |                    |                    |                  |                            |                              |                          |                          |
| Övers      | ikt             |                          |                    |                    |                  |                            |                              |                          |                          |
| Trans      | portuppgifter   | Platser och avstånd      | Avstånd enligt Krö | nt Vägval Destiner | at sortiment     | Mätmetoder Fraktsed        | el B/L Giltiga mätplatser    |                          |                          |
| 0          | Oper.nr         | Mätningstjänst prioritet | Mätmetod           | Namn               |                  | Branschgemensam mätni      | Mätplats                     | Mätande företag          |                          |
|            | 10              | Primär                   | mottktrl           | Mottagningskontro  | ll av trave m    | MTJ-100003                 | 03000MA                      | 74500-00000              |                          |
|            | 20              | Primär                   | ang_brutto         | Bestämning av leve | ransens brut     | MTJ-500001                 | 02000MA                      | 74500-00000              |                          |
|            | 20              | Primär                   | ang_brutto         | Bestämning av leve | ransens brut     | MTJ-500001                 | 03000MA                      | 74500-00000              |                          |
|            | 20              | Primär                   | ang_brutto         | Bestämning av leve | ransens brut     | MTJ-500001                 | 02000MA                      | 02002-00000              |                          |
|            | 20              | Primär                   | ang_brutto         | Bestämning av leve | ransens brut     | MTJ-500001                 | 03000MA                      | 02002-00000              |                          |
|            | 25              | Primär                   | vegning            | Vägning (ton)      |                  | MTJ-700015                 | 03000MA                      | 74500-00000              |                          |

You may have to choose a Surveying company for several Measurement services. The specified gross quantity (Angiven bruttokvantitet), is one example of a Measurement service. Log Measurement is another Measurement service. (Image 4)

#### Image 4

| Bakåt Komplettera leveransuppgifter                                                                   |  |
|----------------------------------------------------------------------------------------------------|--|
| TEST1T, TEST1L<br>1 leverans till Scenario Skog AB Mätplats                                           |  |
| Leverans A 012-1 Gransågtimmer, fallgd, Scenario Skog AB Mott.plats, Scenario Led 2 Skog AB, 00003673 |  |
| ▼ Vālj mātande företag                                                                                |  |
| Angiven bruttokvantitet Stockmätning                                                                  |  |
| 74500 - 00000 - Biometria Ekonomisk förening 🕸 🔻 74500 - 00000 - Biometria Ekonomisk förening 🕸 🛡     |  |
| 74500 - 00000 - Biometria Ekonomisk förening                                                          |  |
| 02002 - 00000 - Scenario Led 2 Skog AB                                                                |  |

When "**Measurement method**" (Mätmetod) appears, you need to specify which measurement method. (Image 5)

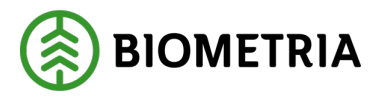

# Bakk Komplettera leveransuppgifter RRR11R, RRR22R Image of a state of a state of a

Anmäl ankomst

In the transport instructions, you can see which measurement method applies and whether there are alternative measurement methods.

Under the tab "**Destined assortments**" (Destinerade sortiment), the flag is set to "**YES**" (Ja) on Log measurement (Stockmätning), it is only possible to measure Log measurement timber.

If Stack measurement of pulpwood (Travmätning) is included as a measurement service, it is not possible to measure Stack measurement of pulpwood. You cannot select the measurement method in Chaufförsklienten/the Driver client. (Image 6)

| 00            | 0000348          |                    |                                      |                  |                                      |                |                                     |           |                           |                 |
|---------------|------------------|--------------------|--------------------------------------|------------------|--------------------------------------|----------------|-------------------------------------|-----------|---------------------------|-----------------|
| der           | Sidhuvud         |                    |                                      |                  |                                      |                |                                     |           |                           |                 |
| FIOO          | 000348           |                    | 00099-80000                          |                  | 00099-10000                          |                |                                     | Aktiv     |                           |                 |
|               |                  |                    | Befraktare, namn<br>FS Skog Industri |                  | Transportansvarig rå<br>FS Skog Nord | varupart, namn | Logistikinformationsmottagare, namn |           |                           |                 |
| [ran:         | sportunderlag    | g                  |                                      |                  |                                      |                |                                     |           |                           |                 |
| 0             | Transportu 1     | Status             | Transportunderlagsansva              | rig Transportsla | g                                    | Giltig fr.o.m. | Giltig t.o.m.                       |           | Transportredovisa kvantit | Transportstatus |
| 0             | TU00000789       | Aktiv              | 00099-80000                          | Vägtransp        | ort                                  | 2024-04-29     | 2025-04-30                          |           | Ja                        | Planerad        |
|               | TU00000790       | Aktiv              | 00099-80000                          | Vägtransp        | ort                                  | 2024-04-29     | 2025-04-30                          |           | Ja                        | Planerad        |
|               | TU00000791       | Aktiv              | 00099-80000                          | Vägtransp        | ort                                  | 2024-04-29     | 2025-04-30                          |           | Ja                        | Planerad        |
|               | TU00000960       | Aktiv              | 00099-80000                          | Vägtransp        | ort                                  | 2024-05-28     | 2025-04-30                          |           | Ja                        | Planerad        |
| Över          | sikt             | Destingent en time | . Marana da                          |                  |                                      |                |                                     |           |                           |                 |
| Giruş         | ga matpiatsei    | Destinerat solumen | - Mathetoder                         |                  |                                      |                |                                     | 1         | -                         |                 |
| Motta<br>0005 | gningsplats      |                    | Mottagare<br>00099-80000             |                  | Sortiment<br>011-1                   |                | Producerat handelssortiment         | Stockmä   | itning<br>Ja              |                 |
| Motta         | gningsplats, nam | n                  | Mottagare, namn                      |                  | Kollektiv                            |                | Producerat för mottagningsplats     | Prioriter | ad mätmetod               |                 |

**Biometria** Box 89 | 751 03 UPPSALA | (+46) 10-228 50 00 |info@biometria.se | www.biometria.se Copyright© 2025 Biometria ekonomisk förening. Med ensamrätt.

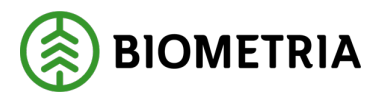

Under "**Measurement methods**" (Mätmetoder), you can see measurement services available. (Image 7)

| [m    | age 7         |                      |                                      |                      |                                      |                                     |                           |                   |
|-------|---------------|----------------------|--------------------------------------|----------------------|--------------------------------------|-------------------------------------|---------------------------|-------------------|
| TIOC  | 0000348       |                      |                                      |                      |                                      |                                     |                           |                   |
| Rader | Sidhuvud      |                      |                                      |                      |                                      |                                     |                           |                   |
| 1100  | 000348        |                      | 00033-80000                          | 00033-               | ιυυυ                                 |                                     | Aktiv                     |                   |
|       |               |                      | Befraktare, namn<br>FS Skog Industri | Transport<br>FS Skog | tansvarig råvarupart, namn<br>g Nord | Logistikinformationsmottagare, namn |                           |                   |
| Tran  | sportunderlag |                      |                                      |                      |                                      |                                     |                           |                   |
| 0     | Transportu 1  | Status               | Transportunderlagsansvarig           | Transportslag        | Giltig fr.o.m.                       | Giltig t.o.m.                       | Transportredovisa kvantit | . Transportstatu: |
| 0     | TU00000789    | Aktiv                | 00099-80000                          | Vägtransport         | 2024-04-29                           | 2025-04-30                          | Ja                        | Planerad          |
|       | TU00000790    | Aktiv                | 00099-80000                          | Vägtransport         | 2024-04-29                           | 2025-04-30                          | Ja                        | Planerad          |
|       | TU00000791    | Aktiv                | 00099-80000                          | Vägtransport         | 2024-04-29                           | 2025-04-30                          | Ja                        | Planerad          |
|       | TU00000960    | Aktiv                | 00009-80000                          | Vägtransport         | 2024-05-28                           | 2025-04-30                          | Ja                        | Planerad          |
|       |               |                      |                                      |                      |                                      |                                     |                           |                   |
| Över  | rsikt         |                      |                                      |                      |                                      |                                     |                           |                   |
| Gilti | ga mätplatser | Destinerat sortiment | Mätmetoder                           |                      |                                      |                                     |                           |                   |
| 0     | Oper.nr       | Prioritet            | Mätmetod                             | Namn                 |                                      |                                     |                           |                   |
| 0     | 10            | Primär               | mottktrl                             | Mottagningskontro    | II av trave m                        |                                     |                           |                   |
|       | 20            | Primär               | ang_brutto                           | Bestämning av leve   | ransens brut                         |                                     |                           |                   |
|       | 25            | Primär               | vegning                              | Vägning (ton)        |                                      |                                     |                           |                   |
|       | 30            | Primär               | stockm                               | Bruttovolym på stor  | ck (m3f/m3to)                        |                                     |                           |                   |

If the flag is set to "**No**" (Nej), on Log measurement (Stockmätning), and there is nothing filled in in the line under "**Preliminary measurement method**" (Preliminär mätmetod) (Image 8), you need to look at the measurement services to determine if there is only Stack measurement of pulpwood or if there is primary Log measurement and secondary Stack measurement of pulpwood. (Image 9)

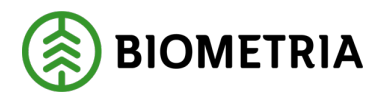

2025-05-02

| 00000348                                                                                                    |                                                                                                    |                                                                                                    |                                                                                                    |                                                                                                    |                                                                       |
|----------------------------------------------------------------------------------------------------|----------------------------------------------------------------------------------------------------|----------------------------------------------------------------------------------------------------|----------------------------------------------------------------------------------------------------|----------------------------------------------------------------------------------------------------|-----------------------------------------------------------------------|
|                                                                                                    |                                                                                                    |                                                                                                    |                                                                                                    |                                                                                                    |                                                                       |
| der Sidhuvud                                                                                                    |                                                                                                    |                                                                                                    |                                                                                                    |                                                                                                    |                                                                       |
| ansportunderlag                                                                                                    |                                                                                                    |                                                                                                    |                                                                                                    |                                                                                                    |                                                                       |
| → Transportu ↑ Status                                                                                                    | Transportunderlagsansva                                                                                                    | rig Transportslag                                                                                                    | Giltig fr.o.m.                                                                                                    | Giltig t.o.m.                                                                                                    | Transportredovisa                                                     |
| TU00000789 Aktiv                                                                                                    | 00099-80000                                                                                                    | Vägtransport                                                                                                    | 2024-04-29                                                                                                    | 2025-04-30                                                                                                    | Ja                                                                    |
| TU00000790 Aktiv                                                                                                    | 00099-80000                                                                                                    | Vägtransport                                                                                                    | 2024-04-29                                                                                                    | 2025-04-30                                                                                                    | Ja                                                                    |
| TU00000791 Aktiv                                                                                                    | 00099-80000                                                                                                    | Vägtransport                                                                                                    | 2024-04-29                                                                                                    | 2025-04-30                                                                                                    | Ja                                                                    |
| TU00000960 Aktiv                                                                                                    | 00099-80000                                                                                                    | Vägtransport                                                                                                    | 2024-05-28                                                                                                    | 2025-04-30                                                                                                    | Ja                                                                    |
| rersikt                                                                                                    |                                                                                                    |                                                                                                    |                                                                                                    |                                                                                                    |                                                                       |
| iltiga mätplatser Destinerat son                                                                                                    | rtiment Mätmetoder                                                                                                    |                                                                                                    |                                                                                                    |                                                                                                    |                                                                       |
| ttagningsplats                                                                                                    | Mottagare                                                                                                    | Sortiment                                                                                                    |                                                                                                    | Producerat handelssortiment                                                                                               | Stockmätning                                                          |
| 0050                                                                                                    | 00009-80000                                                                                                    | 012-1                                                                                                    |                                                                                                    |                                                                                                    | Nej                                                                   |
| ottagningsplats, namn                                                                                                    | Mottagare, namn                                                                                                    | Kollektiv                                                                                                    |                                                                                                    | Producerat för mottagningsplats                                                                                           | Prioriterad mätmetod                                                  |
| tb Såg                                                                                                    | FS Skog Industri                                                                                                    |                                                                                                    |                                                                                                    |                                                                                                    |                                                                       |
| ader Sidhuvud                                                                                                    |                                                                                                    |                                                                                                    |                                                                                                    |                                                                                                    |                                                                       |
| ader Sidhuvud                                                                                                    |                                                                                                    | tri                                                                                                    | ES Skog Nord                                                                                                    |                                                                                                    |                                                                       |
| ader Sidhuvud                                                                                                    | FS Skog Indus                                                                                                    | tri                                                                                                    | FS Skog Nord                                                                                                    | • · ·                                                                                                    |                                                                       |
| ader Sidhuvud                                                                                                    | FS Skog Indus                                                                                                    | tri                                                                                                    | FS Skog Nord                                                                                                    | · · · · · · · · · · · · · · · · · · ·                                                                                     |                                                                       |
| ader Sidhuvud<br>Transportunderlag<br>Transportu î Statu                                                                                                    | FS Skog Indus                                                                                                    | tri<br>underlagsansvarig Trans                                                                                                    | FS Skog Nord                                                                                                    | Giltig fr.o.m.                                                                                                    | Giltig t.o.m.                                                         |
| ader Sidhuvud<br>Transportunderlag<br>Transportu î Statu<br>TU00000789 Aktiv                                                                                                    | FS Skog Indus<br>s Transportu<br>v 00099-80                                                                                                    | tri<br>underlagsansvarig Trans<br>2000 Vägt                                                                                                    | FS Skog Nord                                                                                                    | Giltig fr.o.m.<br>2024-04-29                                                                                              | Giltig t.o.m.<br>2025-04-30                                           |
| ader Sidhuvud<br>Transportunderlag<br>○ Transportu ↑ Statu<br>TU00000789 Aktin<br>✓ TU00000790 Aktin                                                                                                    | FS Skog Indus<br>s Transportu<br>v 00099-80<br>v 00099-80                                                                                                    | tri<br>underlagsansvarig Trans<br>2000 Vägt<br>2000 Vägt                                                                                                    | FS Skog Nord portslag ransport ransport                                                                                                    | Giltig fr.o.m.<br>2024-04-29<br>2024-04-29                                                                                | Giltig t.o.m.<br>2025-04-30<br>2025-04-30                             |
| ader     Sidhuvud       Transportunderlag       Transportu ↑       Statu       TU00000789       Aktiv       TU00000790       Aktiv       TU00000791                                                                                                    | FS Skog Indus<br>s Transportu<br>v 00099-80<br>v 00099-80<br>v 00099-80                                                                                                    | tri<br>underlagsansvarig Trans<br>0000 Vägt<br>0000 Vägt                                                                                                    | FS Skog Nord                                                                                                    | Giltig fr.o.m.<br>2024-04-29<br>2024-04-29<br>2024-04-29                                                                  | Giltig t.o.m.<br>2025-04-30<br>2025-04-30<br>2025-04-30               |
| iransportunderlag<br>○ Transportu ↑ Statu<br>TU00000789 Aktiv<br>VU00000790 Aktiv<br>TU00000791 Aktiv<br>TU00000960 Aktiv                                                                                                    | FS Skog Indus<br>s Transportu<br>v 00099-80<br>v 00099-80<br>v 00099-80                                                                                                    | tri<br>underlagsansvarig Trans<br>20000 Vägt<br>20000 Vägt<br>20000 Vägt                                                                                         | FS Skog Nord                                                                                                    | Giltig fr.o.m.<br>2024-04-29<br>2024-04-29<br>2024-04-29<br>2024-05-28                                                    | Giltig t.o.m.<br>2025-04-30<br>2025-04-30<br>2025-04-30<br>2025-04-30 |
| iransportunderlag<br>○ Transportu ↑ Statu<br>TU00000789 Aktiv<br>VU00000791 Aktiv<br>TU00000791 Aktiv<br>TU00000960 Aktiv                                                                                                    | FS Skog Indus<br>s Transportu<br>v 00099-80<br>v 00099-80<br>v 00099-80                                                                                                    | tri<br>underlagsansvarig Trans<br>20000 Vägt<br>20000 Vägt<br>20000 Vägt                                                                                         | FS Skog Nord                                                                                                    | Giltig fr.o.m.<br>2024-04-29<br>2024-04-29<br>2024-04-29<br>2024-05-28                                                    | Giltig t.o.m.<br>2025-04-30<br>2025-04-30<br>2025-04-30<br>2025-04-30 |
| ader Sidhuvud<br>Transportunderlag<br>Transportu 1 Statu<br>TU00000789 Aktin<br>TU00000791 Aktin<br>TU00000960 Aktin<br>TU00000960 Aktin<br>Översikt<br>Giltiga mätplatser Destin                                                                                                    | FS Skog Indus s Transportu y 00099-80 y 00099-80 y 0009 | tri<br>underlagsansvarig Trans<br>0000 Vägt<br>0000 Vägt<br>0000 Vägt                                                                                            | FS Skog Nord  FS Skog Nord FS Skog Nord  FS Skog Nord  FS Skog Nord  FS Skog Nord  FS Skog Nord  FS Skog Nord  FS Skog Nord  FS Skog Nord  FS Skog Nord  FS Skog Nord  FS | Giltig fr.o.m.<br>2024-04-29<br>2024-04-29<br>2024-04-29<br>2024-05-28                                                    | Giltig t.o.m.<br>2025-04-30<br>2025-04-30<br>2025-04-30<br>2025-04-30 |
| iader       Sidhuvud         Transportunderlag <ul> <li>Transportu ↑</li> <li>Statu</li> <li>TU00000789</li> <li>Aktiv</li> </ul> ✓         TU00000790         Aktiv           TU00000791         Aktiv           TU00000960         Aktiv           Översikt              Giltiga mätplatser         Destin           Oper.nr         Priori                                                                                                    | FS Skog Indus s Transports y 00099-80 y 00099-80 y 00099-80 y 00099-80 y 00099-80 y 00099-80 tet Mätmetoder                                                                                                    | tri<br>underlagsansvarig Trans<br>0000 Vägt<br>0000 Vägt<br>0000 Vägt                                                                                            | FS Skog Nord                                                                                                    | Giltig fr.o.m.<br>2024-04-29<br>2024-04-29<br>2024-04-29<br>2024-05-28                                                    | Giltig t.o.m.<br>2025-04-30<br>2025-04-30<br>2025-04-30<br>2025-04-30 |
| Sidhuvud  Transportunderlag  Transportunderlag  Tuo0000789 Aktiv  Tu00000790 Aktiv Tu00000791 Aktiv Tu00000960 Aktiv  Tu00000960 Aktiv  Coversikt  Giltiga mätplatser Destin  Oper.rr Priori  10 Prim                                                                                                    | FS Skog Indus s Transportu v 00099-80 v 00099-80 v 00099-80 v 00099-80 v erat sortiment Mätmetoder tet Mätmetod                                                                                                    | tri Trans<br>2000 Vägt<br>2000 Vägt<br>2000 Vägt<br>2000 Vägt<br>1 Nami                                                                                          | FS Skog Nord                                                                                                    | Giltig fr.o.m.<br>2024-04-29<br>2024-04-29<br>2024-04-29<br>2024-05-28                                                    | Giltig t.o.m.<br>2025-04-30<br>2025-04-30<br>2025-04-30<br>2025-04-30 |
| ader Sidhuvud  Transportunderlag  Transportu ↑ Statu TU00000789 Aktiv TU00000791 Aktiv TU00000791 Aktiv TU00000960 Aktiv  Översikt  Giltiga mätplatser Destin Oper.nr Priori 10 Prim 20 Prim                                                                                                    | FS Skog Indus s Transportu y 00099-80 y 00099-80 y 0009 | tri<br>underlagsansvarig Trans<br>0000 Vägt<br>0000 Vägt<br>0000 Vägt<br>0000 Vägt<br>1000 Vägt<br>1000 Vägt<br>1000 Vägt<br>1000 Vägt<br>1000 Vägt              | FS Skog Nord                                                                                                    | Giltig fr.o.m.<br>2024-04-29<br>2024-04-29<br>2024-04-29<br>2024-05-28<br>d fysisk märkning<br>ovolym (m3f)               | Giltig t.o.m.<br>2025-04-30<br>2025-04-30<br>2025-04-30<br>2025-04-30 |
| ader Sidhuvud                                                                                                    | FS Skog Indus s Transportu y 00099-80 y 00099-80 y 00099-80 y 00099-80 y 00099-80 tet Mätmetoder tet Mätmetoder är mottktrl är ang_brut är yegning                                                                                                    | tri<br>underlagsansvarig Trans<br>0000 Vägt<br>0000 Vägt<br>0000 Vägt<br>0000 Vägt<br>0000 Vägt<br>1000 Vägt<br>1000 Vägt<br>1000 Vägt<br>1000 Vägt<br>1000 Vägt | FS Skog Nord                                                                                                    | Giltig fr.o.m.<br>2024-04-29<br>2024-04-29<br>2024-04-29<br>2024-05-28<br>2024-05-28<br>d fysisk märkning<br>ovolym (m3f) | Giltig t.o.m.<br>2025-04-30<br>2025-04-30<br>2025-04-30<br>2025-04-30 |
| ader Sidhuvud  Transportunderlag  Transportunderlag  Transportunderlag  Tu00000789 Aktin  Tu00000791 Aktin Tu00000791 Aktin Tu00000960 Aktin  Översikt  Giltiga mätplatser Destin  Oper.nr Priori  Oper.nr Priori 20 Prim 25 Prim 30 Prim 25 Prim 30 Prim 30 | FS Skog Indus s Transportu y 00099-80 y 00099-80 y 0009 | tri Trans<br>2000 Vägt<br>2000 Vägt<br>2000 Vägt<br>2000 Vägt<br>1 Nami<br>1 Nami<br>to Best<br>Vägr                                                             | FS Skog Nord                                                                                                    | Giltig fr.o.m.<br>2024-04-29<br>2024-04-29<br>2024-04-29<br>2024-04-29<br>2024-05-28<br>d fysisk märkning<br>ovolym (m3f) | Giltig t.o.m.<br>2025-04-30<br>2025-04-30<br>2025-04-30<br>2025-04-30 |
| iader Sidhuvud  Transportunderlag  Transportunderlag  Transportunderlag  TU00000789 Aktiv TU00000791 Aktiv TU00000791 Aktiv TU00000960 Aktiv  Översikt  Giltiga mätplatser Destin  Oper.nr Priori  Oper.nr Priori 20 Prim 25 Prim 30 Prim 30 | FS Skog Indus s Transportu ( 00099-80 ( 00099-80 ( 00099-80 ( 00099-80 ( 00099-80 ( 00099-80 ( 00099-80 ( 1 00099-80 ( 1 0009 ( 1 0009 ( 1 0009 ( 1 0009 ( 1 000 ( 1 000 ( 1 000 ( 1 000 ( 1 000 ( 1 000 ( 1 000 ( 1 000 ( 1 000 ( 1 000 ( 1 000 ( 1 000 ( 1 000 ( 1 000 ( 1 000 ( 1 000 ( 1 000 ( 1 000 ( 1 0 0 ( 1 0 0 ( 1 0 0 ( 1 0 0 ( 1 0 0 ( 1 0 0 ( 1 0 0 ( 1 0 0 ( 1 0 0 ( 1 0 0 ( 1 0 0 ( 1 0 0 ( 1 0 0 ( 1 0 0 ( 1 0 0 ( 1  | tri Trans<br>2000 Vägt<br>2000 Vägt<br>2000 Vägt<br>2000 Vägt<br>1 Nami<br>to Best<br>Vägr<br>Bruti                                                              | FS Skog Nord                                                                                                    | Giltig fr.o.m.<br>2024-04-29<br>2024-04-29<br>2024-04-29<br>2024-04-29<br>2024-05-28<br>d fysisk märkning<br>ovolym (m3f) | Giltig t.o.m.<br>2025-04-30<br>2025-04-30<br>2025-04-30<br>2025-04-30 |

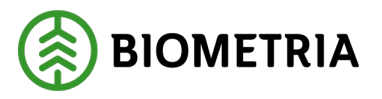

If there is primary Log measurement as a measurement service, the timber must be log measured. When the Measurer/Transport Manager or Charterer gets in touch and says that the timber is to be Stack measured (Travmätas), then you can change the measurement method.

When there is primary Log measurement and secondary Stuck measurement of pulpwood, you will get a choice in Chaufförsklienten/the Driver Client.

If the "**Primary measurement method**" (Primär mätmetod), is filled in with Log measurement (Image 10) and under the tab "**Measurement method**" (Mätmetod) there is only the Measurement service Stack measurement of pulpwood, and you should contact the Transport Manager or Charterer to check if it is correct. What is written under "**Priority measurement method**" (Prioriterad mätmetod), does not control which measurement services are found in the destination. Therefore, you should check which measurement services that are available when it is Log measurement "**No**" (Nej).

Under "**Priority measurement method**" (Prioriterad mätmetod) you can find information for you as a Driver. When there is Stack measurement of pulpwood and Log measurement as a choice in Chaufförsklienten/the Driver Client, you should easily know which measurement method to choose in the first place.

| Image 10                                              |                                           |                                             |                                            |                                      |
|-------------------------------------------------------|-------------------------------------------|---------------------------------------------|--------------------------------------------|--------------------------------------|
| Transportinstruktioner   Standardvy $\checkmark$      |                                           |                                             |                                            |                                      |
| TI00004302                                            |                                           |                                             |                                            |                                      |
| Rader Sidhuvud                                        |                                           |                                             |                                            |                                      |
| AKUV                                                  |                                           |                                             |                                            |                                      |
| Transportunderlag                                     |                                           |                                             |                                            |                                      |
| ◯ Transportu ↑ Status                                 | Extern referens                           | Transportunderlagsansvarig Ansvarigt trans. | Ansvarigt transportföretag Transportansvar | ig råvarup Logistikinformationsmott  |
| O TU00046186 Aktiv                                    | TU00046186                                | 02002-00000                                 | 00099-10000                                |                                      |
| TU00046187 Aktiv                                      | TU00046187                                | 02002-00000                                 | 00099-10000                                |                                      |
|                                                       |                                           |                                             |                                            |                                      |
| Översikt                                              |                                           | _                                           |                                            |                                      |
| Transportuppgifter Platser och avstånd                | Avstånd enligt Krönt Vägval               | Destinerat sortiment Mätmetoder Fraktsed    | lel B/L Giltiga mätplatser                 | <b>.</b>                             |
| Mottagningsplats                                      | Mottagare<br>02002-00000                  | Sortiment<br>012-1                          | Producerat handelssortiment                | Stockmätning<br>Nej                  |
| Mottagningsplats, namn<br>Scenario Skog AB Mott.plats | Mottagare, namn<br>Scenario Led 2 Skog AB | Kollektiv                                   | Producerat för mottagningsplats            | Prioriterad mätmetod<br>Stockmätning |

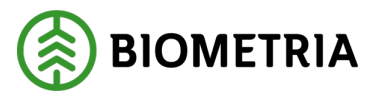

#### 24 Weighing before the Incoming inspection

In some cases, you will be given the opportunity to perform weighing. When this is relevant, the scale icon is blue or orange.

The scale icon is shown halfway to show that it is the first weighing you are going to perform. In this case, it is a fold-in with a load before the Incoming inspection Mottagningskontrollen). (Image 1) Click on the line with the "**Half wave icon**". (Image 1)

#### Image 1

| =                                                                                                    | Biometria Chaufför                                                                | Tina Transportor             |
|----------------------------------------------------------------------------------------------------|-----------------------------------------------------------------------------------|------------------------------|
| Ekipage         TESTIT, TESTIL         Administrera mina eki                                                                                                    | ipage Senast slutförda                                                            | Skapa nytt leveranstillfälle |
| Scenario Skog AB Mätplats (02000MA) idag kl 16:39                                                                                                    | ·                                                                                 |                              |
| Leverans Handelssortiment<br>A Lövmassaved, björk/asp/al/övr, fallgd (103-1)                                                                                                    | Externt leverans-ID Avtalsobjekt Mottagningsplats<br>00000322 Scenario Skog AB Mo | ott.plats                    |
| Anmäl ankomst till mätplatsen                                                                                                    | <ul> <li>Slutförd</li> </ul>                                                      |                              |
| Mottagningskontroll                                                                                                    | 🔴 Väntar på åtgärd                                                                | >                            |
| ≈ Angiven bruttokvantitet                                                                                                    | Låst                                                                              |                              |
| المعند المعند | Tilgänglig                                                                        | >                            |
| <u>دا</u> ه Vägning                                                                                                    | Låst                                                                              |                              |
| Travmätning                                                                                                    | C Läst                                                                            |                              |
| Transportuppgifter                                                                                                    | 🔴 Väntar på åtgärd                                                                | >                            |
| 🖶 Utskrift                                                                                                    | Förhandsgranska och skriv ut                                                      |                              |
| Slutför leveranstillfälle                                                                                                    | Låst: Slutför obligatoriska uppgifter                                             |                              |

When the Vehicle combination is on the scale and the Vehicle combination is ready to be weighed, you should choose which scale you are standing on if there are several scales. You do this through the drop-down bar under "**Scales**" (Våg). If there is a scale, there is only one scale to choose. (Image 2)

| I | mage 2                             |                  |                              |             |
|---|------------------------------------|------------------|------------------------------|-------------|
|   | Bakât                              | Vägning innan mo | ottagningskontroll           | • 🗢 I 🕂 🛱 🛙 |
|   | Scenario Skog AB Mätplats - TESTIT | 0- 00            | A1                           |             |
|   | Aktivera delvägning                |                  |                              |             |
|   | Vägning vid ankomst                |                  |                              |             |
| L | Våg                                |                  | <u>Vikt vid ankomst, ton</u> |             |
|   | TEST02000MA *                      | Läs in vikt      | *                            |             |
| L | TEST02000MA                        |                  |                              |             |

When you have selected the scale, select "**Load weight**" (Läs in vikt) and click "**Save**" (Spara). (Image 3)

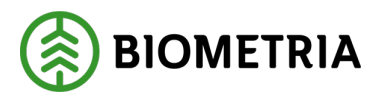

Spara

| Image 3                            |                                   |              |        |
|------------------------------------|-----------------------------------|--------------|--------|
| Bakåt                              | Vägning innan mottagningskontroll | • <b>*</b> 1 | 4° 🖬 🖬 |
| Scenario Skog AB Mätplats - TESTIT |                                   |              |        |
| Aktivera delvägning                |                                   |              |        |
| Vägning vid ankomst<br>Väg         | Vikt vid ankomet too              |              |        |
| TEST02000MA <b>*</b> ▼             | Lõs in vikt 64                    |              |        |
|                                    |                                   |              |        |

When you have retrieved the weight, the Icon and colour will still be blue on the scale (Våg), until the receipt check is done. (Image 4)

| Image 4                                                                     | Biometria Chaufför  |                          | Tina Transpo                                    | ortor 🍈      |
|-----------------------------------------------------------------------------|---------------------|--------------------------|-------------------------------------------------|--------------|
| Ekipage TEST1T, TEST1L Test Administrera mina ekipage                       | Senast              | : slutförda              | Skapa nytt lever                                | anstillfälle |
| Scenario Skog AB Mätplats (02000MA) 2024-12-13 kl 16:39                     | Ŧ                   |                          |                                                 | A1           |
| Leverans Handelsortiment<br>A Lövmassaved, björk/asp/al/övr, fallgd (103-1) | Externt leverans-ID | Avtalsobjekt<br>00000322 | Mottagningsplats<br>Scenario Skog AB Mott.plats |              |
| Anmäl ankomst till mätplatsen                                               | ✓ SI                | lutförd                  |                                                 |              |
| Mottagningskontroll                                                         | <mark>e</mark> va   | āntar på åtgärd          |                                                 | >            |
| ≈ Angiven bruttokvantitet                                                   | 🔒 Lá                | âst                      |                                                 |              |
| Vägning innan mottagningskontroll                                           | <b>•</b> Ti         | illgänglig               |                                                 | >            |
| ع <u>ا</u> م vagning                                                        | 🖴 u                 | âst                      |                                                 |              |
|                                                                             |                     |                          |                                                 |              |

When the Incoming inspection (Mottagningskontrollen) is done, half the scale is green. This means that the first weighing is complete and there is still one weighing left. (Image 5)

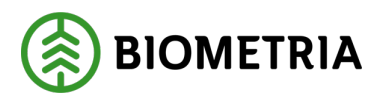

#### Image 5

| Ξ                                                                            | Biometria Chaufför                                              | Tina Transportor                             |
|------------------------------------------------------------------------------|-----------------------------------------------------------------|----------------------------------------------|
| Ekipage TESTIT, TESTIL   Administrera mina ekipage                           | Senast slutförda                                                | Skapa nytt leveranstillfälle                 |
| Scenario Skog AB Mätplats (02000MA) 2024-12-13 kl 16:39                      | Ŧ                                                               |                                              |
| Leverans Handelssortiment<br>A Lövmassaved. björk/asp/al/övr. fallgd (103-1) | Externt leverans-ID Avtalsobjekt Mt<br>BIOMA0670694 00000322 Sc | ottagningsplats<br>enario Skog AB Mott.plats |
| Anmäl ankomst till mätplatsen                                                | <ul> <li>Slutförd</li> </ul>                                    |                                              |
| Mottagningskontroll                                                          | <ul> <li>Slutförd</li> </ul>                                    | >                                            |
| ≈ Angiven bruttokvantitet                                                    | <ul> <li>Slutförd</li> </ul>                                    | >                                            |
| <b>4</b> <sup>™</sup> Vägning                                                | Påbörjad                                                        | >                                            |
| Travmätning                                                                  | Låst: Väntar på mätare                                          |                                              |
| Transportuppgifter                                                           | 🔴 Väntar på åtgärd                                              | >                                            |
| Utskrift                                                                     | Förhandsgranska och skriv ut                                    | >                                            |
| Slutför leveranstillfälle                                                    | Låst: Slutför obligatoriska uppgifter                           |                                              |

When you have completed the specified Gross weight (Bruttovikt), you will be taken to the weighing view. (Image 6) It is weighing at departure (Vägning vid avgång). In this case, it is a Stack measurement of pulpwood (Travmätning), that the Measurer should do first and you should unload the load before you read in weight.

You must select "**Scale**" (Våg), and "**Load weight**" (Läsa in vikt) when the Vehicle combination is on the selected scale.

| Image 6                                                     |                      |                 |
|-------------------------------------------------------------|----------------------|-----------------|
| Bakåt                                                       | Vägning              | er 🚔 🕹 🖉        |
| TEST1T, TEST1L<br>1 leverans till Scenario Skog AB Mätplats |                      |                 |
| Aktivera delvägning Avstå vägning                           |                      |                 |
| ▶ Vägning vid ankomst 🗸                                     |                      |                 |
| ▼ Vāgning vid avgång                                        |                      |                 |
| Väg                                                         | Vikt vid avgång, ton | Bruttovikt, ton |
| TEST02000MA *▼                                              | Läs in vikt          | * *             |

Then click "Finish" (Slutför). (Image 7)

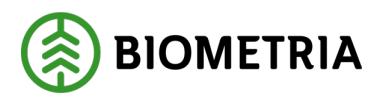

Slutför

## skit Vagning ETIT, TESTIL 1 leverans sill Scenario Skog AB Matplats Aktivera delvågning Aktivera delvågning Vägning vid avgång Väg Vägning vid avgång Vik vid avgång, ton Testo2000MA Lis in vikt 1

A dialog box will appear and if you want to complete the weighing. Click "**Finish**"(Slutför). (Image 8)

#### **Image 8**

| Vill du slutföra vägning?                                      |  |
|----------------------------------------------------------------|--|
| När mätningstjänsten slutförts går uppgifterna inte att ändra. |  |
|                                                                |  |
|                                                                |  |
|                                                                |  |
| Avbryt Slutför                                                 |  |

### 25 Weighing on a short scale. The car and the trailer separately

When you come to a short scale where the entire Vehicle combination cannot be weighed in, on one weigh but needs to be divided into two weighings. One weigh for the tractor and one weigh for the trailer, which becomes a total weight of the Vehicle combination of two partial weighings.

In the weighing service, you need to "**Activate partial weighing**" (Aktivera delvägning). (Image 1)

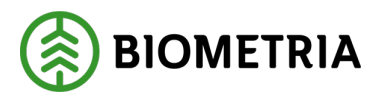

| Image 1                                     |                       |         |
|---------------------------------------------|-----------------------|---------|
| Bakát                                       | Vägning               | 🥎 ぞ 🖷 H |
| HHH000, HHH999<br>1 leverans till Utb Fjärr |                       |         |
| Aktivera delvägning Avstå vägning           |                       |         |
| ▼ Vägning vid ankomst                       |                       |         |
| Vāg                                         | Vikt vid ankomst, ton |         |
| *▼                                          | Lås in vikt           | *       |
| ▶ Vägning vid avgång 🖴                      |                       |         |

When you have activated partial weighing, a field will appear "**Weight part weighing ton**" (Vikt delvägning ton). When you have retrieved the weight of the tractor, the car's weight is shown under "**Weight partial weighing tons**".

Click "**Add Partial Weighing**" (Lägg till delvägning) to save the weight of the car. (Image 2)

| Image 2                                    |             |                      |                      |
|--------------------------------------------|-------------|----------------------|----------------------|
| Bakåt                                      | Väg         | ning                 | 🥎 ぞ 🖷 🛚              |
| HHH00, HHH999<br>1 leverans till Utb Fjärr |             |                      |                      |
| Inaktivera delvägning Avstå vägning        |             |                      |                      |
| v Vägning vid ankomst                      |             |                      |                      |
| Vág                                        |             | Vikt delvägning, ton |                      |
| Utb Fjärr * V                              | Lös in vikt | 31                   | Lägg till delvägning |
| Vikt vid ankomst, ton                      |             |                      |                      |
| *                                          |             |                      |                      |
| ▶ Vägning vid avgång 🖴                     |             |                      |                      |

In the circled black box you can see part weighing 1 which is 31 tons. Drive forward to weigh the trailer. When the trailer is on the scale, you can retrieve the weight of the trailer by pressing "**Load weight**"(Läs in vikt). (Image 3)

#### Image 3

| Bokåt                                                | Vägning              | <b>●</b> > ≈ ∰ H     |
|------------------------------------------------------|----------------------|----------------------|
| HHH000, HHH999<br>1 leverans till Utb Fjärr          |                      |                      |
| Inaktivera delvägning Avstå vägning                  |                      |                      |
| <ul> <li>Vägning vid ankomst</li> <li>Väg</li> </ul> | Vikt delvägning, ton |                      |
| Utb Fjärr                                            | Läs in vikt          | Lägg till delvägning |
| Vikt vid ankomst, ton 31 *                           |                      |                      |
| Delvägning 1: 31 ton Ta bort                         |                      |                      |
| ▶ Vägning vid avgång 🖨                               |                      |                      |

The trailer's weight 38, is shown in the box "**Weight partial weighing tons**" (Vikt delvägning ton), and click "**Add part weighing**" (Lägg till delvägning). (Image 4)

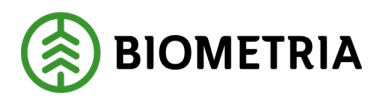

| Image 4                                     |         |             |                      |                      |
|---------------------------------------------|---------|-------------|----------------------|----------------------|
| Bakåt                                       |         | Vi          | igning               | 🥎 ぞ 🖷 🕷              |
| ННН000, ННН999<br>1 leverans till Utb Fjärr |         |             |                      |                      |
| Inaktivera delvägning Avstå vägning         |         |             |                      |                      |
| ♥ Vägning vid ankomst<br>Våg                |         |             | Vikt delvägning, ton | ₽                    |
| Utb Fjärr                                   |         | Läs in vikt | 38                   | Lägg till delvägning |
| Vikt vid ankomst, ton                       |         |             |                      |                      |
| 31                                          |         |             |                      |                      |
| Delvägning 1: 31 ton                        | Ta bort |             |                      |                      |
| ▶ Vāgning vid avgång 🖨                      |         |             |                      |                      |

After you add weigh two, the first weigh cannot be removed. The "**Save**" (Spara) button becomes selectable at the bottom to save both weights. (Image 5)

| I  | mage 5                                      |         |             |                      |                      |
|----|---------------------------------------------|---------|-------------|----------------------|----------------------|
|    | Bakåt                                       |         | Vä          | gning                | 🍫 ぞ 🖷 🛤              |
|    | HHH000, HHH999<br>1 leverans till Utb Fjärr |         |             |                      |                      |
|    | Inaktivera delvägning Avstå vägning         |         |             |                      |                      |
| l  | ▼ Vägning vid ankomst ✓<br>Våg              |         |             | Vikt delvägning, ton |                      |
| L  | Utb Fjärr                                   |         | Läs in vikt |                      | Lägg till delvägning |
| l  | Vikt vid ankomst, ton<br>69                 | *       |             |                      |                      |
| L  | Delvägning 1: 31 ton                        | Tabort  |             |                      |                      |
| Į. | Delvägning 2: 38 ton                        | Ta bort |             |                      |                      |
| L  | 🔻 Vägning vid avgång 🚔                      |         |             |                      |                      |
|    | Vag<br>Utb Fjärr                            |         | Läs in vikt | Vikt vid avgang, ton | Bruttovikt, ton      |
| 1  |                                             |         |             |                      |                      |

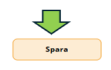

When you click "**Save**" (Spara) a dialog box will appear, "**Do you want to save weighing**?" (Vill du spara vägning?)

If you click on "**Save**" (Spara), you will be taken further in the feed. (Image 6)

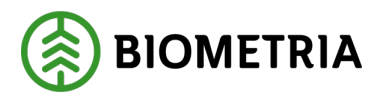

Image 6

| Bakát                                                                    | Vägning                                                                                                 | In the second second s |
|--------------------------------------------------------------------------|----------------------------------------------------------------------------------------------------|----------------------------------------------------------------------------------------------------|
| HHH000, HHH999<br>1 leverans till Utb Fjärr                              |                                                                                                    |                                                                                                    |
| Inaktivera delvägning Avstå vägning                                      |                                                                                                    |                                                                                                    |
| ▼ Vägning vid ankomst ✓<br>Våg                                           | Vikt delvagrang, son                                                                                    |                                                                                                    |
| Utb Fjärr                                                                | Läs in vikt                                                                                             | Lägg till delvägning                                                                                                    |
| <u>Vitk vid ankonut, ton</u><br>69                                       | Vill du spara vägning?<br>Efter männingsjansten sparats eller slutförts går uppgifterna inte att andra. |                                                                                                    |
| Delvägning 1: 31 ton Ta bort                                             |                                                                                                    |                                                                                                    |
| Delvägning 2: 38 ton Ta bort                                             |                                                                                                    |                                                                                                    |
| <ul> <li>Vagning vid avgång ▲</li> <li>Vag</li> <li>Utb Fjärr</li> </ul> | Avbryt Spara                                                                                            | Brutzovik, ton                                                                                                    |
|                                                                          |                                                                                                    |                                                                                                    |
|                                                                          |                                                                                                    |                                                                                                    |
|                                                                          |                                                                                                    |                                                                                                    |
|                                                                          |                                                                                                    |                                                                                                    |
|                                                                          |                                                                                                    |                                                                                                    |
|                                                                          |                                                                                                    | Spara                                                                                                    |

When weighing on departure (Vägning vid avgång), you need to "**Activate partial weighing**" (Aktivera delvägning) again. (Image 7)

| Image 7                                     |                      |                 |          |
|---------------------------------------------|----------------------|-----------------|----------|
| Bakát                                       | Vägning              |                 | 🍫 ぞ 🖷 🛱  |
| HHH000, HHH999<br>1 leverans till Utb Fjørr |                      |                 | A1 A2 A3 |
| Aktivera delvägning Avstå vägning           |                      |                 |          |
| ▶ Vägning vid ankomst ✓                     |                      |                 |          |
| v Vägning vid avgång                        |                      |                 |          |
| Vág                                         | Vikt vid avgång, ton | Bruttovikt, ton |          |
| Utb Fjärr *V Läs in vikt                    |                      | *               | *        |

When partial measurement is activated and you are standing on the scale with the tractor, click "**Load weight**" (Läs in vikt), and save the weight of the tractor by clicking on "**Add partial weighing**"(Lägg till delvägning). The tractor's partial weighing of 16 tonnes can be seen in the image. (Image 8)

| Image 8                                    |                 |                      |                      |
|--------------------------------------------|-----------------|----------------------|----------------------|
| Bokāt                                      | Vā              | gning                | 🍫 褑 🕾 🛤 H            |
| HHH00, HHH999<br>1 leverans till Urb Fjärr |                 |                      |                      |
| Inaktivera delvägning Avstä vägning        |                 |                      |                      |
| ▶ Vägning vid ankomst 🗸                    |                 |                      |                      |
| v Vägning vid avgång                       |                 |                      |                      |
| Våg                                        |                 | Vikt delvägning, ton |                      |
| Utb Fjärr                                  | Läs in vikt     |                      | Lägg till delvägning |
| Vikt vid avgång, ton                       | Bruttovikt, ton |                      |                      |
| 16 *                                       | 53 *            |                      |                      |
|                                            |                 |                      |                      |

Drive forward so that the trailer is on the scale, then you can click "**Load weight**" (Läs in vikt), and save the weight of the trailer by clicking on "**Add partial weighing**" (Lägg

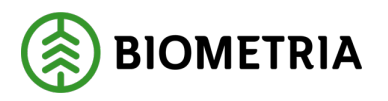

Slutför

till delvägning). The trailer's partial weighing 15 tons and both partial weighings can be seen in image 9.

| Image 9                                     |                 |                      |                      |
|---------------------------------------------|-----------------|----------------------|----------------------|
| Bakát                                       | v               | ägning               | 🍫 ぞ 🖷 🕷              |
| НННООО, НННЭЭЭ<br>1 leverans till Utb Fjørr |                 |                      |                      |
| Inaktivera delvägning Avstå vägning         |                 |                      |                      |
| ▶ Vägning vid ankomst 🗸                     |                 |                      |                      |
| ▼ Vāgning vid avgång 🗸                      |                 |                      |                      |
| Våg                                         |                 | Vikt delvägning, ton |                      |
| Utb Fjärr                                   | Läs in vikt     |                      | Lägg till delvägning |
| Vikt vid avgång, ton                        | Bruttovikt, ton |                      |                      |
| 30 *                                        | 39              |                      |                      |
| Delvägning 1: 16 ton Ta bort                |                 |                      |                      |
| Delvägning 2: 14 ton Ta bort                |                 |                      |                      |

If you open the "**Weighing on arrival**" (Vägning vid ankomst) view on the arrow, you can see the total weight under "**Weight on arrival, tons**" (Vikt vid ankomst, ton), and the tare weight of the Vehicle combination under "weight on departure, tons" (Vikt vid avgång, ton), and the weight of the raw material under "gross weight, tons" (Bruttovikt, ton). Click "**Finish**" (Slutför), to exit the weighing service. (Image 10)

#### Image 10

| BARAR<br>HAHADO, HHHHHH<br>1 leverans til Uds Fjarr |                 | Vägning               |                      |
|-----------------------------------------------------|-----------------|-----------------------|----------------------|
| Inaktivera delvägning Avstå vägning                 |                 |                       |                      |
| 🔻 Vägning vid ankomst 🖌                             |                 |                       | _                    |
| Våg                                                 |                 | Vikt vid ankomst, ton |                      |
| Utb Fjärr                                           | Lās in vikt     | 69                    |                      |
| Delvisning 1-21 top                                 |                 |                       | -                    |
| Delvisioning 7: 38 ton                              |                 |                       |                      |
| berngring a so ton                                  |                 |                       |                      |
| ▼ Vägning vid avgång ✓                              |                 |                       |                      |
| vag                                                 |                 | Vikt delvagning, ton  |                      |
| Utb Fjärr                                           | Läs in vikt     |                       | Lägg till delvägning |
| Vikt vid avgång, ton                                | Bruttovikt, ton |                       |                      |
| 30                                                  | * 39            |                       |                      |
|                                                     |                 |                       |                      |
| Delvägning 1: 16 ton Ta bort                        |                 |                       |                      |
| Delvägning 2: 14 ton                                |                 |                       |                      |
|                                                     |                 |                       |                      |
|                                                     |                 |                       |                      |
|                                                     |                 |                       |                      |
|                                                     |                 |                       |                      |
|                                                     |                 |                       | Slutför              |
|                                                     |                 |                       |                      |
|                                                     |                 |                       |                      |

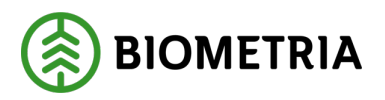

When you click "**Finish**"(Slutför), a dialog box will appear if you want to complete the weighing. (Image 11)

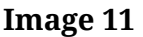

| Bakåt                                        |                 | Vägning                                                   | 📀 ぞ 🖷 🛤              |
|----------------------------------------------|-----------------|-----------------------------------------------------------|----------------------|
| HHH000, HHH999<br>1. leverans till Utb Fjärr |                 |                                                           |                      |
| Inaktivera delvägning Avstå vägning          |                 |                                                           |                      |
| $ ightarrow Vägning vid ankomst \checkmark$  |                 |                                                           |                      |
| ▼ Vägning vid avgång 🖌                       |                 |                                                           |                      |
| Våg                                          |                 | Vikt delvägning, ton                                      |                      |
| Utb Fjärr                                    |                 |                                                           | Lägg till delvägning |
| Vikt vid avgång, ton                         | Bruttovikt, ton | ill du sluttora vägning?                                  |                      |
|                                              | 20              | ar maximgsgansten sixtions gar uppgiverna inte att anora. |                      |
| 30                                           | 39              |                                                           |                      |
| Delvägning 1: 16 ton Ta bort                 |                 |                                                           |                      |
| Delvägning 2: 14 ton Ta bort                 |                 | Avbret                                                    |                      |
|                                              |                 |                                                           |                      |
|                                              |                 |                                                           |                      |
|                                              |                 |                                                           |                      |
|                                              |                 |                                                           |                      |
|                                              |                 |                                                           |                      |
|                                              |                 |                                                           |                      |
|                                              |                 |                                                           |                      |
|                                              |                 |                                                           |                      |
|                                              |                 |                                                           |                      |
|                                              |                 |                                                           |                      |
|                                              |                 |                                                           | Slutför              |

If something went wrong when you weighed the trailer, you can click on "**Remove**" (Ta bort), and the weight of the trailer will disappear and you will have to make a new weighing on the trailer. (Image 12)

#### Image 12

| Bakk<br>HH1000, HH1999<br>1 leverans util UhD Fjørr | Vāj             | ning                 |                      |
|-----------------------------------------------------|-----------------|----------------------|----------------------|
| Inaktivera delvägning Avstå vägning                 |                 |                      |                      |
| ▶ Vägning vid ankomst ✓                             |                 |                      |                      |
| ▼ Vägning vid avgång ✓<br>Våg                       |                 | Vikt delvägning, ton |                      |
| Utb Fjärr                                           | Läs in vikt     |                      | Lägg till delvägning |
| Vikt vid avgång, ton                                | Bruttovikt, ton |                      |                      |
| 30 *                                                | 39 *            |                      |                      |
| Delvägning 1: 16 ton Ta bort                        |                 |                      |                      |
|                                                     |                 |                      |                      |
|                                                     |                 |                      |                      |
|                                                     |                 |                      |                      |
|                                                     |                 |                      |                      |
|                                                     |                 |                      |                      |
|                                                     |                 |                      |                      |
|                                                     |                 |                      |                      |
|                                                     |                 |                      |                      |
|                                                     |                 |                      | Slutför              |
|                                                     |                 |                      |                      |

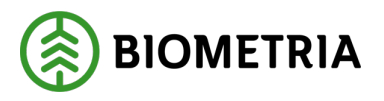

Once you have removed the weight of the trailer, you will have the opportunity to remove the weight of the tractor as well. You can start over by doing a new "**Weighing at departure**" (Vägning vid avgång), on the tractor and trailer. (Image 13)

| aki Vaging     Librory Librory     Librory Librory     Vaging vid aukongt vi     Vaging vid aukongt vid aukongt vi     Vaging vid aukongt vi     Vaging vid aukongt vi </th <th>Image 13</th> <th></th> <th></th> <th></th>                                                                                                    | Image 13                                   |                 |                       |                      |
|----------------------------------------------------------------------------------------------------|--------------------------------------------|-----------------|-----------------------|----------------------|
| Bittersen sill Ubt Fjør     bekanera dekkenn     Auslangenne     V kanderademenne of     Vist de ankennes of     Obekanera dekkenne     Vist de ankennes ton     Obekanera dekkenne     Vist de ankennes ton     Obekanera dekkenne     Vist de ankennes ton     Obekanera dekkenne     Vist de ankennes ton     Obekanera dekkenne     Vist de ankennes ton     Obekanera dekkenne     Vist de ankennes ton     Vist de ankennes ton     Obekanera dekkenne     Vist de ankennes ton     Obekanera dekkenne     Vist de ankennes ton     Obekanera dekkenne     Vist de ankennes ton     Obekanera dekkenne     Vist de ankennes ton     Obekanera dekkennes ton     Obekanera dekkennes ton     Obekanera dekkennes ton     Obekanera dekkennes ton     Obekanera dekkennes ton     Obekanera dekkennes ton     Obekanera dekkennes ton     Obekanera dekkennes ton     Obekanera dekkennes ton     Obekanera dekkennes ton     Obekanera dekkennes ton     Obekanera dekkennes ton                                                                                                    | Bakåt                                      | Vās             | ining                 | 📀 🎓 🖷 🕷 I            |
| balances developing Analysing is     v Vaging vid aklances v   Vig   Vig   Vig   Diviging is 31 tan   Diviging is 33 tan   Vig vig vig vig vig vig vig vig vig vig v                                                                                                    | HHH00, HHH999<br>1 leverans till Utb Fjärr |                 |                       |                      |
| v Vigning vid akkomst ví         Vitar vid ankonst ston           Vig         Marrier vid ankonst ston           Ukt fjärr         Läs in vikt         69           Delvigning 2.38 ton         Vid elvigning ston           Vig         Vid elvigning ston           Vig         Vid elvigning ston           Vig         Vid elvigning ston           Vig         Vid elvigning ston           Vig         Vid elvigning ston           Vig         Vid elvigning ston           Vig         Vid elvigning ston           Vig         Vid elvigning ston           Vig         Ston           Vig ston         Bustovikt, son           16         S3                                                                                                    | Inaktivera delvägning Avstå vägning        |                 |                       |                      |
| Vig     Utty of ankoning tool       Utty of ankoning tool       Dehvigping 5.3 it on       Dehvigping 2.38 it on       Vig     Vit dehvigping, con       Vit of ankoning tool       Vit of ankoning tool       Dehvigping 2.38 it on       Vit dehvigping, con       Distribution       Buttowite, con       16       Dehvigping 15 it on                                                                                                    | ▼ Vägning vid ankomst 🖌                    |                 |                       |                      |
| Utk Fjørr Lås in vikt 69   Delvägning 1: 31 ton Delvägning 2: 38 ton   V Vagning vid avging Vat delvägning, ton   Våg Vat delvägning, ton   Utk fjørr Lås gi til delvägning   Vit vid avgång, ton Bruttovikt, ton   16 33                                                                                                    | Vág                                        |                 | Vikt vid ankomst, ton |                      |
| Dehvigning 1: 31 ten       Dehvigning 2: 38 ten       v Vagning vid avging       Vig       Vig       Utik Fjärr       Utik invikt       Brutsovikt, ton       16       33                                                                                                    | Utb Fjärr                                  | Lās in vikt     | 69                    |                      |
| Dehvägning 2.38 ton       v Vagning vid avgång       Våg       Våg       Utå fjärer       Läs in vikt       Utå ringsdag, ton       Bruttovikt, ton       16       S3                                                                                                    | Delvägning 1: 31 ton                       |                 |                       |                      |
| v Vaging vid avgång         Vit dehvägning, ton           Uts fjärr         Läs in vikt         Lägg till dehvägning           Vit vid ngsång, ton         Buttovikt, ton         16         53           Dehvägning 1: 15 ton         Ta bert         Läge till dehvägning         10                                                                                                    | Delvägning 2: 38 ton                       |                 |                       |                      |
| Vig     Vic delvägning tin       Utb Fjørr     Läs in vikt       Utb rud wygding tin     Bruttovikt ton       16     33                                                                                                    | v Vägning vid avgång                       |                 |                       |                      |
| Utb Fjørr     Lås in vikt     Lågg till detvägning       Yns vid ngding, ton     Brustovikt, ton       16     53                                                                                                    | Väg                                        |                 | Vikt delvägning, ton  |                      |
| Yht yid angleg, ton     Brustowik, ton       16     53       Debugging ti 16 ton     Ta bort                                                                                                    | Utb Fjärr                                  | Läs in vikt     |                       | Lägg till delvägning |
| 16 53 below the second second se | Vikt vid avgång, ton                       | Bruttovikt, ton |                       |                      |
| Devisioning 1:15 ton Tailort                                                                                                    | 16 *                                       | 53 *            |                       |                      |
|                                                                                                    | Delvägning 1: 16 ton Ta bort               |                 |                       |                      |
|                                                                                                    |                                            |                 |                       |                      |

You can only remove weights on "**Weighing on arrival**" (Vägning vid ankomst), and "**Weighing on departure**" (Vägning vid avgång), as long as you have not clicked "**Finish**"(Slutför).

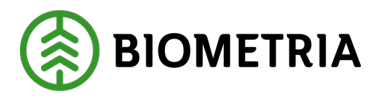

### 26 Weighing in the case of a Joint load of several deliveries to the same Measuring site

If you have several deliveries on your vehicle, you will need to distribute weight between the different deliveries.

You have weighed in the entire Vehicle combination, which has three deliveries. Delivery A, Delivery B and Delivery C. The arrival weight was 70 tonnes for the entire Vehicle combination. (Image 1)

| Image 1<br>Fait<br>XXXIII, XXXX22<br>3 Swearanser til Scenario Slog AB Maplats                                                                                                    | Vägning                                                  |  |
|----------------------------------------------------------------------------------------------------|----------------------------------------------------------|--|
| Aktivera delvägning Avstå vägning                                                                                                    |                                                          |  |
| ▼ Vägning vid ankomst 🖌                                                                                                    |                                                          |  |
| Våg<br>TEST02000MA ∗▼ Lås in vikt                                                                                                    | Vilkt vid ankomst, ton 70 *                              |  |
| ► Vägning vid avgång 🖴                                                                                                    |                                                          |  |
| Visid     Visid     Visid     Visid     Visid     Visid     Visid     Visid     Visid     Visid     Visid     Visid     Visid     Visid     Visid     Visid     Visid     Visid     Visid | vro Led 1 Skog AB, Avtaloobjekt: 00001696, BIOM8936A306  |  |
| Leverans B Lovmassaved, bjork/asp/al/our, faligd (103-1), Ref.nr. 0590, Scenario Skog AB Mott.plats, Scen                                                                                 | ario Led 1 Skog AB, Avtalsobjekt: 00000046, BIOMB284C392 |  |
| Viktfordelning mellan leveranser Vikted     Bruttovikt, ton                                                                                                    |                                                          |  |
| Leverans C     Lownassaved, björk/asp/al/ovr, faligd(103-1), Ref.nr. 0591, Scenario Skog AB Mott.plats, Scen                                                                              | ario Led 1 Skog AB, Avtalsobjekt: 00000322, BIOMA98BDB07 |  |
| Viktfordelning mellan leveranser Viktdel     Bruntovik; ton                                                                                                    |                                                          |  |

On each delivery, you must state the weight of the raw material. You are free to state it as a percentage, shares or tons. You must use the same variety on all three deliveries.

Example: If you want to enter as a percentage, then you estimate how many percent deliveries A, B and C have. If all stacks weigh the same amount on shipments A, B and C, you add 33.33% on shipments A, B and 33.34% on shipments C. Then the sum of the three shipments will be 100%. You do not need to enter % in decimal places. You can state in whole percentages. (Image 2)

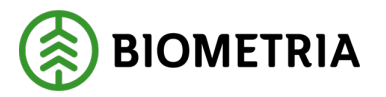

2025-05-02

Image 2

| ĺ | Bakāt                                                                                                    | Väg |
|---|----------------------------------------------------------------------------------------------------|-----|
|   | XXX111, XXX222<br>3 Jeveranser till Scenario Skog AB Mätplats                                                                                                    |     |
|   | Aktivera delvägning Avstå vägning                                                                                                    |     |
|   | 🔻 Vägning vid ankomst 🖌                                                                                                    |     |
|   | Väg Viik vid ankomst, ton                                                                                                    |     |
|   | TEST02000MA         * ▼         Läs in vikt         70                                                                                                    |     |
|   | ▶ Vägning vid avgång 🖴                                                                                                    |     |
|   | 🔻 Leverans A Lövmassaved, björk/asp/a//övr; fallgd (103-1)). Ref.nr. 0589, Scenario Skog AB Mott.plats, Scenario Led 1 Skog AB, Avtalsobjekt: 00001696, BIOM8936A306 🗸 |     |
|   | ▼ Viktfördelning mellan leveranser                                                                                                    |     |
|   | Viktdel Bruttovikt, ton                                                                                                    |     |
|   | 33,33 *                                                                                                    |     |
| ĺ | 🔻 Leverans B Lövmassaved, björk/asp/a//övr, fallgd (103-1), Ref.nr. 0590, Scenario Skog AB Mott. plats, Scenario Led 1 Skog AB, Avtalsobjekt: 00000046, BIOMB284C392 🗸 |     |
|   | ▼ Viktfördelning mellan leveranser                                                                                                    |     |
|   | Viktdel Bruttovikt, ton                                                                                                    |     |
|   | 33,33 *                                                                                                    |     |
|   | 🔻 Leverans C Lövmassaved, björk/asp/a//övr, fallgd (103-1), Ref.nr. 0591, Scenario Skog AB Mott. plats, Scenario Led 1 Skog AB, Avtalsobjekt: 00000322, BIOMA98BDB07 🗸 |     |
|   | v Viktfördelning mellan leveranser                                                                                                    |     |
|   | Viktdel Bruttovikt, ton                                                                                                    |     |
|   | 33,34 *                                                                                                    |     |
| ľ |                                                                                                    |     |
|   |                                                                                                    |     |
| 1 |                                                                                                    |     |

Once you have entered the percentage, click "**Save**" (Spara). (Image 3)

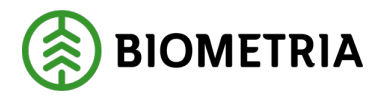

2 2 a 12 A

| Image 3                                                                                                    |                        |                                                    |
|----------------------------------------------------------------------------------------------------|------------------------|----------------------------------------------------|
| kaat<br>XXXXXX,XXXXXX<br>3 heveraner di Sanuvis Sing Ali Milipians                                                                                                    | Vägning                | ∞ <sup>2</sup> ≈ ⊕ ₩<br>0 - 00 <sup>1</sup> 0 - 00 |
| Aktivera delvägning Austä vägning                                                                                                    |                        |                                                    |
|                                                                                                    | Vite of arbitrary, too |                                                    |
| > Vägning vid avgång 🖨                                                                                                    |                        |                                                    |
| V Leverans A Lidvmassaved, bibrickaspilation, failing (10)-1), Ref.nr. 0589, Scenario Siog AB Mottplats, Scenario Led 1 Siog AB, Autabobjek: 0000                                                                                                    | 696, BIOM89364306 🗸    |                                                    |
| Vialité debining malan ivervenuer Vialité     Isaa     Bounneles, tan                                                                                                    |                        |                                                    |
| V Leverans B Lóvmassaved, hörklasplatövr, falgd (103-1), Ref.nr. 0590, Scenario Skog AB Mott, plats, Scenario Led 1 Skog AB, Avtalsobjekt: 0000                                                                                                    | 046, BIOMB284C392 🗸    |                                                    |
| Vikide debing metan leverancer Vikide     Instance     Instance |                        |                                                    |
| Leverans C Lövmassaved, björk/aspla/lövr, falgd (103-1), Ref.rx, 0591, Scenario Skog AB Mott.plats, Scenario Led 1 Skog AB, Avtalsobjekt: 0000                                                                                                    | 322, BIOMA9880807 🖌    |                                                    |
| Vitable debids metals leverancer  Vitable  Buildwalk, ton                                                                                                    |                        |                                                    |
|                                                                                                    |                        |                                                    |
|                                                                                                    |                        |                                                    |
|                                                                                                    |                        |                                                    |
|                                                                                                    |                        | 5para -                                            |

When you pick up the departure weight, you can see how the weight distribution per ton and shipment A, B and C will be. Click "Finish" (Slutför). (Images 4)

Vägning

Image 4

|                                                                                                    | 00 0 | 00      |  |  |  |
|----------------------------------------------------------------------------------------------------|------|---------|--|--|--|
| Access delvlagning Accel vlagning                                                                                                    |      |         |  |  |  |
| ➤ Vägning vid ankomst √                                                                                                    |      |         |  |  |  |
| × Vigning sid nyghng √                                                                                                    |      |         |  |  |  |
| Väg <u>Väk vid avgång, ton</u> Bruttovikt, ton                                                                                                    |      |         |  |  |  |
| TEST02000MA         **         Liss in viks         21         49         *                                                                                           |      |         |  |  |  |
| 🔻 Leverana A Lösmassaved, björk/step/al/övr, falgd (103-1), Ref.nr. 0589, Scenario Skog AB Mott plant, Scenario Led 1 Skog AB, Analosbjekt: 00001696, BIOM893964308 🗸 |      |         |  |  |  |
| V Viktfördelning mellan leveranser                                                                                                    |      |         |  |  |  |
| Värdel Bruttovikt, ton                                                                                                    |      |         |  |  |  |
| 13.33 * 16.33                                                                                                    |      |         |  |  |  |
| * Leverans 8 Lowrassaved, bjork/szpła/kwr, fallgd (103-1), Ref.nr. 0590, Scenario Skog AB Mottplats, Scenario Led 1 Skog AB, Analosbjets: 00000044, BIOMB284/392      |      |         |  |  |  |
| Viktördelning mellan leveranser                                                                                                    |      |         |  |  |  |
| Växdel Bruttovikt ton                                                                                                    |      |         |  |  |  |
| 8333 * 1533                                                                                                    |      |         |  |  |  |
| * Leverans C Loverassed, bjork/sspikl/or, falge(1(05:1), Ref.nr. 0591, Scenario Skog A8 Motzplats, Scenario Led 1 Skog A8, Antaloobekic 0000322, BIOMA68BD807         |      |         |  |  |  |
| ▼ Viktördelning millan leveranser                                                                                                    |      |         |  |  |  |
| Visidel Bruttoviki, ton                                                                                                    |      |         |  |  |  |
| 834 * 1534                                                                                                    |      |         |  |  |  |
|                                                                                                    |      | Slutför |  |  |  |

#### 27 Driver-approved Incoming inspection

To do a Driver-approved Incoming inspection (Chaufförsgodkänd mottagningskontroll), and image measurement, you need to have completed the Training and obtained the qualification as a Driver.

The icon looks like an eye and the bar is orange to indicate that you are allowed to perform a Incoming inspection. Click on the row with the camera icon to get to the image measurement. (Images 1)

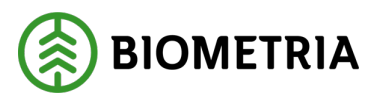

#### Image 1

| 0 | Anmäl ankomst till mätplatsen |   | Slutförd         |   |
|---|-------------------------------|---|------------------|---|
| 0 | Bildtagning                   | ٠ | Väntar på åtgärd | > |
| ۲ | Mottagningskontroll           |   | Låst             |   |
| ≈ | Angiven bruttokvantitet       |   | Låst             |   |

In the image measurement view, select the camera rig if there are several rigs at the measurement site. The views can look different depending on the rig. (Images 2 and 3)

#### Image 2

| Bakåt                                                              |                                | Bildtagning | C                 | । 💁 🐔 ग 🖓 🖷 🛙  |
|--------------------------------------------------------------------|--------------------------------|-------------|-------------------|----------------|
| UTB001, UTB002<br>1 leverans till Scenario Skog AB mätplats        |                                |             |                   | A1 A2 A3       |
| Mätinstruktion (3) Avbryt leveranstillfälle                        |                                |             |                   |                |
| Välj kamerarigg Bildrigg *                                         | Skicka bilder till fjärrmätare | Nej         | Starta mätning    | Avbryt mätning |
| Bildrigg                                                           |                                |             |                   |                |
| Mottagningskontroll via bild 🖨                                     |                                |             |                   |                |
| Image 3<br>Bakåt                                                   |                                | Bildtagning | <b>a</b>          |                |
| <b>UTB001, UTB002</b><br>1 leverans till Scenario Skog AB Matplats |                                |             |                   |                |
| Mätinstruktion (3) Avbryt leveranstillfälle                        |                                |             |                   |                |
| Välj kamerarigg<br>Bildrigg *▼                                     | Skicka bilder till fjärrmätare | lej         | Starta ny mātning | Torka kameror  |
| Avbryt mätning                                                     |                                |             |                   |                |

If you want to send the images to the Measurer, click "**Yes**" (Ja). If you want to approve the images yourself, click "**No**" (Nej). You can change your mind when the images are taken before you send them.

Once you click **"No"(Nej)**, Start Measurement (Starta mätning) and Wipe Cameras (Torka kameror) will be accessible. (Image 4)

#### Handbok Chaufförsklienten /The Driver Client

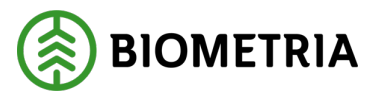

In image 4, the tractor has a crane. It is important that it matches what the tractor unit looks like at the time of measurement, and what you have notified for delivery. Crane or not crane can affect whether you run on tare weight and medium tare. Or price bill if there is one in the price list.

If you do not have a crane on the tractor unit at the time of measurement, you must cancel the delivery and repeat the delivery occation (Leveranstillfälle) without a crane on the tractor.

| Image 4                                                     |                                          |                              |
|-------------------------------------------------------------|------------------------------------------|------------------------------|
| Bakåt                                                       | Bildtagning                              | 0 💁 🐔 4 🐴 🖏 🛔                |
| UTB001, UTB002<br>1 leverans till Scenario Skog AB mätplats |                                          |                              |
| Avbryt leveranstillfälle                                    |                                          |                              |
| Välj kamerarigg<br>Bildrigg *▼                              | Skicka bilder till fjärrmätare<br>Ja Nej | Starta mätning Torka kameror |
| Avbryt mätning                                              |                                          |                              |

Click **"Start Measurement"** (Starta mätning), to start the image capture. The images will come up on your screen and the Incoming inspection (Mottagningskontrollen). (Images 5 and 6)

#### Image 5

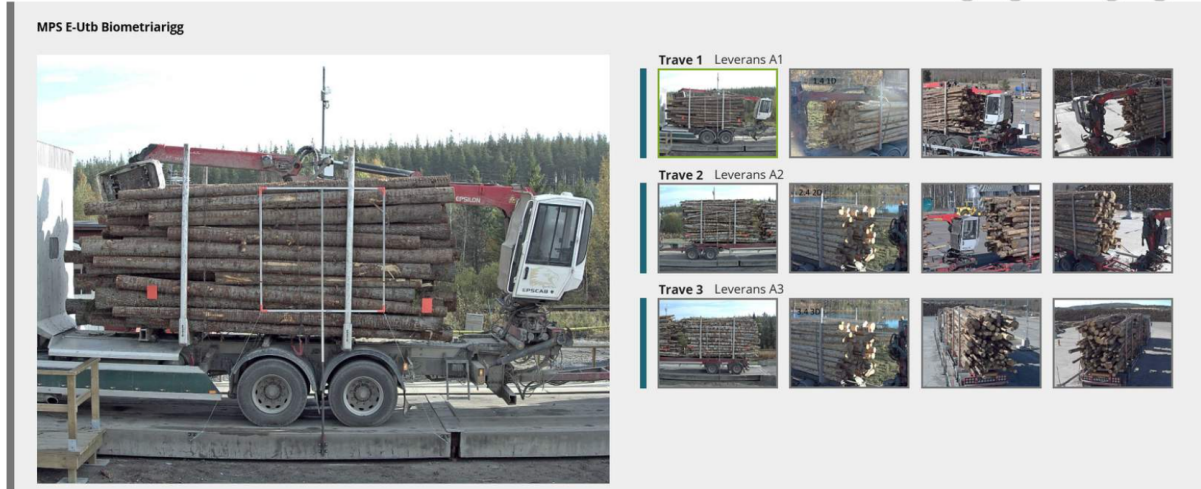

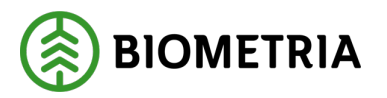

#### Image 6

| Mottagningskontroll via bild                                                                                 |                                                         |                                              |  |  |  |
|----------------------------------------------------------------------------------------------------|---------------------------------------------------------|----------------------------------------------|--|--|--|
| <ul> <li>Leverans A1 Tall- &amp; Gransågtimmer, fastigd 24</li> </ul>                                        | 15 cm (260-1) Sågen Skogsbolaget AB , Avtalsobjekt: (   | 00002307                                     |  |  |  |
| Virkesmärkning                                                                                               | Leveransgill                                            | Mätningsvägrad bruttovolym, m³f              |  |  |  |
| 123 *                                                                                                    | Ja Nej                                                  |                                              |  |  |  |
| Leverans A2 Tall- & Gransågtimmer, fastigd 24                                                                | 15 cm (260-1) Sågen , Skogsbolaget AB , Avtalsobjekt: ( | 00002307                                     |  |  |  |
| Virkesmärkning                                                                                               | Leveransgill                                            | Mätningsvägrad bruttovolym, m <sup>3</sup> f |  |  |  |
| 123 *                                                                                                    | Ja Nej                                                  |                                              |  |  |  |
| ▼ Leverans A3 Tall- & Gransägtimmer, fastigd 245 cm (260-1) Sågen , Skogsbolaget AB , Avtalsobjekt: 00002307 |                                                         |                                              |  |  |  |
| Virkesmärkning                                                                                               | Leveransgill                                            | Mätningsvägrad bruttovolym, m³f              |  |  |  |
| 123 *                                                                                                    | Ja Nej                                                  |                                              |  |  |  |

If you stated the timber marking in the delivery notification (Leveransavisering) (Image 7), that information will be carried to the Incoming inspection (Mottagningskontroll). If you leave the Delivery notification blanc, you need to fill in wood labelling. If there is no timber marking, you need to write in a number.

### Image 7 Image 7 <td

Look through the images:

- That the entire stack is visible in the side image.
- That the entire end surface of the stack is visible in the gable pictures.
- That the images have good enough sharpness and light.
   Be extra careful in the sun, fogging and lack of lighting that can affect the quality of the images.
- That rollover patches or stamps are visible and legible.
- That the number of splits and markings at the aggregate in a stack is correctly executed.

Do you assess that the images are approved, and the wood labelling matches the images. That you have announced the correct setting on the Vehicle combination in this case with a crane, as you see in the image, and the Delivery is deliverable. If you click " **Yes**" (Ja), and "**Finish**"(Slutför), the images will be sent to the Measurer for measurement.

A dialog box will appear. Click "Finish" (Slutför). (Image 8)

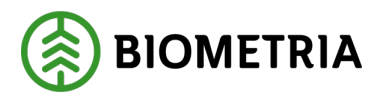

#### Image 8

| Bakåt                                                                  | Bildtagning                                                    |   | ~ | 5 | 1 |         | H |
|------------------------------------------------------------------------|----------------------------------------------------------------|---|---|---|---|---------|---|
|                                                                        |                                                                |   |   |   |   |         |   |
| ► Ekipage                                                              |                                                                |   |   |   |   |         |   |
| Mottagningskontroll via bild                                           |                                                                |   |   |   |   |         |   |
| Leverans A1 Tall- & Gransågtimmer, fastigd 245                         | cm (2<br>Vill du slutföra mottagningskontroll?                 | 1 |   |   |   |         |   |
| 123 *                                                                  | När mätningstjänsten slutförts går uppgifterna inte att ändra. |   |   |   |   |         |   |
|                                                                        |                                                                |   |   |   |   |         |   |
| Leverans A2 Tall- & Gransågtimmer, fastlgd 245                         | <u>cm (2</u>                                                   |   |   |   |   |         |   |
| Virkesmärkning<br>123 *                                                | Avbryt Slutför                                                 |   |   |   |   |         |   |
|                                                                        |                                                                |   |   |   |   |         |   |
| <ul> <li>Leverans A3 Tall- &amp; Gransågtimmer, fastigd 245</li> </ul> | cm (260-1) Vittsjö, Skogsbolaget AB , Avtalsobjekt: 00002307 🗸 |   |   |   |   |         |   |
| Virkesmärkning                                                         | Leveransgill Mätningsvägrad bruttovolym, m <sup>3</sup> f      |   |   |   |   |         |   |
| 123 *                                                                  | ja Nej                                                         |   |   |   |   |         |   |
|                                                                        |                                                                |   |   |   | 9 | Slutför |   |

If the delivery is not deliverable, you must fill in the reason for the Measurement refusal (Mätningsvägran), and the estimated volume that is refused. The reasons will come up after you click " **No**" (Nej). (Image 9)

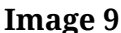

| Bakåt                                                       |                                                   | Mottagningskontroll                          | ୍ ≈ି ଏ ସି 🚔 🛤      |
|-------------------------------------------------------------|---------------------------------------------------|----------------------------------------------|--------------------|
| TEST1T, TEST1L<br>1 leverans till Scenario Skog AB Mätplats |                                                   |                                              |                    |
| Mätinstruktion (6) Avbryt leveranstillfälle                 |                                                   |                                              |                    |
| Leverans A1 Lövmassaved, björk/asp/al/övr, fal              | llgd (103-1) , Scenario Skog AB Mott.plats, Scena | rio Led 1 Skog AB, Avtalsobjekt: 00000322    |                    |
| Virkesmärkning                                              | Leveransgill                                      | Mätningsvägrad bruttovolym, m <sup>3</sup> f |                    |
| 1234                                                        | Ja                                                | Nej                                          | *                  |
| <ul> <li>Orsak till mätningsvägran</li> </ul>               |                                                   |                                              |                    |
| Felaktigt sortiment                                         | Främmande föremål                                 | Gummi                                        | Impregnerad ved    |
| Kemikalier                                                  | Kol/Sot                                           | Metall                                       | Målat trä          |
| Plast                                                       | Snö och is                                        | Sten                                         | Bristande märkning |
| Upparbetning                                                | Skogsröta                                         | Lagringsröta                                 | Avvikande längd    |
| Avvikande diameter                                          | Krök                                              |                                              |                    |
|                                                             |                                                   |                                              |                    |

If the pictures are not good, you can take new pictures by clicking **"Start new measurement".** You can also wipe cameras by clicking on **"Wipe cameras"** before taking new photos. (Image 10)

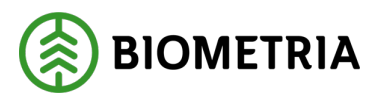

| Image 10                                                           |                                |                 |                       |
|--------------------------------------------------------------------|--------------------------------|-----------------|-----------------------|
| Bakåt                                                              |                                | Bildtagning     | o 🔹 🐔 T 💀 🖷 🛙         |
| <b>UTB001, UTB002</b><br>1 leverans till Scenario Skog AB mätplats |                                |                 | A1 A2 A3              |
| Mätinstruktion (3) Avbryt leveranstillfälle                        |                                |                 |                       |
| Välj kamerarigg<br>Bildrigg *▼                                     | Skicka bilder till fjärrmätare | Nej Starta ny r | nätning Torka kameror |
| Avbryt mätning                                                     |                                |                 |                       |

#### 27.1 The Measurer must approve the images

If you have clicked "**Yes**" (Ja) in the box **send pictures to the Measurer** (Skicka bilder till mätare), the Incoming inspection (Mottagningskontrollen) will be locked below the images. Look through the images to make sure that they look good and click "**Finish**." (Slutför) (Image 1) Wait for the Incoming inspection to be approved by a Remote Measurer.

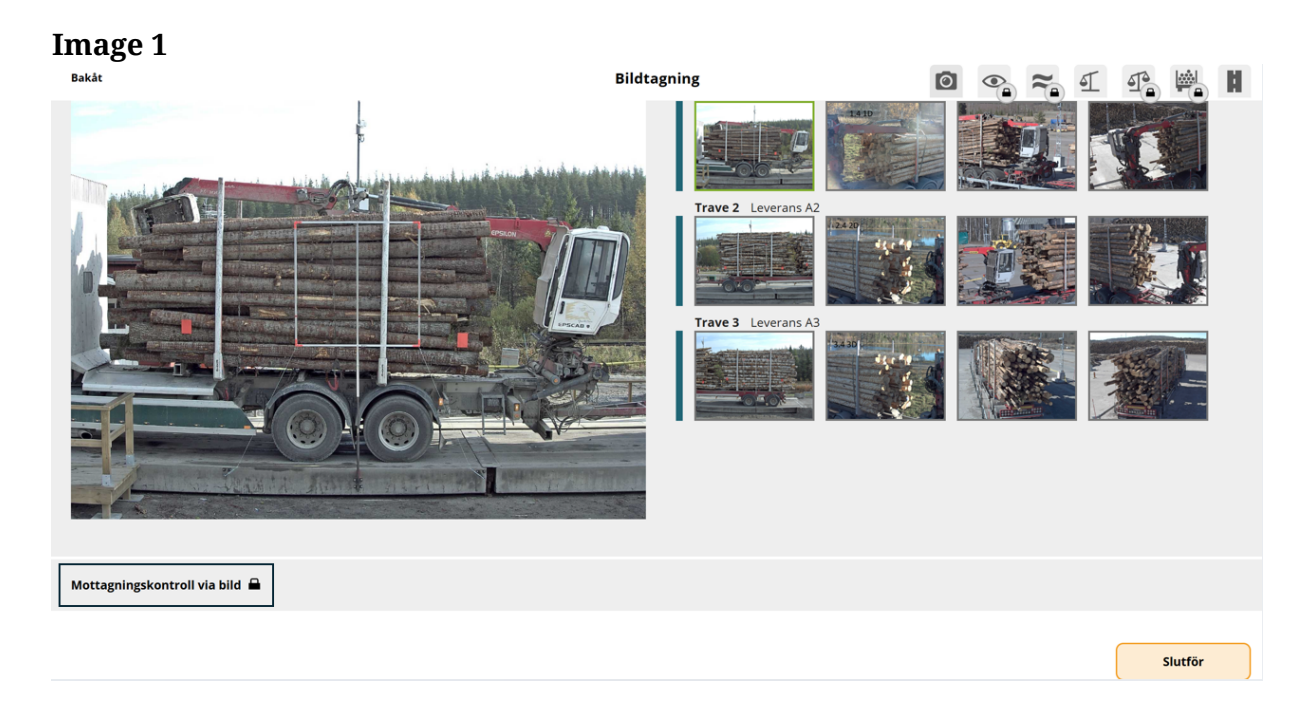

If everything is fine with the images and the Measurer approves the images, **the Incoming inspection will be shown green**. (Mottagningskontroll) There will **be no dialog** from the Measurer, that the images are approved. (Image 2)

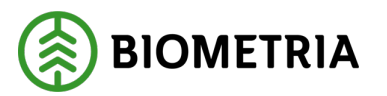

#### Image 2

| - Anmäl ankomst till mätplatsen | Slutförd |   |
|---------------------------------|----------|---|
| <b>Bildtagning</b>              | Slutförd | > |
| Mottagningskontroll             | Slutförd | > |

If the images are **not approved, you will receive a dialog box** from the Measurer with information.

In the dialog box, the Measurer wants you to brush off the snow, so that the stack tags is visible on the stacks. Once that's done, take new images. (Image 3)

Image 3

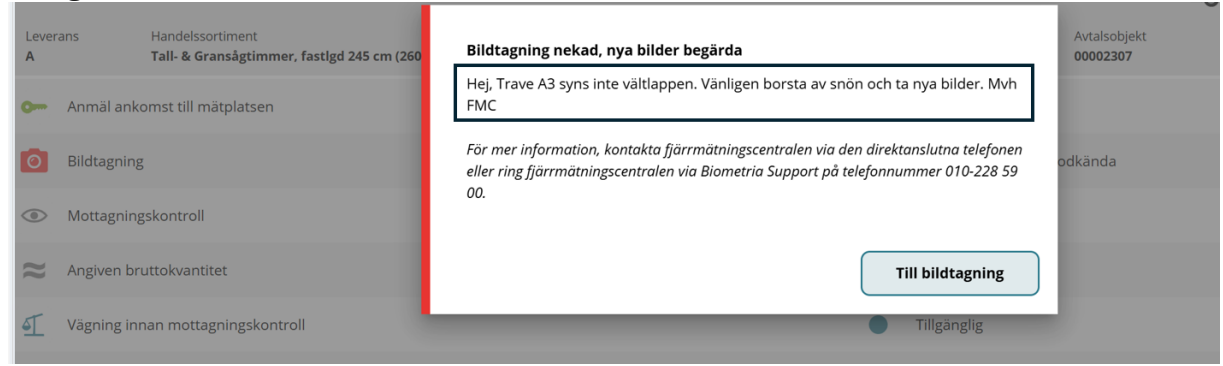

If there are several camera rigs, you will have to choose **the camera rig again** to retake the images. (Image 4)

| Image 4                                                         |                                              |   |             |
|-----------------------------------------------------------------|----------------------------------------------|---|-------------|
| Bakåt                                                           | Bildtagning                                  | 0 | S ≈ 1 1 1 1 |
| UTB001, UTB002<br>1 leverans till Knäred                        |                                              |   |             |
| Avbryt leveranstillfälle                                        |                                              |   |             |
| Vālj kamerarigg<br>V <b>ālj *</b> ▼                             |                                              |   |             |
| Ingen rigg vald<br>I Hej, Trave A3 syns inte vältlappen. Vänlig | en borsta av snön och ta nya bilder. Mvh FMC |   |             |

If **a stack** of three stacks is refused, you will get a dialog box. The dialog box says which stack is refused. The Vehicle combination, A3 has turned grey, and then you can see a round symbol. (Image 5)

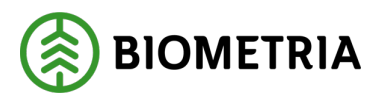

2025-05-02

#### **Image 5**

|     | ▼                                                                                                    |                          | A1 A2                              | A3 |
|-----|----------------------------------------------------------------------------------------------------|--------------------------|------------------------------------|----|
| :60 | Ej leveransgillt resultat                                                                                                    | Avtalsobjekt<br>00002307 | Mottagningsplats<br><b>Vittsjö</b> |    |
|     | Mätobjekt A3 i leverans A är ej leveransgill pga snö och is och ska ej lastas av.                                                                         |                          |                                    |    |
|     | För mer information, kontakta fjärrmätningscentralen via den direktanslutna telefonen<br>eller kontakta Biometria Support på telefonnummer 010-228 59 00. |                          |                                    | >  |
|     |                                                                                                    | insgill !                |                                    |    |
|     | ОК                                                                                                    |                          |                                    | >  |
|     | 🔴 Väntar på åtgärd                                                                                                    |                          |                                    | >  |

If the Measurer has interrupted the delivery in the Incoming inspection, you will get a dialog box. (Image 6)

<u>It is important</u> that you cancel the delivery time that you have notified of delivery in a Transport management system. **Contact the Measurer for information if you need to make the Delivery notification one more time.** 

#### **Image 6**

| 0               |                    |            |                                           |                              |                               |
|-----------------|--------------------|------------|-------------------------------------------|------------------------------|-------------------------------|
| Ekipage         | UTB001, UTB002     | ▼          | Administrera mina ekipage                 | Senast slutförda             | aSkapa nytt leveranstillfälle |
|                 |                    |            |                                           |                              |                               |
|                 |                    | Leverans   | stillfället har blivit avbrutet           |                              |                               |
|                 |                    | För mer in | nformation, kontakta Biometria Support på | telefonnummer 010-228 59 00. |                               |
| Dagens slutförd | la avlämningar (7) |            |                                           |                              |                               |
|                 |                    |            |                                           |                              |                               |
|                 |                    |            |                                           | ок                           |                               |
|                 |                    |            |                                           |                              |                               |
|                 |                    |            |                                           |                              |                               |
|                 |                    |            |                                           |                              |                               |

If your Vehicle combination does not have crowned banks and there is no Measurer in place or there are some measurement services that you have to carry out yourself. A dialog box will appear when you click on **"Report arrival"** (Anmäl ankomst). (Image 7)

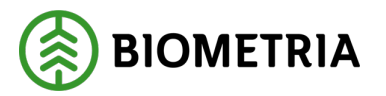

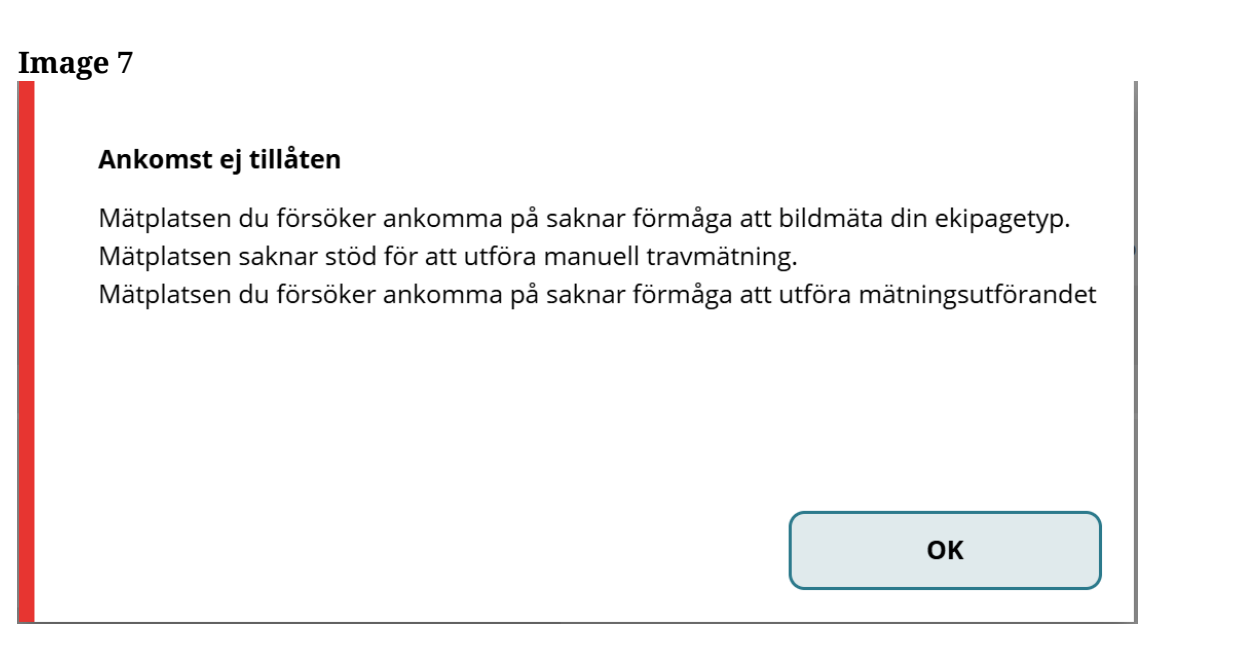

Click on "**Report arrival"** (Anmäl ankomst), and you get this error message (Ett fel uppstod). (Image 8) Then you already have a drop-off in progress at that Measurement site.

You need to finish the ongoing drop-off before you can arrive with a new Delivery notification. **The Driver who has started the drop-off can only finish the drop-off.** 

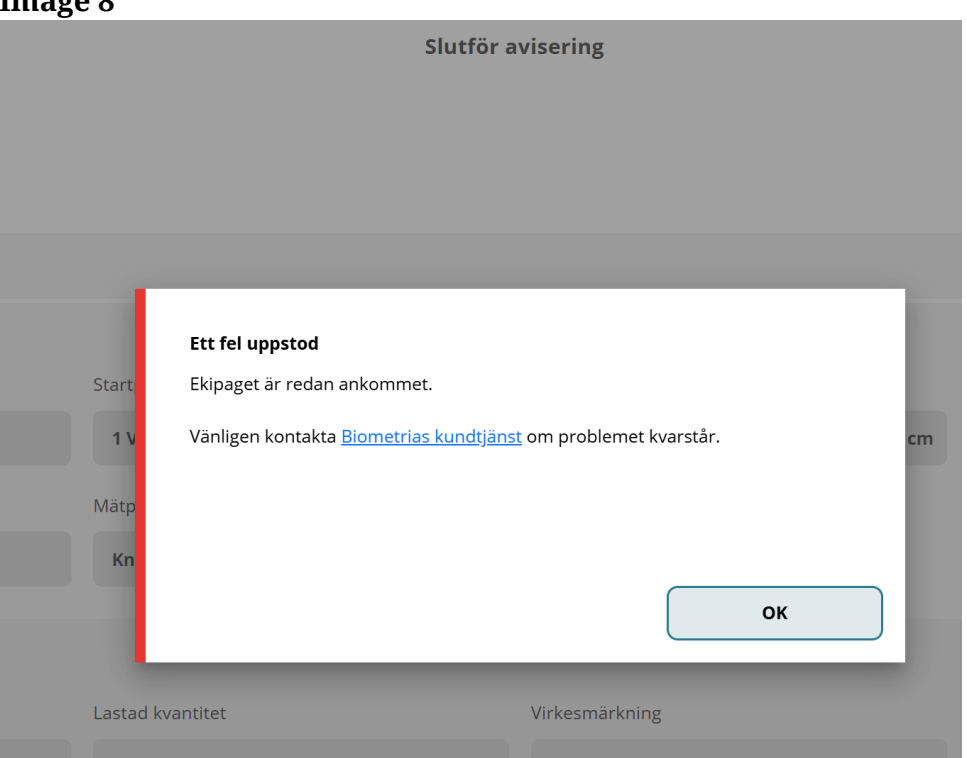

#### Image 8

Biometria

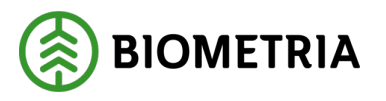

To get to the ongoing drop-off, click **"backwards"** (Bakåt), (Image 9) and you will be taken to the overview view where you see your drop-off.

| Image 9<br>Bakåt                                   | Slutför avisering |
|----------------------------------------------------|-------------------|
| <b>TEST11T, TEST22T</b><br>1 leverans till Utb Såg |                   |
| Avbryt avisering                                   |                   |

#### 27.2 Driver-approved Declared gross quantity (Bruttokvantitet)

On the home page, you'll see the Declared gross weight (Angiven bruttovikt), waiting for action. (Image 1)

Image 1

| Ekipage TESTIT, TESTIL V Administrera mina ekipage                           | Senast slutförda                                                                      | Skapa nytt leveranstillfälle |
|------------------------------------------------------------------------------|---------------------------------------------------------------------------------------|------------------------------|
| Scenario Skog AB Mätplats (02000MA) 2024-12-13 kl 16:39                      | v                                                                                     |                              |
| Leverans Handelssortiment<br>A Lövmassaved, björk/asp/al/övr, faligd (103-1) | Externt leverans-ID Avtalsobjekt Mottagningspi<br>BIOMA0670694 00000322 Scenario Skog | lats<br>g AB Mott.plats      |
| - Anmäl ankomst till mätplatsen                                              | ✓ Slutförd                                                                            |                              |
| Mottagningskontroll                                                          | ✓ Slutförd                                                                            | >                            |
| ≈ Angiven bruttokvantitet                                                    | 🥚 Väntar på åtgärd                                                                    | >                            |
| د العام Vagning                                                              | 😑 Väntar på åtgärd                                                                    | >                            |
| Travmätning                                                                  | Låst: Väntar på mätare                                                                |                              |
| Transportuppgifter                                                           | 😑 Väntar på åtgärd                                                                    | >                            |
| Utskrift                                                                     | Förhandsgranska och skriv ut                                                          | >                            |
| 🔯 Slutför leveranstillfälle                                                  | Låst: Slutför obligatoriska uppgifter                                                 |                              |

When you are in the **Incoming inspection** (Mottagningskontrollen) **view** and clicked " **Finish" (Slutför)** in the Incoming inspection, you will be taken to the Declared Gross quantity view (Angiven Bruttokvantitet). (Image 2) You won't be able to access the home page. (Image 1)

The estimated volume that you entered in the Delivery notification (Leveransaviseringen) is pre-filled. You can change the quantity and if you are satisfied with the quantity that is pre-filled, you can click **"Finish"** (Slutför).

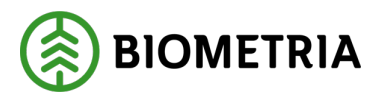

Slutför

| Image 2                                                                                              |                                                                                                    |         |
|----------------------------------------------------------------------------------------------------|----------------------------------------------------------------------------------------------------|---------|
| Bakåt                                                                                                | Angiven bruttokvantitet                                                                                   | 🔗 🕿 📲 🖬 |
| TEST1T, TEST1L<br>1 leverans till Scenario Skog AB Mätplats                                          |                                                                                                    |         |
| ▼ Leverans A Lövmassaved, björk/asp/al/övr, fallgd (103-1).<br>Bruttovolym, m <sup>a</sup> t<br>12 * | Ref.nr. 0486, Scenario Skog AB Mott.plats, Scenario Led 1 Skog AB, Avtalsobjekt: 00000322, BIOMA0670694 🗸 |         |

When you have clicked **Finish** (Slutför), a control question will appear. (Image 3) Click **Finish** (Slutför) again to end the Declared Gross quantity view (Angiven Bruttokvantitet).

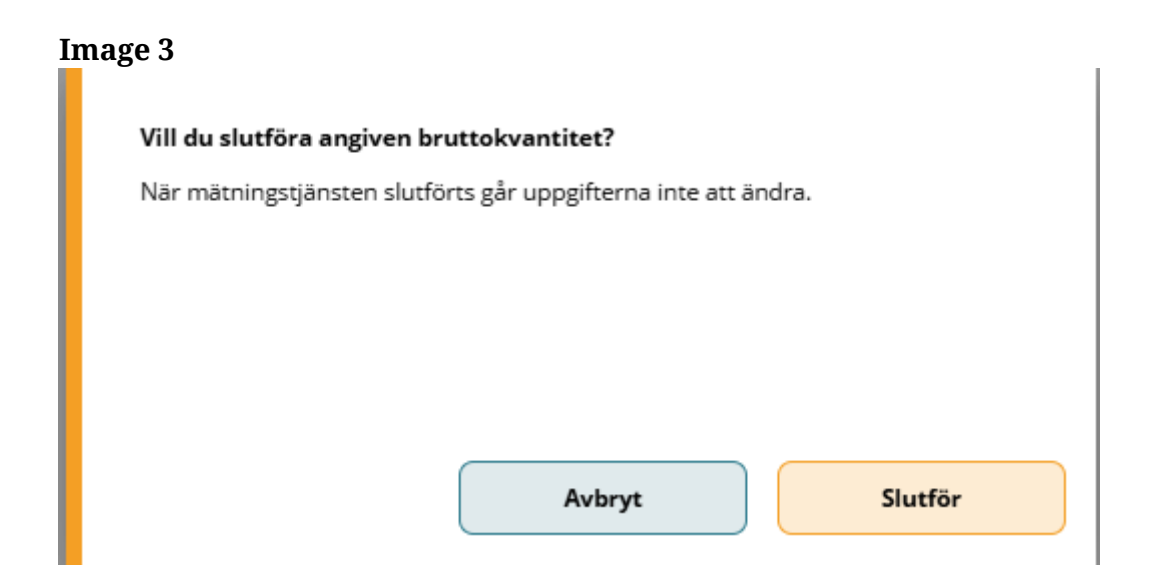

#### 28 Image measurement, Trot measurement and Bushel measurement of meters

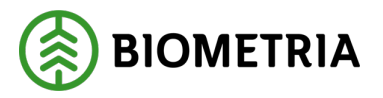

If there is Stack measurement of pulpwood or bulk measurement that a Measurer is performing, you can reed that it is closed and waiting for a Measurer (Låst, Väntar på mätare) (Image 1)

If there is a Measurer in place, you need to go to the Measuring bridge.

#### Image 1

| o— Anmäl ankomst till mätplatsen                    | <ul> <li>✓ Slutförd</li> </ul>                                                                        |
|-----------------------------------------------------|----------------------------------------------------------------------------------------------------|
| Mottagningskontroll                                 | <ul> <li>✓ Slutförd</li> </ul>                                                                        |
| ≈ Angiven bruttokvantitet                           | <ul> <li>✓ Slutförd</li> </ul>                                                                        |
|                                                     | Påbörjad >                                                                                            |
|                                                     |                                                                                                    |
| Travmätning                                         | Låst: Väntar på mätare                                                                                |
| Travmätning                                         | <ul> <li>Låst: Väntar på mätare</li> <li>Redovisad &gt;</li> </ul>                                    |
| Travmätning       Transportuppgifter       Utskrift | Låst: Väntar på mätare         Ø       Redovisad       >         Förhandsgranska och skriv ut       > |

If it is an image measurement, a camera icon will appear and it says image capture (Bildtagning). You can see the colour orange and **Waiting for action** (Väntar på åtgärd). (Image 2)

#### Image 2

| • | Anmäl ankomst till mätplatsen |   | Slutförd         |  |
|---|-------------------------------|---|------------------|--|
| 0 | Bildtagning                   | ۲ | Väntar på åtgärd |  |
| ۲ | Mottagningskontroll           |   | Låst             |  |
| ≈ | Angiven bruttokvantitet       |   | Låst             |  |

When you click on **Waiting for Action** (Väntar på åtgärd), you are taken to the Image Capture view (Bildtagning). You choose a camera rig if there are several camera rigs. Depending on the camera setup, the view looks different in Chaufförsklienten/the Driver Client. (Images 3 and 4)

#### Image 3

| Bakåt                                                    | Bildtagning | 0 💁 🐔 또 💀 🖷 🛙 |
|----------------------------------------------------------|-------------|---------------|
| UTB001, UTB002 1 leverans till Scenario Skog AB mätplats |             |               |
| Avbryt leveranstillfälle                                 |             |               |
| Välj kamerarigg<br>Bildrigg <b>* V</b> Starta mät        | ning Av     | vbryt mätning |
| Bildrigg                                                 |             |               |

Biometria

Box 89 | 751 03 UPPSALA | (+46) 10-228 50 00 |info@biometria.se | www.biometria.se Copyright© 2025 Biometria ekonomisk förening. Med ensamrätt.

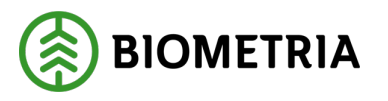

2025-05-02

| Image 4                                                            |   |                |             |               |   |       |            |    |
|--------------------------------------------------------------------|---|----------------|-------------|---------------|---|-------|------------|----|
| Bakåt                                                              |   |                | Bildtagning | Ó             | • | - I - |            | H  |
| <b>UTB001, UTB002</b><br>1 leverans till Scenario Skog AB Matplats |   |                |             |               |   | A1    | A2         | A3 |
| Avbryt leveranstillfälle                                           |   |                |             |               |   |       |            |    |
| Välj kamerarigg<br>Bildrigg                                        | * | Starta mätning |             | Torka kameror |   | Avbry | rt mätning |    |
| Bildrigg                                                           |   |                |             |               |   |       |            |    |

In image 4, the tractor has a crane. It is important that it corresponds to what the tractor unit looks like at the time of measurement and what you have notified in the Delivery notification (Leveransaviserat). "Crane or not crane" can affect tare weight or price bill.

If you do not have a crane on the tractor unit at the time of measurement, you must cancel the delivery, and make the Delivery notification without a crane on the tractor.

If the Vehicle combination is correct, and you have a crane on the tractor, you can click on **"Start measurement"** (Starta mätning). The images will appear on your screen. (Image 5) The pictures are from a test environment.

#### Image 5

| Bakåt                          | Bildtagning       | 0                                                                                                    | ≈. 1 |         |
|--------------------------------|-------------------|----------------------------------------------------------------------------------------------------|------|---------|
| Välj kamerarigg<br>Bildrigg ★▼ | arta ny mātning A | vbryt mätning                                                                                                    |      | 0       |
| Bildrigg                       | Trave             | 1 Leverans A1         Image: Constraint of the second second sec |      |         |
|                                | Trave             | 2 Leverans A2                                                                                                    |      | Slutför |

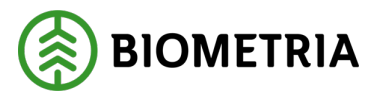

Look through the pictures:

- That the entire stack is visible in the side image.
- That the entire end surface of the stack is visible in the gable images.
- That the images have good enough sharpness and light. Be extra careful in the sun, fogging and lack of lighting that can affect the quality of the images.
- That rollover notes or stamps are visible and legible.
- That the number of splits and markings at the gathering in a stack, is correctly executed.

If you are satisfied with the images, send the images to the Measurer by clicking **"Finish**" (Slutför).

If everything is fine with the images and the Measurer approves the images, **the reception control will be marked in green**. There will **be no dialog** box from the Measurer that the images are approved. (Image 6)

#### Image 6

| - Anmäl ankomst till mätplatsen | Slutförd |   |
|---------------------------------|----------|---|
| <b>Bildtagning</b>              | Slutförd | > |
| Mottagningskontroll             | Slutförd | > |

If the images are **not approved, you will receive a dialog box** from the Measurer with information.

In the dialog box in this example, the Measurer wants you to brush off the snow, so that the roller flap is visible on the trot. Once that's done, take new images. (Image 7)

Image 7

| Lever<br>A | ans Handelssortiment<br>Tall- & Gransågtimmer, fastlgd 245 cm (260 | Bildtagning nekad, nya bilder begärda                                                                                                    | Avtalsobjekt<br>00002307 |
|------------|--------------------------------------------------------------------|----------------------------------------------------------------------------------------------------|--------------------------|
| 0          | Anmäl ankomst till mätplatsen                                      | Hej, Trave A3 syns inte vältlappen. Vänligen borsta av snön och ta nya bilder. Mvh<br>FMC                                                                                    |                          |
| 0          | Bildtagning                                                        | För mer information, kontakta fjärrmätningscentralen via den direktanslutna telefonen<br>eller ring fjärrmätningscentralen via Biometria Support på telefonnummer 010-228 59 | odkända                  |
| ۲          | Mottagningskontroll                                                | 00.                                                                                                    |                          |
| *          | Angiven bruttokvantitet                                            | Till bildtagning                                                                                                    |                          |
| 4          | Vägning innan mottagningskontroll                                  | Tillgänglig                                                                                                    |                          |

If there are several camera rigs, you will have to choose the camera rig again to retake the images. (Image 8)

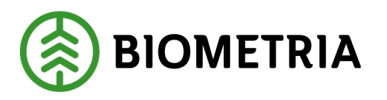

## Bakit Bildtagning UTBOO1, UTBO02 1 leverans till Senario Skog AB Marplets Avbryt leveranstillfälle Välj kamerarigg Välj... \*▼ Ingen rigg vald B Hej, Trave A3 syns inte vältlappen. Vänligen borsta av snön och ta nya bilder. Hydrogen det av snön och ta nya bilder. Hydrogen det av snön och ta ny

If a stack of three stacks is refused to measure, you will get a dialog box. (Ej leveransgillt resultat) The dialog box says which stack is refused. On the Vehicle combination, A3 has been given a grey colour and you can see a round symbol. (Image 9)

#### **Image 9**

|     | ▼                                                                                                    |                          | A1 A2                              | A3 |
|-----|----------------------------------------------------------------------------------------------------|--------------------------|------------------------------------|----|
| 260 | Ej leveransgillt resultat                                                                                                    | Avtalsobjekt<br>00002307 | Mottagningsplats<br><b>Vittsjö</b> |    |
|     | Mätobjekt A3 i leverans A är ej leveransgill pga snö och is och ska ej lastas av.                                                                         |                          |                                    |    |
|     | För mer information, kontakta fjärrmätningscentralen via den direktanslutna telefonen<br>eller kontakta Biometria Support på telefonnummer 010-228 59 00. |                          |                                    | >  |
|     |                                                                                                    | ınsgill 🚺                |                                    |    |
|     | ок                                                                                                    |                          |                                    | >  |
|     | 🔵 Väntar på åtgärd                                                                                                    |                          |                                    | >  |

In the overview view, you can see the stack which is not deliverable. (Image 10)
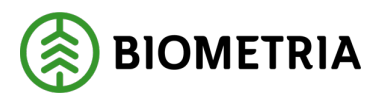

#### Image 10

| Scenario Skog AB Mätplats (02000MA) idag kl 14:55                            |                                                                                    | A2 A3 |
|------------------------------------------------------------------------------|------------------------------------------------------------------------------------|-------|
| Leverans Handelssortiment<br>A Tall- & Gransågtimmer, fastigd 245 cm (260-1) | Externt leverans-ID Avtalsobjekt Mottagningsplats<br>BIOM80533BA6 00002307 Vittsjö |       |
| - Anmäl ankomst till mätplatsen                                              | <ul> <li>Slutförd</li> </ul>                                                       |       |
| Bildtagning                                                                  | ✓ Slutförd                                                                         | >     |
| Mottagningskontroll                                                          | ✓ Slutförd - A3 ej leveransgill 1                                                  |       |
| ≈ Angiven bruttokvantitet                                                    | Väntar på åtgärd                                                                   | >     |
| در المعالم Vägning                                                           | Väntar på åtgärd                                                                   | >     |
| Transportuppgifter                                                           | <ul> <li>Väntar på åtgärd</li> </ul>                                               | >     |
| Utskrift                                                                     | Förhandsgranska och skriv ut                                                       | >     |
| Slutför leveranstillfälle                                                    | Låst: Slutför obligatoriska uppgifter                                              |       |

If the Measurer has interrupted the Delivery occation in the Incoming inspection (Mottagningskontrollen), you can see a dialog box. (Image 11)

<u>It is important</u> that you cancel the Delivery occation that you have notified in the Delivery notification in a Transport management system. **Contact the Measurer for information if you need to make the Delivery notification again.** 

#### Image 11

| Ekipage                 | 001, UTB002 | Administrera mina ekipage                                | Senast slutfö                   | rda | Skapa nytt leveranstillfälle |
|-------------------------|-------------|----------------------------------------------------------|---------------------------------|-----|------------------------------|
|                         |             | laan olderland<br>Leveranstillfället har blivit avbrutet |                                 |     |                              |
| Dagens slutförda avlärr | ningar (7)  | För mer information, kontakta Biometria Suppor           | på telefonnummer 010-228 59 00. |     |                              |
|                         |             |                                                          |                                 |     |                              |
|                         |             |                                                          | ОК                              |     |                              |
|                         |             |                                                          |                                 |     |                              |
|                         |             |                                                          |                                 |     |                              |

If your Vehicle combination does not have crowned banks and no Measurer is in place, or there are no measurement services that you can carry out yourself. This dialog box will appear when you click on **"Report arrival"** (Anmäl ankomst). (Image 12)

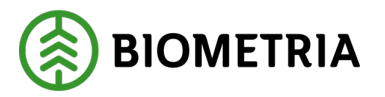

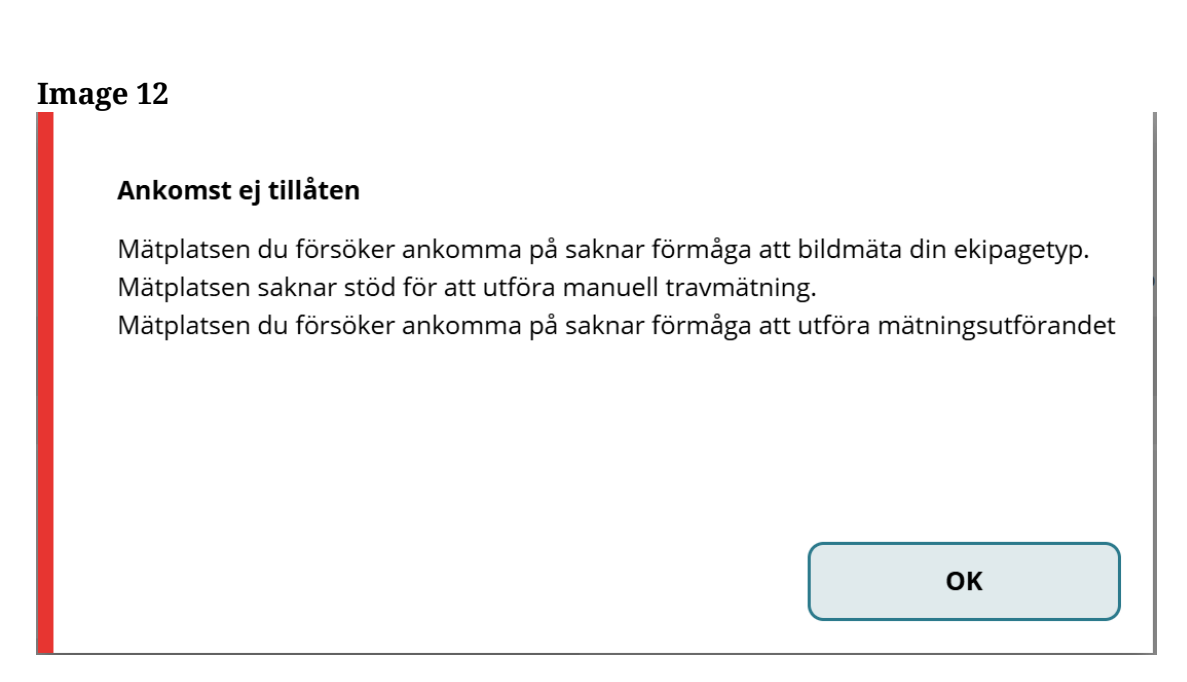

If you click on "**Report arrival**" (Anmäl ankomst), and you get this error message (Ett fel uppstod), see image 13. Then you already have a drop-off in progress at that measurement site. You need to finish the ongoing drop-off before you can arrive with a new Delivery notification. **The Driver who has started the drop-off can only finish the drop-off**.

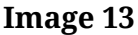

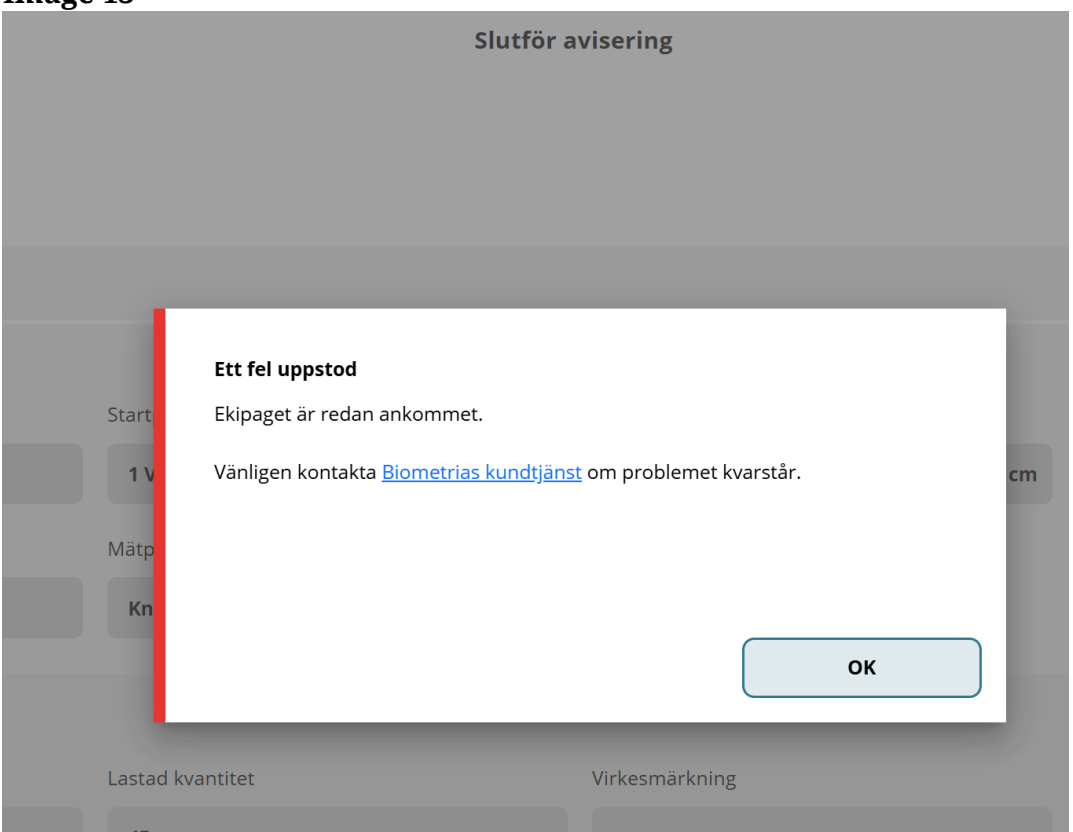

Biometria

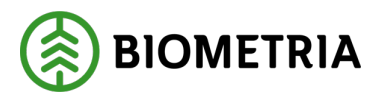

To get to the ongoing drop-off, click **"backwards"** (Bakåt), you will end up on the overview view where you see your drop-off. (Image 14)

| Image 14<br>Bakåt                                  | Slutför avisering |
|----------------------------------------------------|-------------------|
| <b>TEST11T, TEST22T</b><br>1 leverans till Utb Såg |                   |
| Avbryt avisering                                   |                   |

# 29 Incoming inspection in Image and Log Measurement (Joint load)

If you have a Joint load of Log measurement timber and with Stack measurement of pulpwood, in the image, you will see two Incoming inspections

(Mottagningskontroller). Both Incoming inspections needs to be completed before you can continue your delivery and unload the wood. (Image 1)

#### Image 1

| Ekipage TEST11                   | r, TEST1L                                                       | Administrera mina ekipage | Senast slutförda               | Skapa nytt leveranstillfälle         |
|----------------------------------|-----------------------------------------------------------------|---------------------------|--------------------------------|--------------------------------------|
| Scenario Skog AB Mä              | itplats (02000MA) idag kl 13:44                                 |                           | •                              | A1 A2 B1                             |
| Leverans<br><b>A</b>             | Handelssortiment<br>Barrmassaved, tall/gran/övr. fallgd (100-1) | Externt leverans-ID       | Avtalsobjekt<br>33333337       | Mottagningsplats<br>Scenario Skog AB |
| Leverans<br>B                    | Handelssortiment<br>Gransågtimmer, fallgd (012-1)               | Externt leverans-ID       | Avtalsobjekt<br>33333339       | Mottagningsplats<br>Scenario Skog AB |
| Om Anmäl ankon                   | nst till mätplatsen                                             |                           | <ul> <li>✓ Slutförd</li> </ul> |                                      |
| O Bildtagning                    |                                                                 |                           | 🔴 Väntar på åtgärd             | >                                    |
| <ul> <li>Mottagningsl</li> </ul> | kontroll                                                        |                           | 🔴 Väntar på åtgärd             | >                                    |
| Mottagnings                      | kontroll i bild                                                 |                           | 🔒 Låst                         |                                      |
| ≈ Angiven brut                   | tokvantitet                                                     |                           | Låst                           |                                      |

The camera icon that has an eye in the camera is the Incoming inspection (Mottagningskontroll) for the image measurement. (Image 2)

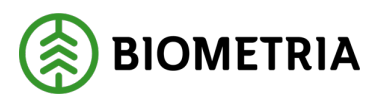

| Image 2                          |                                                                 |                           |                                |                                      |
|----------------------------------|-----------------------------------------------------------------|---------------------------|--------------------------------|--------------------------------------|
| Ekipage TEST11                   | T, TEST1L                                                       | Administrera mina ekipage | Senast slutförda<br>–          | Skapa nytt leveranstillfälle         |
| Scenario Skog AB Mä              | <b>itplats (02000MA)</b> idag kl 13:44                          |                           | •                              | A1 A2 B1                             |
| Leverans<br>A                    | Handelssortiment<br>Barrmassaved, tall/gran/övr. fallgd (100-1) | Externt leverans-ID       | Avtalsobjekt<br>33333337       | Mottagningsplats<br>Scenario Skog AB |
| Leverans<br>B                    | Handelssortiment<br><b>Gransågtimmer, fallgd (012-1)</b>        | Externt leverans-ID       | Avtalsobjekt<br>33333339       | Mottagningsplats<br>Scenario Skog AB |
| om Anmäl ankon                   | nst till mätplatsen                                             |                           | <ul> <li>✓ Slutförd</li> </ul> |                                      |
| <b>Bildtagning</b>               |                                                                 |                           | 🔴 Väntar på åtgärd             | >                                    |
| <ul> <li>Mottagningsl</li> </ul> | kontroll                                                        |                           | 🔴 Väntar på åtgärd             | >                                    |
| Mottagnings                      | kontroll i bild                                                 |                           | Låst                           |                                      |
| ≈ Angiven brut                   | ttokvantitet                                                    |                           | Låst                           |                                      |

Incoming inspection (Mottagningskontroll) in the image applies to delivery B1 and you can see it below the image. (Image 3) The images are from a test environment.

|   | lmage 3                                                                               |
|---|---------------------------------------------------------------------------------------|
|   |                                                                                       |
| l | Trave 3 Leverans B1                                                                   |
|   |                                                                                       |
|   |                                                                                       |
| ĺ | Mottagningskontroll via bild                                                          |
|   | ▼ Leverans B1 Gransågtimmer, fallgd (012-1) , Skogsbolaget AB, Avtalsobjekt: 33333339 |
|   | Virkesmärkning Leveransgill Mätningsvägrad bruttovolym, m <sup>3</sup> f              |
|   | * Ja Nej                                                                              |
|   |                                                                                       |

The Incoming inspection (Mottagningskontroll), the eye is for the Log measuring timber. (Image 4)

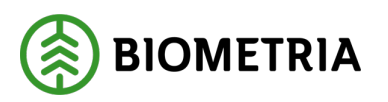

| Image 4                                 |                                                    |                           |                          |                                      |
|-----------------------------------------|----------------------------------------------------|---------------------------|--------------------------|--------------------------------------|
| Ekipage TEST1T, TEST11                  | L                                                  | Administrera mina ekipage | Senast slutförda         | Skapa nytt leveranstillfälle         |
| Scenario Skog AB Mätplats ((            | <b>02000MA)</b> idag kl 13:44                      |                           | •                        |                                      |
| Leverans Handels<br>A Barrmas           | ssortiment<br>saved, tall/gran/övr. fallgd (100-1) | Externt leverans-ID       | Avtalsobjekt<br>33333337 | Mottagningsplats<br>Scenario Skog AB |
| Leverans Handels<br>B Gransåg           | ssortiment<br>gtimmer, fallgd (012-1)              | Externt leverans-ID       | Avtalsobjekt<br>33333339 | Mottagningsplats<br>Scenario Skog AB |
| o- Anmäl ankomst till m                 | ätplatsen                                          |                           | Slutförd                 |                                      |
| <b>Bildtagning</b>                      |                                                    |                           | 🛑 Väntar på åtgärd       | >                                    |
| <ul> <li>Mottagningskontroll</li> </ul> |                                                    |                           | 🛑 Väntar på åtgärd       | >                                    |
| Mottagningskontroll i                   | i bild                                             |                           | Låst                     |                                      |
| ≈ Angiven bruttokvantit                 | tet                                                |                           | 🔒 Låst                   |                                      |

Both Incoming inspection have been completed. (Image 5)

| Image 5                         |                                                                 |                           |                                |                                      |
|---------------------------------|-----------------------------------------------------------------|---------------------------|--------------------------------|--------------------------------------|
| Ekipage TEST11                  | r, TEST1L                                                       | Administrera mina ekipage | Senast slutförda               | Skapa nytt leveranstillfälle         |
| Scenario Skog AB Mä<br>–        | itplats (02000MA) idag kl 13:44                                 |                           | ·                              |                                      |
| Leverans<br>A                   | Handelssortiment<br>Barrmassaved, tall/gran/övr. fallgd (100-1) | Externt leverans-ID       | Avtalsobjekt<br>33333337       | Mottagningsplats<br>Scenario Skog AB |
| Leverans<br>B                   | Handelssortiment<br><b>Gransågtimmer, fallgd (012-1)</b>        | Externt leverans-ID       | Avtalsobjekt<br>33333339       | Mottagningsplats<br>Scenario Skog AB |
| 🕞 Anmäl ankor                   | nst till mätplatsen                                             |                           | <ul> <li>✓ Slutförd</li> </ul> |                                      |
| <b>Bildtagning</b>              |                                                                 |                           | <ul> <li>✓ Slutförd</li> </ul> | >                                    |
| <ul> <li>Mottagnings</li> </ul> | kontroll                                                        |                           | <ul> <li>✓ Slutförd</li> </ul> | >                                    |
| Mottagnings                     | kontroll i bild                                                 |                           | <ul> <li>✓ Slutförd</li> </ul> |                                      |

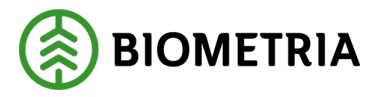

# **30 Printing of posters and various samples**

All printouts of posters and samples are done under "**Printing**" (Utskrift). (Image 1) No printouts are optional. It is mandatory to do this in connection with random checks or delivery of timber logs. The colour blue misrepresents in these cases, as a help.

#### **Delivery of sawlogs**

If you make a delivery of log measuring timber, you need to go to **Print** (Utskrift), and print posters that you can put on the delivery. (Image 1)

#### Image 1

| =                                                         | Biometria Chaufför           | Tina Transportor             |
|-----------------------------------------------------------|------------------------------|------------------------------|
| Ekipage TEST11T, TEST1L Test1                             | Senast slutförda             | Skapa nytt leveranstillfälle |
|                                                           | Ingen aktiv leverans.        |                              |
| v Dagens slutförda avlämningar (1)                        |                              |                              |
| Utb Såg (00050MA) TESTI 1T, TESTI L - 2024-11-29 kl 17:14 | Þ                            |                              |
| - Anmäl ankomst till mätplatsen                           | Slutförd                     |                              |
| Mottagningskontroll                                       | Slutförd                     |                              |
| ≈ Angiven bruttokvantitet                                 | Slutförd                     |                              |
| <u>⊿</u> Vägning                                          | ✓ Slutförd                   | >                            |
| Transportuppgifter                                        | ✓ Redovisad                  | >                            |
| Utskrift                                                  | Förhandsgranska och skriv ut | >                            |

In the print menu, select **the delivery receipt/poster** (Avlämningskvitto/plakat) and **which delivery it refers to**. The arrow shows the same number as the delivery. You can check the number of the printout and delivery B1 when nailing the poster to the unloaded stack that refers to B1.

Check the box "**Sawlog drop-off B 1**" (Avstämning sågtimmer B 1) (Image 2), click "**Print**" (Skriv ut).

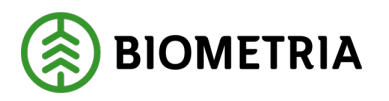

#### Image 2

| Bakkt<br>TESTI1T, TESTIL<br>2 leveranser till UID Såg                                                                                | Utskrift        | 8        |
|----------------------------------------------------------------------------------------------------|-----------------|----------|
| V Leverans A Granslightmen, finligt 012-1, 0042, Uto Ság, 85 Skog Industr, 000007     V Leveranskvitto     Studilitiz leveranskvitto | 5               |          |
| Kvitton     Adaming siggimmer A1                                                                                                    | Förhandsgranska |          |
| Leverans B Tatisfgemmer; failgd, 011-1, 0041, Uto Ság, P5 Sang Industri, 0000074     Leveranskvitte     Constraints Insurantinians   | 3               |          |
| v Kviton<br>√ Avlamning sågtimmer B1                                                                                                 | Förhandsgranska |          |
|                                                                                                    |                 |          |
|                                                                                                    |                 | Skriv ut |

You will get a dialog box and you need to select the printer and the number of copies. When the selections are made, click "**Print**" (Skriv ut), in the dialog box. (Image 3)

**Image 3** 

| Antal utskrifte | r               |
|-----------------|-----------------|
| *▼ -            | 1 +             |
| *▼ -            | 1               |
|                 |                 |
|                 |                 |
|                 |                 |
|                 |                 |
|                 | Antal utskrifte |

There will be no dialog box or reminder that you should print out posters when you drop off sawlogs.

## Sample has fallen out after the reception check

A dialog box will come up, click "**To Sample**"(Till prov). (Image 4)

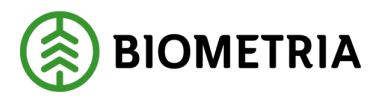

## **Image 4** Bakåt Prov har utfallit! J S AAA001 1 leverans till Scenario Bruk AB Mätplats 000406, BIOMA12E603B Leverans A Sågverksflis Barr (700-1), Ref.nr. 52500680 Jag intygar att stickprov med refere Prov har utfallit! Välj om du vill gå till provvyn eller tryck avbryt för att stanna kvar 000406, BIOMA12E603B Leverans A Sågverksflis Barr (700-1), Ref.nr. 52500682 Jag intygar att stickprov med referensnummer 5250 Till prov Avbryt

The image of the car shows which loading space the test have fallen out. (Image 5) What kind of sample, you can see in the circled boxes. You need to certify that you are taking the test and ticking the "**boxes**" and click "**Finish**" (Slutför).

Image 5

| Bakåt                                                                                                    | Prov har utfallit!                                                                     | <b>√</b> ∕s | * | T | H |
|----------------------------------------------------------------------------------------------------|----------------------------------------------------------------------------------------|-------------|---|---|---|
| AAA001<br>1 leverans till Scenario Bruk AB Mätplats                                                                                                    |                                                                                        |             |   |   |   |
| Leverans A <u>Sågverksflis Barr (700-1)</u> , Ref.nr. 52500680, Scenario Skog AB Mott.plats, Scenario Led 1 Skog AB, KollektivID Avvisad, Avtalsobjekt: 11000406, BIOMA12E603B Jag intygar att stickprov med referensnummer 52500680 lämnas för torrhaltsbestämning |                                                                                        |             |   |   |   |
| Leverans A <u>Sågverksfilis Barr (700-1)</u> , Ref.nr. 52500682, Scenario Skog AB Mott.plats, Sc     Jag intygar att stickprov med referensnummer 52500682 lämnas för fraktionsbestäm                                                                               | enario Led 1 Skog AB, KollektivID Avvisad, Avtalsobjekt: 11000406, BIOMA12E60.<br>ning | 3B S        |   |   |   |

A dialog box will appear if you want to complete the sampling. Click "**Finish**" (Slutför). (Image 6)

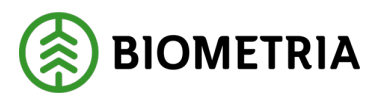

| Image 6    |          |     |              |      |          |   |
|------------|----------|-----|--------------|------|----------|---|
| Antal ut   | skrifter |     |              |      |          |   |
| Välj skriv | are      |     | Antal utskri | fter |          |   |
| Välj       |          | *▼  | •            | 1    |          | + |
|            |          |     |              |      |          |   |
|            |          |     |              |      |          |   |
|            |          |     |              |      |          |   |
|            |          | Avb | oryt         |      | Skriv ut |   |

On the overview menu, you can see that you have completed a samplin check (Stickprov). (Image 7)

#### Image 7

| =                                                        | Biomet                              | iria Chaufför                                                        | Tina Transportor             |
|----------------------------------------------------------|-------------------------------------|----------------------------------------------------------------------|------------------------------|
| Ekipage AAA001                                           | Konfigurera dina ekipage            | Senast slutforda                                                     | Skapa nytt leveranstillfälle |
| Scenario Bruk AB Mätplats (03000MA) 2025-01-22 kl 16:20  |                                     | Ŧ                                                                    |                              |
| Leverans Handelssortiment<br>A Sågverksflis Barr (700-1) | Extern: leverans-ID<br>BIOMA126603B | Avranobjekt Mottagningsplats<br>11000406 Scenario Skog AB Mott.plats |                              |
| Anmäl ankomst till mätplatsen                            |                                     | <ul> <li>Slutford</li> </ul>                                         |                              |
| Mottagningskontroll                                      |                                     | <ul> <li>Slutförd</li> </ul>                                         | >                            |
| Stickprov                                                |                                     | Slutford                                                             | >                            |
| ≈ Angiven bruttokvantitet                                |                                     | Påborjad                                                             | >                            |
| Pagning Vagning                                          |                                     | <ul> <li>Väntar på åtgärd</li> </ul>                                 | >                            |
| Transportuppgifter                                       |                                     | Väntar på åtgärd                                                     | >                            |
| 🖶 Utskrift                                               |                                     | Förhandsgranska och skriv ut                                         | >                            |
| Slutför leveranstillfälle                                |                                     | Låst: Slutför obligatoriska uppgifter                                |                              |

To print out swatches that will be included with the samples, you need to go to print. (Utskrift) (Image 8)

# Image 8 Image 8 Image 7 Image 8 Image 9 Redovisad Image 9 Image 1 Transportuppgifter Image 9 Image 9 Image 1 Transportuppgifter Image 9 Image 9 Image 9 Image 1 Transportuppgifter Image 9 Image 9 <th

Under receipts (Kvitton), you can check one "**Box**" at a time and click "**Print**" (Skriv ut). (Image 9)

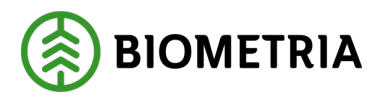

| Image 9                                                                               |                        |        |
|---------------------------------------------------------------------------------------|------------------------|--------|
| Bakåt                                                                                 | Utskrift               |        |
| AAA001<br>1 leverans till Scenario Bruk AB Mätplats                                   |                        |        |
| v Leverans A Sägverksfils Barr, 700-1, 0070, Scenario Skog AB Mott.plats, Scenario Le | ed 1 Sing AB, 11000406 |        |
| Leveranskvitto     Slurgitigt leveranskvitto                                          | Förhandsgranska        |        |
| ▼ Kvitten  V Torrhaltsbessämning stickprov A                                          | Skilling A             |        |
|                                                                                       |                        |        |
|                                                                                       |                        |        |
|                                                                                       |                        |        |
|                                                                                       |                        |        |
|                                                                                       |                        |        |
|                                                                                       | Star                   | liv ut |

A dialog box will appear and you need to select the printer and the number of copies. (Image 10)

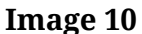

| Antal utskrifter |               |     |
|------------------|---------------|-----|
| Välj skrivare    | Antal utskrif | ter |
| Välj             | *▼ -          | 1   |
| vaij             | **            | 1   |
|                  |               |     |
|                  |               |     |
|                  |               |     |
|                  |               |     |
|                  |               |     |

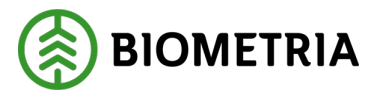

## Sample of performed Stack measurement of pulpwood

The Measurer has made a Stack measurement of pulpwood, and a dialog box appears in Chaufförsklienten/the Driver Client that there has been a test of the Stack measurement of pulpwood. Talk to the Measurer, which of you clicks "**To test**" (Till prov). (Image 11)

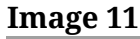

| ≡                                                       |                                                                                            | Biometria Chaufför                                                |                                       | Tina Transportor             |
|---------------------------------------------------------|--------------------------------------------------------------------------------------------|-------------------------------------------------------------------|---------------------------------------|------------------------------|
| Ekipage                                                 | TEST1T, TEST1L                                                                             | Administrera mina ekipage                                         | Senast slutförda                      | Skapa nytt leveranstillfälle |
| Scenario Skog AB Mätplar<br>Leverans Handel<br>A Lövmar | ts (02000MA) 2024-12-13 kl 16:39<br>soortiment<br>ssaved, björk/asp/al/övr, fallgd (103-1) | ?                                                                 | Mottagningsplats<br>Scenario Skog AB  | Mott.plats                   |
| o- Anmäl ankomst till                                   | mätplatsen Prov                                                                            | har utfallit!                                                     |                                       |                              |
| <ul> <li>Mottagningskontro</li> </ul>                   | ll Välj d                                                                                  | om du vill gå till provvyn eller tryck avbryt för att stanna kvar |                                       | >                            |
| angiven bruttokvar                                      | ntitet                                                                                     |                                                                   |                                       | >                            |
| 🚰 Vägning                                               |                                                                                            |                                                                   |                                       | >                            |
| Travmätning                                             |                                                                                            |                                                                   |                                       |                              |
| Stickprov                                               |                                                                                            |                                                                   |                                       | >                            |
| Transportuppgifter                                      |                                                                                            | Avbryt Till prov                                                  |                                       | >                            |
| Utskrift                                                |                                                                                            | •                                                                 | Förhandsgranska och skriv ut          | >                            |
| Slutför leveranstillf                                   | älle                                                                                       | <b>a</b>                                                          | Låst: Slutför obligatoriska uppgifter |                              |
|                                                         |                                                                                            |                                                                   |                                       |                              |

Once you have clicked "**To test**" (Till prov) you will be taken to the "**Test has expired**!" (Prov har utfallit!) A box will appear, which you tick and certify as a control test. Click "**Finish**" (Slutför). (Image 12)

## Image 12

| Bakāt                                                                                                    | Prov har utfallit!                                                      | and the second second s |
|----------------------------------------------------------------------------------------------------|-------------------------------------------------------------------------|----------------------------------------------------------------------------------------------------|
| TEST1T, TEST1L<br>1 leverans till Scenario Skog AB Mätplats                                                                                                    |                                                                         |                                                                                                    |
| Leverans A Lövmassaved, björk/asp/al/övr, fallgd (103-1), Ref.nr. 52500135, Scenario Skog AB Mott.     Jag intygar att kontrollprov med referensnummer 52500135 lämnas för stockmätning | plats, Scenario Led 1 Skog AB, Avtalsobjekt: 00000322, BIOMA0670694 🗴 🗸 |                                                                                                    |

Slutför

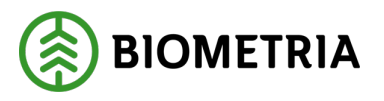

A dialog box will appear and click "**Finish**" (Slutför), to exit the "**Sample Outcome**" view (Prov har utfallit), and complete the sample. (Picture 13)

| Ima                 | age 13                                                         | _ |
|---------------------|----------------------------------------------------------------|---|
| ef.nr. 5<br>35 lämi | 5 4067069                                                      | 4 |
|                     | Vill du slutföra stickprov?                                    |   |
|                     | När mätningstjänsten slutförts går uppgifterna inte att ändra. |   |
|                     |                                                                |   |
|                     |                                                                |   |
|                     |                                                                |   |
|                     |                                                                |   |
|                     |                                                                |   |
|                     |                                                                |   |
|                     | Avbryt                                                         |   |
|                     |                                                                |   |

The K on the stack means that it is a control stack that must be marked and unloaded at the designated place. (Image 14)

## Figure 14

| Bakât                                                                                                    | Prov har utfallit!                                                    | <ul><li>✓</li><li>✓</li></ul> | ₽    | Ś  | P |
|----------------------------------------------------------------------------------------------------|-----------------------------------------------------------------------|----------------------------------------------------------------------------------------------------|------|----|---|
| TEST17, TEST1L<br>1 leverans till Scenario Skog AB Mätplats                                                                                                    |                                                                       |                                                                                                    | 00 0 | A1 | ç |
| Leverans A Lövmassaved, björk/asp/al/óvr, fallgd (103-1), Ref.nr. 52500135, Scenario Skog AB Mott.pla     Jag intygar att kontrollprov med referensnummer 52500135 lämnas för stockmätning | ats, Scenario Led 1 Skog AB, Avtalsobjekt: 00000322, BIOMA0670694 💌 🖌 |                                                                                                    |      |    |   |

On the overview you will see that a sample has fallen out and if you click on "**Print**" (Utskrift) you will see in the print view which delivery the control stack refers to on the Vehicle combination. (Images 15 and 16)

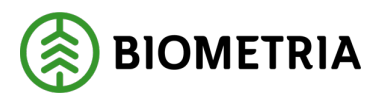

| Biometria Chaufför                  |                              | Tina Transportor                                                                                                    |
|-------------------------------------|------------------------------|----------------------------------------------------------------------------------------------------|
| Administrera mina ekipage           | Senast slutförda             | Skapa nytt leveranstillfälle                                                                                                    |
| v                                   |                              |                                                                                                    |
| Externt leverans-ID<br>BIOMA0670694 | Avtalsobjekt<br>00000322     | Mottagningsplats<br>Scenario Skog AB Mott.plats                                                                                                    |
| $\odot$                             | Slutförd                     |                                                                                                    |
| $\odot$                             | Slutförd                     | >                                                                                                    |
| $\odot$                             | Slutförd                     | >                                                                                                    |
| $\odot$                             | Slutförd                     | >                                                                                                    |
| $\odot$                             | Slutförd                     |                                                                                                    |
| $\odot$                             | Slutförd                     | >                                                                                                    |
| $\odot$                             | Redovisad                    | >                                                                                                    |
| •                                   | Förhandsgranska och skriv ut | >                                                                                                    |
| •                                   | Tillgänglig                  | >                                                                                                    |
|                                     | Biometria Chaufför           | Biometria Chauffor<br>Administrera mina ekipage<br>Externt leveranshib<br>Externt leveranshib<br>Exte |

Print out posters to be nailed to the current control stack when the stack has unloaded. Make sure that the number where the arrow shows is the same as on the printout. (Image 16)

## Image 16

| Bakåt                                                       | Utskrift                                                              | =        |
|-------------------------------------------------------------|-----------------------------------------------------------------------|----------|
| TEST1T, TEST1L<br>1 leverans till Scenario Skog AB Mätplats |                                                                       |          |
| Everans A Lövmassaved, björk/asp/al/övr, fallgd, 103-1      | , 0486, Scenario Skog AB Mott.plats, Scenario Led 1 Skog AB, 00000322 |          |
| ▼ Leveranskvitto                                            |                                                                       |          |
| Slutgiltigt leveranskvitto                                  | Förhandsgranska                                                       |          |
| Kvitton     Provtrave A1: 52500135 (Kontrollprov)           |                                                                       |          |
|                                                             |                                                                       |          |
|                                                             |                                                                       |          |
|                                                             |                                                                       |          |
|                                                             |                                                                       |          |
|                                                             |                                                                       |          |
| Chule, have flar and pathon a                               |                                                                       | Skriv ut |

When printing, select the printer and the number of copies. (Image 17)

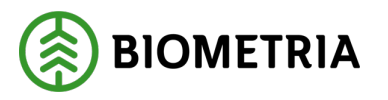

| I | Image 17                       |  |  |  |  |  |  |
|---|--------------------------------|--|--|--|--|--|--|
|   |                                |  |  |  |  |  |  |
| ł | Antal utskrifter               |  |  |  |  |  |  |
|   | Välj skrivare Antal utskrifter |  |  |  |  |  |  |
|   | Välj <b>*▼</b> - 1 +           |  |  |  |  |  |  |
|   |                                |  |  |  |  |  |  |
|   |                                |  |  |  |  |  |  |
|   |                                |  |  |  |  |  |  |
|   | Avbryt Skriv ut                |  |  |  |  |  |  |

# **31 Delivery occation with Transport details**

## Delivery notification in Chaufförsklienten/the Driver Client

If you make a Delivery occation in Chaufförsklienten/the Driver Client, you can provide Transport information in Chaufförsklienten/the Driver Client on deliveries that are part of a Delivery occasion.

If the Driver works in a transport system, Tass, Street, Prolog, Logdrive, OH or similar, with the ability to send a Delivery notification, notification of a new delivery opportunity is made by sending a Delivery notification. You do not have the opportunity to enter transport information in Chaufförsklienten/the Driver Client if you have a Delivery notification from a transport system.

## **Delivery notification**

In the event of notification, it is mandatory to indicate the Executing Transport company. This is because it is included in the Delivery notification out to the forklift systems. To specify the the Executing Transport company,three characters are filled in Then the system helps to suggest the designated entity companies. This information is taken to the page where Transport information must be filled in.

# 32 Performing Transport company and maximum weight in transport details

After weighing in and Incoming inspection, the Transport information must be provided. However, it is recommended to wait until after unloading has been

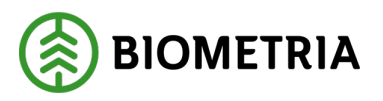

completed, as it is only then that the Driver can know, for example, how the Vehicle combination was unloaded and the distance the cargo was transported. Transport data is the data which, together with the measured quantity, forms the basis for the transport price calculation in VIOL 3.

When providing transport data, all companies in the business chain for transport must be stated.

## Performing transport companies

An executing transport company is the transport company that carries out the transport itself. This, together with the registration number, replaces what in today's solution, VIOL 2, is called the carrier number. This was already stated in the Delivery Data, has been inherited from there to this page and therefore does not need to be entered here (therefore marked in grey). (Image 1)

## How you can use the transport device

In addition to the performing transport company, it is possible to specify the transport unit it is an administrative number made for follow-up, which the Haulage company may have created in the system. It is primarily for follow-up and can correspond to a car, a Vehicle combination, a person, a shift team or something else that the Haulage company itself has decided. If you have a transport unit number, it is recommended that it be provided. The field must be filled in with three characters in the form of numbers. If you specified it in the Delivery notification, this will be included and will be pre-filled and marked in grey. (Image 1)

| Image 1                                                   |            |          |                |     |                                                                                                    |
|-----------------------------------------------------------|------------|----------|----------------|-----|----------------------------------------------------------------------------------------------------|
| Bakát                                                     |            | Transpor | tuppgifter     |     | <ul> <li>Image: Second second se</li></ul> |
| HHH000, HHH999<br>1 leverans till Utb Fjärr               |            |          |                |     |                                                                                                    |
| Lämna inga transportuppgifter                             |            |          |                |     |                                                                                                    |
| ▼ Alla leveranser                                         |            |          |                |     |                                                                                                    |
| Utförande transportföretag     Utförande transportföretag |            |          | Iranseortenbes |     |                                                                                                    |
| 00009-00000 - Transportföretaget AB                       |            |          |                |     |                                                                                                    |
| Maxvikt                                                   | Fullt lass |          | Kran           |     |                                                                                                    |
| 63                                                        | * Ja       | Nej      | ja             | Nej |                                                                                                    |

Then information about the Vehicle combination and the load must be stated.

Maximum weight (Maxvikt - It is the maximum weight allowed by the Vehicle combination that must be entered in this field. If there is a maximum weight added to the Vehicle combination in Chaufförsklienten/the Driver Client, that maximum weight will appear as a suggestion.

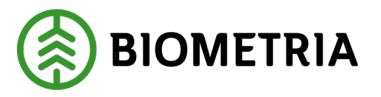

You can change the maximum weight here if it is incorrect. If there is no maximum weight added to the Vehicle combination in Chaufförsklienten/the Driver Client, you will have to fill in this field for each Delivery occasion. This field is mandatory. The specified maximum weight in this field is included with the Transport information to the Business system.

**Full load** (Fullt lass) - If the Driver has fully loaded the vehicle, this must be stated in the transport information. A full load is used to assess whether, for example, load filling should be paid to the haulage company when the combination is fully loaded but the weighed weight is low. It is important to only choose a full load when the load is actually full, as it is possible to check this afterwards, for example by looking at the dimensions of the different stacks or by requesting to see the images when measuring images. The full load buttons are shown in orange because it is a mandatory task that must be entered. When one of these is selected, it lights up in green while the other turns gray. (Image 1)

Do you have compensation for load filling? (guarantee load) and are going to several measurement sites, we recommend that you contact the responsible transport company/charterer how to handle this. Our recommendations are that you fill in a full load of "no" and handle this on the transport note separately when a combination is loaded with deliveries to different measurement sites.

**Crane** (Kran) - In the part of the distribution of load, it was chosen whether the Vehicle combination was carrying a crane or not, this information is inherited to the transport information page and cannot be changed in this situation. (Image 2)

#### Bild 2

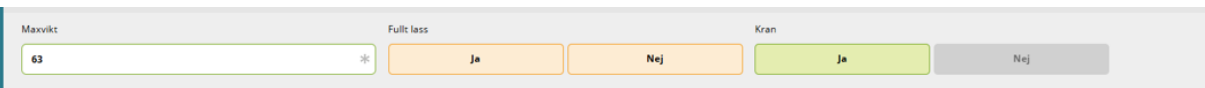

# 33 Responsible transport company in transport details

A responsible transport company must be specified. It is the transport company that has a contract with the Charterer and has originally received transport orders to carry out the transport.

You can easily do this by starting to fill in the first two characters of the main code or the name of that Transport company. The system provides suggestions for carriers that you can select from a drop-down list. If the execution and the responsible transport undertaking are the same undertaking, the information must be filled in. As a driver, you are expected to know which operator is the responsible transport company when providing transport information. (Image 3)

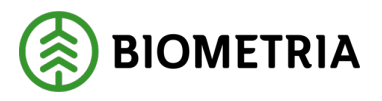

If the transport company is not on the list, the operator needs to order a master code from customer service. When the entity is posted, it will appear in the list.

#### Image 3

| Leverans A       | Gransågtimmer, fallgd (012-1), Scenario Såg AB Mot | t.plats, Scenario förvaltning 2, Avtalsobjekt: 11000796 |   |  |  |
|------------------|----------------------------------------------------|---------------------------------------------------------|---|--|--|
| ▼ Ansvarigt tr   | ▼ Ansvarigt transportföretag                       |                                                         |   |  |  |
| Ansvarigt transp | ortföretag                                         |                                                         |   |  |  |
| Tra              |                                                    |                                                         | * |  |  |
| 80152-00000 -    | Transportföretag A                                 |                                                         |   |  |  |
| 81035-00000 -    | Transportföretag B                                 |                                                         |   |  |  |
| 81900-00000 -    | Transportföretag C                                 |                                                         |   |  |  |
| -                | 0                                                  | •                                                       | _ |  |  |

# 34 Intermediary transport companies in transport details

An intermediary carrier is a carrier that, for example, has received a transport order from the responsible carrier to carry out a transport, but has assigned it to another carrier.

An example.

Skog AB has a contract with Transport Company A, which in turn has distributed a transport order, or a return to Transport Company B. Transport Company B has all the vehicles out on assignment and therefore forwards the order to Transport Company C.

In that case, it is: Transport company A – Transport operator in charge (Ansvarigt transportföretag) Transport company B – Intermediate transport company (Förmedlande transportföretag) Transport company C – Executing transport company (Utförande transportföretag)

Provided that Transport Company C does not distribute this load as a return to any other haulage company. Then Transport Company C would also become an intermediary transport company.

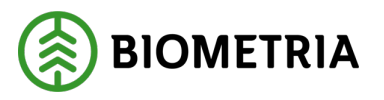

In VIOL 3, it is possible to specify as many intermediary transport companies as you like. Chaufförsklienten/the Driver Client shows the queue number of the intermediary transport company in the transport business.

One (1) in Image 4, is the company that has a contract with the Responsible Transport Company. It is possible to create as many transport business links as you want. (Image 4)

#### Image 4

| Bakát                                                               | Transportuppgifter | <i>⊗</i> ≈ £ ⊨ ∎ |
|---------------------------------------------------------------------|--------------------|------------------|
| 81900-00000 - Transportföretag A                                    | *                  |                  |
| Formediande transportföretag Antal     Formediande transportföretag | Ordninesnummer     |                  |
| 80210-00000 - Transportföretag B                                    | * 1                |                  |

# **35 Loading companies in transport details**

If the loading has been carried out by another Transport company, it is possible to indicate this in the same way as the responsible and intermediary Transport company. The loading company needs a master code in Biometria's VIOL system to be entered. Note that no price calculation can be made in VIOL 3 for loading. The information listed here can only be used for retrospective purposes, outside of VIOL 3. (Image 5)

## Image 5

| Lastande foretag Lastande enhet |
|---------------------------------|
|                                 |

# 36 Locations of transportation in transportation details

In the next situation, places for transport must be indicated. (Image 6)

- **Starting point transport** (Startplats transport) is the depot from which the delivery was picked up or a pick-up point at the industry from which the delivery was collected. This information is inherited from the delivery information that was filled in when reporting the time of delivery.
- **Via Transport** (Viaplats transport) Here you will specify the measurement location at which the transport is measured, this will be filled in automatically, with the measurement location where the measurement takes place.

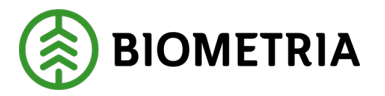

- **Final location transportation** (Slutplats transport) The reception point to which the transport is to be delivered.
- Unloading site (Avlastningsplats) In an industry, there may be more than one place to unload the timber. If an unloading point is selected, the transport price bill can retrieve the distance between the receiving point and the unloading location. This distance is added to the Crowned Route (Krönt vägval) Choice distance and the calculation of the transport compensation is thus correct.

| Image 6                  |                     |                              |                        |
|--------------------------|---------------------|------------------------------|------------------------|
| Bakåt                    | Transport           | uppgifter                    | 🤗 🛩 🗗 🛙                |
| ▼ Platser för transport  |                     |                              |                        |
| Startplats transport, st | Viaplats transport  | Slutplats transport          | Avlastningsplats       |
| 1 - Vägkorset            | 00052MA - Utb Fjärr | 00052 - Utb Fjärr * <b>v</b> | Ingen avlastningsplats |
|                          |                     |                              |                        |

## 36.1 Distance and route

0

Under distance and road, there are several information that must or can be entered in order to enable transport price calculation to be carried out in Biometria's VIOL service. (Image 7)

- **Load-bearing class** Specifying the load-bearing class is a mandatory task. The bearing capacity class refers to the public road network and has four classes, BK1, BK2, BK3 and BK4.
- **Carrying capacity class Norway** Transports that cross the border allow you to specify the most limited carrying capacity class in Norway.
- **Return distance** If the delivery is a return, return distance can be specified in this mode. Stated in kilometers.
- Accessibility class Here it is stated whether the road is possible to drive with different types of combinations.
  - Klass 0 God framkomlighet för trailerekipage
  - Klass 1 God framkomlighet för lastbil med släp
  - Klass 2 Begränsad framkomlighet för lastbil med släp
  - Klass 3 Endast framkomlig med lastbil
  - Klass 4 Ej framkomlig för lastbil
- **Transport distance** Stated in Kilometers. This driver-specific distance can form the basis for transport price calculation, but can also form the basis for information that can later lead to a correction of a transport distance.
- **Comment** Is a free text field. The idea is that if a transport distance is stated that is very different from the distance stated in the Transport Instructions, a driver should be able to explain the reason why the transport distance stated differs from what is communicated in the Transport Instructions. For example, road construction, broken bridge, spring thaw or the like.

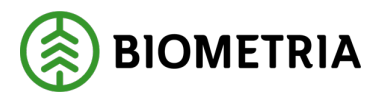

| Image 8              |                      |                  |                                              |
|----------------------|----------------------|------------------|----------------------------------------------|
| ▼ Avstånd och väg    |                      |                  |                                              |
| Bärighetsklass       | Bärighetsklass Norge | Returavständ, km | Framkomlighetsklass                          |
| Välj <b>*</b> ▼      | Vāli 🔻               |                  | 1 God framkomlighet för lastbil med släp 🛛 🔻 |
| Transportavständ, km | Kommentar            |                  |                                              |
| 0                    |                      |                  |                                              |
|                      |                      |                  |                                              |

Loading, transport and unloading

There are more possibilities in this new Solution to specify properties on a transport, codes that are specific to different actors have been removed and replaced with plain text. The following characteristics of a transport can be specified: (Image 9)

Difficult loading. If there are circumstances that make loading more difficult, the

- following can be stated:
- 1 Difficult conditions at pick-up
- 2 Seem badly placed
- 3 Small batches
- 4 Own loading with borrowed forklift
- **Transhipment.** If a transshipment has had to be made, for example, to enable driving on a BK2 road, over a bridge or similar, the following can be stated:
  - 1 Transshipment of car to trailer, temporarily poor conditions
  - 2 Reloading of car to trailer, inadequate conditions at the pick-up point
  - 3 Transshipment of car to trailer, semi-full trailer
  - 4 Restrictions on public roads
  - 5 Tunneling to a passable road
- **Obstructed transport**. If there are characteristics that make transport more difficult and make it take longer or consume more fuel to carry out the transport, the following codes can be indicated:
  - 1 Poor road conditions
  - 2 Specifically ordered route choice
  - 3 Route through big city
- **Extra time**. If a transport has taken longer than expected, extra time can be specified, in minutes.
- **Ferry crossings.** If there are ferry crossings, the number of ferry crossings can be indicated.
- **Toll road sections**. If the transport has been over toll road sections, the number of such sections is stated here.

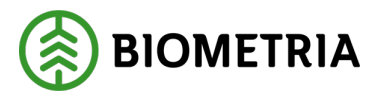

**Unloading.** The following characteristics that may give rise to a price adjustment can be specified:

- 1 Unloading with your own crane, aggravating circumstances
- 2 Unloading with own crane, split loads
- 3 Unloading with your own crane to railway
- 4 Unloading with your own crane to the ground
- 5 Difficulty unloading during random checks
- **Time of unloading**. Here it is possible to specify a time for unloading, it can be used for follow-up.
- **Exhausted**. It is possible to enter end-of-run codes, those that were entered when entering delivery details are inherited here. The following codes can be entered:
  - 1 All trade assortments out of contract items
  - 2 Retail assortment out of contract items
  - 3 Retail assortment out of outlays
  - 4 Retail assortment out of contract objects, forwarding remains
  - 5 End of trade assortment, forwarding remains
- Accessibility class. Here it is possible to specify the accessibility class on the most restrictive part of the route, the following can be specified.
  - 1 Truck traffic all year round
  - 2 Lorry traffic all year round, except in severe spring thaw
  - 3 Truck traffic all year round, except during severe spring thaw and persistent rainy seasons
  - 4 Lorry traffic mainly during the winter months
- **Ordered weekend driving**. There is a yes and no button that can be filled in. If the weekend driving is Ordered, the yes button can be filled in. If a transport is carried out on a weekend and there is an ordered weekend service, such a supplement can be paid if it is included in a price list. It is important for you as a Driver to know if the ordered weekend driving is expected to be filled in in order to receive the weekend bonus.

## Image 9

| Tastning, transport och lossning                  |                                |                      |                           |
|---------------------------------------------------|--------------------------------|----------------------|---------------------------|
| Försvårad lastning                                | Omlastning                     | Försvårad transport  | Extra tidsätgäng, minuter |
| Väli 🔻                                            | Väli 🔻                         | Vāli 🔻               |                           |
| Färjeöverfarter, st                               | Avgiftsbelagda vägsträckor, st | Lossning             | Tidpunkt för lossning     |
|                                                   |                                | 0 Inzen uppzift 🔹    | Välj datum                |
| Slutkört                                          | Tillgänglighetsklass           | Beordrad helgkörning |                           |
| 5 Handelssortiment slut på avlägg, skotning åtı 🔻 | Väli 🔻                         | Ja Nej               |                           |

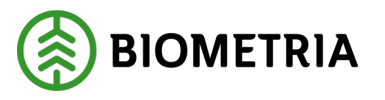

## Transport resource

A transportation resource is a resource of type that was previously paid based on the carrier number that performed the service. Since carrier numbers no longer exist, one or more transportation resources can be selected to handle the charges that may fall on transportation resource. As a driver, it is important that you have been told by your transport manager whether you should specify one or more transport resources. The transport resources that can be specified are:

- Cooperative car
- No cooperative car
- Included in projects
- Part of three shifts
- Marginal resource
- New Driver
- Resource geographically flexible
- Resource in case of fire
- Resource in case of storm
- Resource winter
- Resource increased responsibility

| Transportresurs     Andelsbil | Ej andelsbil  | Ingår i projekt             | Ingår i treskift |
|-------------------------------|---------------|-----------------------------|------------------|
| Marginalresurs                | Ny chaufför   | Resurs geografiskt flexibel | Resurs vid brand |
| Resurs vid storm              | Resurs vinter | Resurs utökat ansvar        |                  |

## External references

Information about external references is visible here if available. You are not able to change the information. (Image 1)

#### Bild 1

| ▼ Extern referens |                  |               |                                            |
|-------------------|------------------|---------------|--------------------------------------------|
| Referens          | Referenstvp      | Referenskälla | Utfärdare                                  |
| 123234            | Leveransinnehåll | Biometria     | 32727-00000 - 32727-00000                  |
|                   |                  |               |                                            |
| Referens          | Referenstyp      | Referenskälla | Utfärdare                                  |
| 34242             | Mätorder         | Biometria     | 08990-00000 - Biometria Ekonomisk förening |
|                   |                  |               |                                            |

Click "**Finish**" (Slutför)to exit the transport details view A dialog box will appear. (Image 2) Click "**Finish**" (Slutför) to finish.

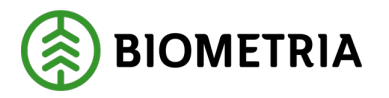

#### Image 2

| Bakât                                                                                                    | Transportuppgifter                                                                                     |         |  |
|----------------------------------------------------------------------------------------------------|----------------------------------------------------------------------------------------------------|---------|--|
| Ansvarigt transportföretag Ansvarigt transportföretag 00009-00000 - Transportföretaget AB                                                       | *                                                                                                    |         |  |
| ▼ Förmedlande transportföretag<br>Antal<br>- 0 +                                                                                                | Vill du slutföra transportuppgifter?<br>När mätningstjänsten slutförts går uppgifterna inte att ändra. |         |  |
| ▼ Lastande företag<br>Lastande företag                                                                                                    | Avbryt Slutför                                                                                         |         |  |
| V         Platser för transport           Startplats transport, st         Viaplats transport           1 - Vägkorset         00050MA - Utb Såg | Slutplats transport     Avlastningsplats       00050 - Utb Såg     * T                                 |         |  |
|                                                                                                    |                                                                                                    | Slutför |  |

# **37 Delivery without transport details**

#### No transport details

The Driver is expected to announce a new delivery date when loading the Vehicle combination, preferably already at the end of the truck, even if no transport information is to be provided.

If no transport information is provided, no information about the transport is sent to the VIOL system and no transport report can be carried out. The choice to report a delivery date without transport information should only be made if the Driver is absolutely sure that no transport information needs to be collected and will be used by other parties, e.g. for transport price calculation outside Biometria. It is not possible to add transport information on a Delivery occasion in the VIOL 3 Business system afterwards. The delivery date will need to be cancelled and make a post-registration with transport information.

If you do not want to provide any transport information, click on "**Do not provide transport information**" (Lämna inga transportuppgifter). (Image 1)

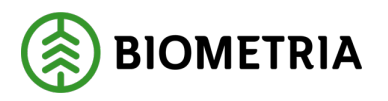

#### Image 1

| Bakåt                                                                  | Transportuppgifter                                                                     | 🤗 🛩 🖓 🖬 |
|------------------------------------------------------------------------|----------------------------------------------------------------------------------------|---------|
| TESTIT, TESTIL<br>1 leverans till Scenario Skog AB Mätplats            |                                                                                        |         |
| Lämna inga transportuppgifter                                          |                                                                                        |         |
| ▶ Alla leveranser                                                      |                                                                                        |         |
| Leverans A Lövmassaved, björk/asp/al/övr, fallgd (103-1), Ref.nr. 0486 | Scenario Skog AB Mott.plats, Scenario Led 1 Skog AB, Avtalsobjekt: 00000322, BIOMA0670 | 694     |
| Ansvarigt transportföretag                                             |                                                                                        |         |
| ▶ Förmedlande transportföretag                                         |                                                                                        |         |
| ▶ Lastande företag                                                     |                                                                                        |         |
| ▶ Platser för transport                                                |                                                                                        |         |
| ▶ Avstånd och väg                                                      |                                                                                        |         |
| Lastning, transport och lossning                                       |                                                                                        |         |
| ▶ Transportresurs                                                      |                                                                                        |         |

A dialog box will come up clicking on "Yes, Leave None" (Ja, Lämna inga). (Image 2)

#### Image 2

| Bakåt                                                           | Transportuppgifter                                                                                                    |            |  |
|-----------------------------------------------------------------|----------------------------------------------------------------------------------------------------|------------|--|
| TEST1, TEST1L<br>1 leverans till Utb Såg                        |                                                                                                    | A1 1 A2 A3 |  |
| Lämna inga transportuppgifter                                   |                                                                                                    |            |  |
| 🔻 Alla leveranser 🗸                                             | Lämna inga transportuppgifter för leveranstillfället                                                                                    |            |  |
| Utförande transportföretag                                      | Um inga tränsportuppgitter iamnas kan inte uiometna genomtora prisrakning av<br>transporten. Uppgiften går inte att ändra. Är du säker? |            |  |
| Maxvikt Fullt lass           70         *         ja         Ni |                                                                                                    |            |  |
| Leverans A Tailsågtimmer, fallgd (011-1) Ref.nr. 0061, Utb      | Avbryt Ja, lämna inga                                                                                                    |            |  |
| <ul> <li>Ansvarigt transportföretag</li> </ul>                  |                                                                                                    |            |  |
| Förmedlande transportföretag                                    |                                                                                                    |            |  |
| Antal                                                           |                                                                                                    |            |  |
|                                                                 |                                                                                                    | Slutför    |  |

# 38 Complete Delivery Occasion, Today's Completed Drop-offs, and Last Completed

When all steps are completed and any printouts for random sampling and test stacks have been printed, you need to complete the delivery. You do this by clicking on the line "**Complete delivery opportunity**". (Slutför leveranstillfälle) (Image1)

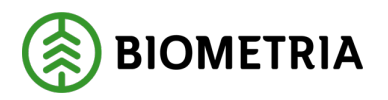

| Image 1                                                                    |                           |                                     |                           |                               |
|----------------------------------------------------------------------------|---------------------------|-------------------------------------|---------------------------|-------------------------------|
| =                                                                          | Biometria                 | Chaufför                            |                           | Tina Transportor              |
| Ekipage TEST11T, TEST1L                                                    | Administrera mina ekipage | Senast s                            | lutförda                  | Skapa nytt leveranstillfälle  |
| Utb Fjärr (00052MA) idag kl 16:42                                          |                           | •                                   |                           |                               |
| Leverans Handelssortiment<br>A Barrmassaved, tall/gran/övr, fallgd (100-1) |                           | Externt leverans-ID<br>BIOM6179D887 | Avtalsobjekt<br>00000745  | Mottagningsplats<br>Utb Fjärr |
| Anmäl ankomst till mätplatsen                                              |                           | Slut                                | tförd                     |                               |
| <ul> <li>Mottagningskontroll</li> </ul>                                    |                           | Slut                                | tförd                     | >                             |
| ≈ Angiven bruttokvantitet                                                  |                           | Slut                                | tförd                     | >                             |
|                                                                            |                           | Slut                                | tförd                     | >                             |
| Travmätning                                                                |                           | Slut                                | tförd                     |                               |
| 🖶 Utskrift                                                                 |                           | För                                 | handsgranska och skriv ut | >                             |
| Slutför leveranstillfälle                                                  |                           | 😑 Tillg                             | gänglig                   | >                             |

The delivery time ends up on "**Today's completed drop-offs**". (Dagens slutförda avlämningar) (Image 2)

| Image | 2 |
|-------|---|
|-------|---|

| ≡                                                            | Biometria Chaufför                  |                                                                       | Tina Transportor             |
|--------------------------------------------------------------|-------------------------------------|-----------------------------------------------------------------------|------------------------------|
| Ekipage AAA001                                               | Administrera mina ekipage           | Senast slutförda                                                      | Skapa nytt leveranstillfälle |
|                                                              | legen aktiv leverons.               |                                                                       |                              |
| ▼ Dagens slutförda avlämningar (1)                           |                                     |                                                                       |                              |
| Scenario Skog AB Mätplats (02000MA) DE501A - idag ki 07:19   |                                     | v                                                                     |                              |
| Leverans Handejssortiment<br>A Granságtimmer, fallgd (012-1) | Externt leverans-ID<br>BIOM54C056C7 | Avtalsobjekt Mottagningsplats<br>11000910 Scenario Skog AB Mott.plats |                              |
| Anmäl ankomst till mätplatsen                                |                                     | <ul> <li>Slutförd</li> </ul>                                          |                              |
| Mottagningskontroll                                          |                                     | <ul> <li>Slutförd</li> </ul>                                          | >                            |
| ≈ Angiven bruttokvantitet                                    |                                     | Slutförd                                                              | >                            |
| Je Vagning                                                   |                                     | <ul> <li>Slutförd</li> </ul>                                          | >                            |
| Travmätning                                                  |                                     | Slutford                                                              |                              |
| Transportuppgifter                                           |                                     | Redovisad                                                             | >                            |
| 🖶 Utskrift                                                   |                                     | Förhandsgranska och skriv ut                                          | >                            |

Under "**Today's completed drop-offs**", it sorts at the top of the list by the latest time. As well as the date when you reported arrival at the measurement site.

If you make the drop-off after midnight, you started the drop-off before 12:00 and finished it after 12:00, you will <u>not</u> see it on "Today's completed drop-offs" because that delivery time ends up on "Last completed" which is a history.

Under "**Today's completed drop-offs**" you will see all the combinations that you have added to under "**My Combinations**".

If you want to see older deliveries, you can click on "Last completed". (Image 3)

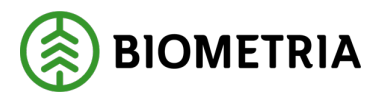

| Image 3                |                           |                    |                              |
|------------------------|---------------------------|--------------------|------------------------------|
| =                      |                           | Biometria Chaufför | Tina Transportor 🛞           |
| Ekipage TEST1T, TEST1L | Administrera mina ekipage | Senast slutförda   | Skapa nytt leveranstillfälle |

In "**Latest completed**" you will see deliveries that have been made by combinations that are posted under "**My Vehicle combinations**". (Image 4)

The icons that are green and marked with a green checkmark are possible to open and look at.

Image 4

| =                                                                                                    | Biometria Chaufför        |                  | Tina Transportor             |
|----------------------------------------------------------------------------------------------------|---------------------------|------------------|------------------------------|
| Ekipage AAA001                                                                                                    | Administrera mina ekipage | Senast slutförda | Skapa nytt leveranstillfälle |
| Q Sok                                                                                                    | Visa alla ekipage         | <b>v</b>         |                              |
| DESOTA - Scenario Skog AB Mätplats idag kl 07:19     Leverans A Gransågtimmer, fallgd (012-1) Scenario Skog AB Mottplats 0623 BIOM546               | C056C7                    |                  | 🍫 🍫 £y 🖏 🖡 🖶                 |
| AAA111, AAA222 - Scenario Bruk AB Mätplats 2025-01-24 ki 11:26 Leverans A Aspmassaved, stellgd 3m (135-1) Scenario Bruk AB Mottplats 0073 BIOM0     | D6E35890                  |                  | or € ⊫ =                     |
| DAOL01, DAOL02 - Scenario Bruk AB Mätplats 2025-01-24 ki 10-27 Leverans A Aspmassaved, stellgd 3m (135-1) Scenario Bruk AB Mott plats 0072 BIOME    | DAESE18C                  |                  | ● £ ⊫ =                      |
| DAOL01, DAOL02 - Scenario Bruk AB Mätplats 2025-01-23 ki 11:10     Leverans A Aspmassaved, stdlgd 3m (135-1) Scenario Bruk AB Mott.plats 0071 BIOME | 373A3788                  |                  | ©                            |

You have the opportunity to apply at equipage level. (Picture 5) Select a character, and then use the arrow keys to move up or down the list.

## Image 5

| =                                                                  |                                                                                                    | <b>Biometria Chaufför</b>                                                                       |                  | Tina Transportor             |
|--------------------------------------------------------------------|----------------------------------------------------------------------------------------------------|-------------------------------------------------------------------------------------------------|------------------|------------------------------|
| Ekipage                                                            | AAA001                                                                                             | Administrera mina ekipage                                                                       | Senast slutförda | Skapa nytt leveranstillfälle |
|                                                                    | Q. 50k                                                                                             | Visa alla ekipage 🖤                                                                             |                  |                              |
| (IIII DESO1A - Scenario Skog AB<br>Leverans A Gransågtimmer, fallg | 9 Mätplats idag kl 07:19<br>dl (012-1) Scenario Skog AB Mottplats 0623 BIOMS4C056C7                | Vaa alla ekkoge<br>AAA001<br>AAA111, AAA222<br>BIO11, AAA222<br>BIO11, BIO222<br>DA0101, DA0102 |                  | 🍫 ≈₀ £₀ 🛤 🖡 🖶                |
| AAA111, AAA222 - Scenario Leverans A Aspmassaved, stdlgd           | o Bruk AB Mātpiets 2025-01-24 ki 11:26<br>3m (135-1) Scenario Bruk AB Motzpiets 0073 BIOMD6E35890  | DESDIA<br>DF847A, DF847B<br>L015123, L015456<br>SMISIO, SMISIO                                  |                  | ∞ £ ⊫ =                      |
| DAOL01, DAOL02 - Scenari Leverans A Aspmassaved, stdlgd            | io Bruk AB Mätplats 2025-01-24 kl 10-27<br>3m (135-1) Scenario Bruk AB Mottplats 0072 BIOMDAESE18C | 50100, 5000<br>50100, 50000<br>51000, 500002<br>51000, 500002<br>51511, 15512                   |                  | ್ଡ £₀ k₀ ⊜                   |
| DAOL01, DAOL02 - Scenari Leverans A Aspmassaved, stdlgd            | io Bruk AB Mätplats 2025-01-23 kl 11:10<br>3m (135-1) Scenario Bruk AB Motsplats 0071 BIOMB73A378B | TESTIT<br>TEST22T, TEST22L                                                                      |                  | ್ <b>⊗</b> £₀ ⊫₀ ≣           |

# **39 Delivery receipt**

In the current solution (VIOL 2), the delivery receipt is called measurement receipt. Since most deliveries have not yet been measured when the measurement receipt is printed, it is renamed in VIOL 3 to **delivery receipt**. This contains relevant information about the delivery.

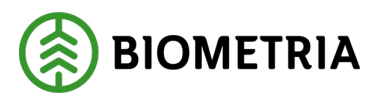

Skriv ut

You can print out a preliminary delivery receipt during the drop-off process. (Image 1) A preliminary delivery receipt will not be sent to an email address.

#### Image 1

| Bakât                                                                  | Utskrift                                               | = |
|------------------------------------------------------------------------|--------------------------------------------------------|---|
| DES01A<br>1 leverans till Scenario Skog AB Måtplats                    |                                                        |   |
| Leverans A Gransågtimmer, fallgd, 012-1, 0447, Scenar                  | o Skog AB Mott-plats, Scenario Led 1 Skog AB, 11000910 |   |
| <ul> <li>Leveranskvitto</li> <li>Preliminärt leveranskvitto</li> </ul> | Förhandsgranska                                        |   |
| ▶ Kvitton                                                              |                                                        |   |

When printing, select the printer at the measurement site. (Image 2)

Image 2

| Antal utskrifter |                |    |   |
|------------------|----------------|----|---|
| Välj skrivare    | Antal utskrift | er |   |
| Välj             | *▼ -           | 1  | + |
| Valj             | **             | 1  | + |
|                  |                |    |   |
|                  |                |    |   |
|                  |                |    |   |
|                  |                |    |   |

This is what a final measurement receipt can look like. (Image 3)

## Image 3

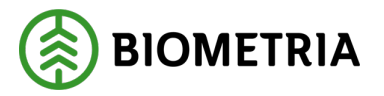

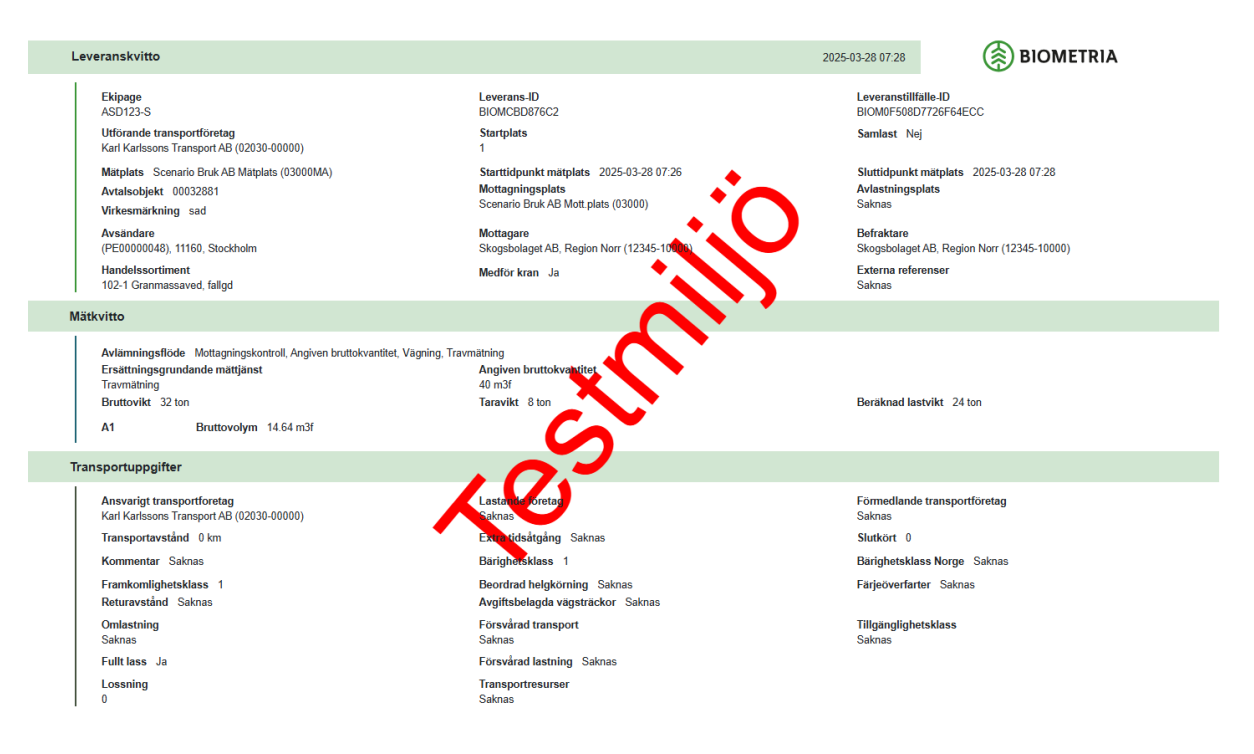

When the drop-off process is complete, a final delivery receipt arrived. (Image 4)

Image 4

| Förhandsgranska |
|-----------------|
|                 |

When the receipt has the status of final delivery receipt, it will be sent to one or more email addresses if ordered.

The delivery receipt will be sent to the e-mail address that is posted on the performing transport company in VIOL 3's operator register.

In settings, the driver can choose whether the delivery receipt should be sent to the email address that the driver uses in the driver client.

Once a meter has "**pressed**" the key and reports "**Arrival at the measurement site**", a final delivery receipt will not be sent to the driver's email address. However, it will be sent to the shipping company's email address.

It is only when the driver presses the key himself that the delivery receipt will be sent to the driver's email address.

When the delivery receipt arrives on an email, it looks like this. (Image 5)

Image 5

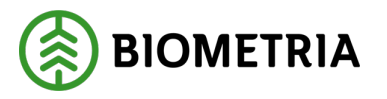

Från: Biometria Skickat: den 25 oktober 2024 Till: <u>Testakeriet@transportbolaget</u> Ämne: Leveranskvitto BIOM494AF0C6: SMS668-S,SMS669-S 2024-10-25 08:20

| - الم | Laurana da uitta | DIOM/40/AE006 add  | 20 V D | $\sim$ |
|-------|------------------|--------------------|--------|--------|
| POF   | Leveranskvillo   | biOlvi494AFUC0.pdi | DJ UC  | -      |

Skogsbolaget Bruk AB (12345), Transportbolaget AB (87654-00000)

Each delivery becomes its own receipt. In the picture, there are two deliveries to the same measuring site that are loaded onto the same rig. (Image 6)

Two delivery receipts will be created with different unique delivery IDs. Both receipts will have the same delivery timeID to keep both deliveries together.

#### Image 6

-

| Bakát                                                                | Utskrift                                                         | - |
|----------------------------------------------------------------------|------------------------------------------------------------------|---|
| <b>RRR444, PPP333</b><br>2 leveranser till Scenario Skog AB Mätplats |                                                                  |   |
| ▼ Leverans A Gransågtimmer, fallgd, 012-1, 0367, Scenario Sko        | ig AB Mott.plats. Scenario Led 1 Skog AB, 00000019               |   |
| Leveranskvitto     Slutgiltigt leveranskvitto                        | Förhandsgranska                                                  |   |
| ▼ Kvitton                                                            |                                                                  |   |
| Leverans B Lövmassaved, björk/asp/al/övr, fallgd, 103-1. 036         | 8, Scenario Skog AB Mott plats. Scenario Led 1 Skog AB. 00001140 |   |
| Leveranskvitto     Slutgiligt leveranskvitto                         | Förhandsgranska                                                  |   |
| ▼ Kvitton                                                            |                                                                  |   |
| ingo kvitton jinna jor utaki ji                                      |                                                                  |   |

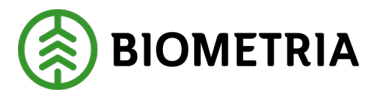

# 40 Driver-approved metering (formerly MAPP)

Previous MAPP measurement will now be performed in the Driver Client. The executing carrier you have chosen when logging in will be the **Surveying Company agent**. If you drive for several transport companies, it is important that you have chosen the right operator when logging in. Under "**Settings**" you can "**Change roles**" (See chapter 6)

You can also check which shipping company is performing by clicking on **your name**. (Image 1)

Image 1

| ≡       |      | Biometria Chaufför        |                  | Tina Transportor                                    |
|---------|------|---------------------------|------------------|-----------------------------------------------------|
| Ekipage | Välj | Administrera mina ekipage | Senast slutförda | Tina Transportor<br>Biometria Ekonomisk<br>förening |

You as a driver will be **the surveyor.** It is therefore important to have a personal login to ensure that it is correct in the follow-up.

In MAPP, you chose which surveying company you wanted to perform the measurement for when you logged in. In VIOL 3, you will select this under "**Complete delivery details**". (See Chapter 24) There can be many metering services that you should choose a metering company for.

There is no permission control. If a driver is allowed to perform this, various measurement services will be available to you as a driver.

If the driver is not allowed to trot measure the delivery, it says "**Locked: Waiting for meter".** (Image 2).

#### **Image 2**

| Scenario Skog AB Mätplats (02000MA) 2024-12-13 kl 16:39                      | ▼                                   |                          |                                                 | - A1 |
|------------------------------------------------------------------------------|-------------------------------------|--------------------------|-------------------------------------------------|------|
| Leverans Handelssortiment<br>A Lövmassaved, björk/asp/al/övr, faligd (103-1) | Externt leverans-ID<br>BIOMA0670694 | Avtalsobjekt<br>00000322 | Mottagningsplats<br>Scenario Skog AB Mott.plats |      |
| Anmäl ankomst till mätplatsen                                                | $\bigotimes$                        | Slutförd                 |                                                 |      |
| Mottagningskontroll                                                          | $\odot$                             | Slutförd                 |                                                 | >    |
| ≈ Angiven bruttokvantitet                                                    | $\odot$                             | Slutförd                 |                                                 | >    |
|                                                                              | $\odot$                             | Slutförd                 |                                                 | >    |
| m Travmätning                                                                | <b>a</b>                            | Låst: Väntar på mätare   |                                                 |      |
| Transportuppgifter                                                           | $\bigotimes$                        | Redovisad                |                                                 | >    |

If you are allowed to perform trot measurement and bushel measurement, the line will be orange and "**Waiting for action**".

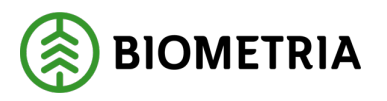

When you have clicked on the line "**Trot measurement, Bushel measurement**" you will be asked to provide information about the measurement. (Image 3)

#### Image 3

| Travbredd, cm                                    | Travhöjd, cm                | Vedlängd, cm              | Vedvolymandel, %        | Bruttovolym, m <sup>3</sup> f |                       |
|--------------------------------------------------|-----------------------------|---------------------------|-------------------------|-------------------------------|-----------------------|
| <ul> <li>Beräkning av vedvolymandel</li> </ul>   |                             |                           |                         |                               |                       |
| <ul> <li>Andel vrakprodukter</li> </ul>          |                             |                           |                         |                               |                       |
| 9991 Vrak Trädslag, torrträd, inse , %           | 9992 Vrak Utbytesförlust, % | 9993 Vrak Skogsröta, %    | 9994 Vrak Diameter, %   | 9995 Vrak Längd, %            | 9996 Vrak Kvalitet, % |
| 9997 Vrak Upparbetning, %                        | 9998 Vrak Föroreningar, %   | 9999 Vrak Lagringsröta, % | Summa vrak, %           | Prel. nettovolym, m²f         |                       |
| <ul> <li>Fördelning giltiga produkter</li> </ul> |                             |                           |                         |                               |                       |
| 100 Barrmassaved, %                              | 101 Tallmassaved, %         | 102 Granmassaved, %       | 10M Contortamassaved, % | Summa giltiga produkter, %    |                       |

You will be able to choose "**Write weight manually**" if there is that measurement service for you as a driver. (Image 4)

#### Image 4

| Bakåt                                                       | Vägning innan mottagningskontroll | © ⊙ ≈ ग मः ⊯ । |
|-------------------------------------------------------------|-----------------------------------|----------------|
| Utb Fjärr - XXX111                                          |                                   |                |
| Aktivera delvägning                                         |                                   |                |
| <ul> <li>Vägning vid ankomst</li> </ul>                     |                                   |                |
| Våg           Skriv vikt manuellt         * ▼   Läs in vikt | Vikt vid ankomst, ton             |                |

If there is an existing active scale, it will not be possible to write in weight manually.

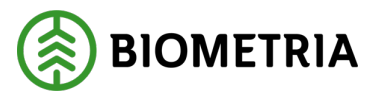

# 41 Error message when notifying a shipment from a transport management system

If the delivery notification is incorrect from a transport system, you will see this message. See examples in Images 1 and 2.

A validation is done when you press the **key at the measurement site**.

In **Complete Alert** (Image 1), you can always cancel your alert and start over with the delivery alert in the Driver Client. You can also submit a new delivery notification from your transportation system.

- If there is **no valid measurement order**, you need to contact your transport manager or charterer.
- **The specified load position occurs on several load objects**. If you have submitted from two different systems and in both systems noted that the load is on A1, you will receive this error message.

| Image 1 |                                                                                                    |  |     |  |
|---------|----------------------------------------------------------------------------------------------------|--|-----|--|
| E       | Bakåt Slutför avisering                                                                                                    |  |     |  |
|         | XXX111, XXX222<br>3 leveranser till Scenario Skog AB Mätplats                                                                                                    |  | 9.0 |  |
| :       | Avbryt avisering                                                                                                    |  |     |  |
|         | Aviseringen är felaktig och kan inte slutföras<br>• Angiven lastposition förekommer på flera lastobjekt.<br>Den inskickade leveransaviseringen behöver åtgärdas.<br>Var god se över leveransen i ditt transportsystem och skicka in en korrigerad leveransavisering. |  |     |  |
|         | ▶ Leverans A                                                                                                    |  |     |  |
|         | Leverans B Ingen giltig mätorder hittades. MO0000000111: Fel mottagningsplats. MO000000112: Giltig mätorder vid angiven tidpunkt saknas                                                                                                    |  |     |  |
|         | ▶ Leverans C                                                                                                    |  |     |  |
|         | ▶ Utförare                                                                                                    |  |     |  |

## Image 2

| Scenario Skog AB Mätplats (02000MA) idag kl 14:55 |                                                                   | v                   |                          |                                                 |
|---------------------------------------------------|-------------------------------------------------------------------|---------------------|--------------------------|-------------------------------------------------|
| Leverans<br>A                                     | Handelssortiment<br>Lövmassaved, björk/asp/al/övr, fallgd (103-1) | Externt leverans-ID | Avtalsobjekt<br>00001696 | Mottagningsplats<br>Scenario Skog AB Mott.plats |
| Leverans<br>B                                     | Handelssortiment<br>Lövmassaved, björk/asp/al/övr, fallgd (103-1) | Externt leverans-ID | Avtalsobjekt<br>00000046 | Mottagningsplats<br>Scenario Skog AB Mott.plats |
| Leverans<br>C                                     | Handelssortiment<br>Lövmassaved, björk/asp/al/övr, fallgd (103-1) | Externt leverans-ID | Avtalsobjekt<br>00000322 | Mottagningsplats<br>Scenario Skog AB Mott.plats |
| 🗲 Anmäl ank                                       | xomst till mätplatsen                                             | 8                   | Ogiltig avisering        | >                                               |
| Mottagnin                                         | gskontroll                                                        | <b>a</b>            | Låst                     |                                                 |
| ≈ Angiven bruttokvantitet                         |                                                                   | <b>a</b>            | Låst                     |                                                 |
| <u>دآ</u> نگ Vägning                              |                                                                   | <b>a</b>            | Låst                     |                                                 |
| Travmätning                                       |                                                                   | <b>a</b>            | Låst                     |                                                 |